# GUIDA ALLA COMPILAZIONE DELLA DOMANDA DI PARTECIPAZIONE A CONCORSI

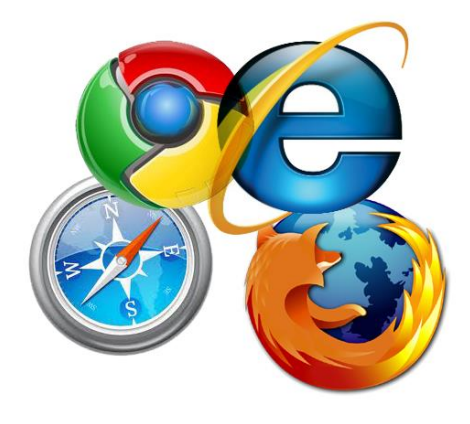

Per compilare la domanda si possono utilizzare i seguenti browser: Google Chrome Internet Explorer 8 o superiore Microsoft Edge Mozilla Firefox Safari Opera

Si possono utilizzare, oltre ai normali computer, anche smartphone o tablet Android e iPhone, tuttavia, data la complessità dei dati da inserire si consiglia l'utilizzo almeno di tablet.

Per visualizzare correttamente il modulo di domanda generato dal sistema è necessario avere installato Adobe Acrobat Reader.

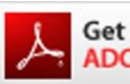

Get ADOBE<sup>®</sup> READER<sup>®</sup> Se non lo avete potete scaricarlo gratuitamente da qui:

https://get.adobe.com/it/reader/

# PRIMA DI PROSEGUIRE CON LA <u>COMPILAZIONE</u> <u>SI CONSIGLIA</u> DI LEGGERE ATTENTAMENTE LE ISTRUZIONI

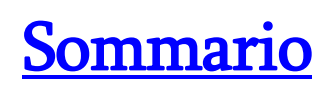

| 1. GU | JIDA ALLA COMPILAZIONE DELLA DOMANDA ONLINE          | 3  |
|-------|------------------------------------------------------|----|
| 1.1   | ISTRUZIONI PER LA COMPILAZIONE DELLA DOMANDA         |    |
| 1.2   | ACCOUNT                                              |    |
| 1.3   | REGISTRAZIONE                                        | 4  |
| 1.4   | ERRORI PRESENTI NELLA REGISTRAZIONE                  | 5  |
| 1.5   | ATTIVAZIONE DELL'ACCOUNT                             | 5  |
| 1.6   | INFORMATIVA SULLA DURATA DEL COLLEGAMENTO AL PORTALE | 7  |
| 2. CC | MPILAZIONE DELLA DOMANDA DI CONCORSO                 | 8  |
| 2.1   | PRIMA DELLA COMPILAZIONE                             | 8  |
| 2.2   | Accesso ai servizi                                   | 8  |
| 2.3   | ISCRIVERSI AL CONCORSO                               | 9  |
| 2.4   | REQUISITI SPECIFICI                                  |    |
| 2.5   | Preferenze                                           | 11 |
| 2.6   | TITOLI DI CARRIERA                                   |    |
| 2.7   | TITOLI ACCADEMICI E DI STUDIO                        | 14 |
| 2.8   | CURRICULUM FORMATIVO                                 |    |
| 2.9   | CURRICULUM PROFESSIONALE                             | 16 |
| 2.10  | PUBBLICAZIONI E TITOLI SCIENTIFICI                   |    |
| 2.11  | ALLEGARE DOCUMENTO – TASSA CONCORSO E CURRICULUM     |    |
| 2.12  | INVIO DELLA DOMANDA                                  |    |
| 2.13  | MODIFICA DOMANDA                                     | 19 |
| 2.14  | INVIARE LA DOMANDA MODIFICATA                        | 19 |
| 2.15  | STAMPARE LA DOMANDA                                  |    |
| 2.16  | RECUPERO DELLA PASSWORD                              |    |
| 2.17  | Scadenza                                             | 23 |
| 2.18  | Assistenza e contatti                                | 23 |

# 1. GUIDA ALLA COMPILAZIONE DELLA DOMANDA ONLINE

# 1.1 ISTRUZIONI PER LA COMPILAZIONE DELLA DOMANDA

Per la compilazione della domanda di partecipazione ai concorsi è necessario attivare un account registrandosi al servizio, seguendo le modalità di seguito descritte e inserendo nella pagina iniziale i propri Username e Password (RICORDARE QUESTI DATI, NECESSARI PER POTER POI CONTINUARE NELLA COMPILAZIONE DELLA DOMANDA).

Gli User possono essere: la propria mail (**consigliata**), oppure il cognome con un numero o un nome di fantasia e, la Password, una sequenza alfanumerica. Ricordarsi la modalità di inserimento in quanto il sistema è *case sensitive*, ovvero riconosce i caratteri, maiuscoli e/o minuscoli, con i quali vengono inseriti questi dati.

È altresì utile osservare che, qualora il sistema indichi come codice di errore la Username, c'è la possibilità che altri utenti prima di voi abbiano utilizzato lo stesso nome e quindi sarà necessario cambiarlo.

Motivo per cui è consigliato l'utilizzo della mail come User, in quanto ciascuno ne ha una diversa.

# 1.2 ACCOUNT

Per usufruire dei servizi offerti da questo portale è necessario creare un proprio account.

Il sistema mette a disposizione dell'utente un ambiente con contenuti e funzionalità per le procedure concorsuali che, ad oggi, sono bandite dall'Azienda Ospedaliera Pugliese Ciaccio di Catanzaro, comunque, conservando con cura i dati inseriti, potrete usufruirne nel caso in cui, successivamente, lo stesso portale gestisca altre procedure concorsuali per aziende sanitarie e ospedaliere con le stesse finalità.

L'Account è strettamente personale e, in questo caso, sarà necessario per compilare la propria domanda di concorso.

Non sarà possibile, con il proprio **account**, compilare domande per altri candidati, dopo aver compilato la propria.

Se dovesse essere fatto, si cancelleranno definitivamente i dati della propria domanda e, pur avendone copia, sarà inservibile ai fini della partecipazione al concorso.

Proprio per questo è necessario che ogni candidato abbia un proprio account.

Sarà però possibile, avendone i requisiti, partecipare a più di un concorso utilizzando le stesse **credenziali**.

# **1.3 REGISTRAZIONE**

Cominciamo così: l'immagine sottostante riporta la <u>form iniziale</u>, ovvero la pagina nella quale inserire le credenziali ogni volta che si vuole accedere al sistema. La prima volta sarà necessario cliccare su **Registrati**, successivamente, una volta effettuata la registrazione, cliccando su **Entra**. Cliccando su **Registrati** comparirà il primo **MODULO DI REGISTRAZIONE** nel quale inserire i propri dati anagrafici.

| Home | Servizi+ + | Assistenza |                                                                                                    |  |
|------|------------|------------|----------------------------------------------------------------------------------------------------|--|
|      |            |            |                                                                                                    |  |
|      |            |            | ACCEDI                                                                                                    |  |
|      |            |            | Come accedere ai sevizi                                                                                                    |  |
|      |            |            | Username o Email:                                                                                                    |  |
|      |            |            | Password:                                                                                                    |  |
|      |            |            | Entra Registrati                                                                                                    |  |
|      |            |            | N.B. – II sistema supporta la muggior parte del browser eggiornati.<br>L'uso di browser non aggiornati, o troppo vechi, non gamantisce il<br>corretto<br>funzionamento. Potete trovare uno dei tanti browser gratis >>qui<< |  |
|      |            |            |                                                                                                    |  |

La sezione sotto riportata deve essere compilata correttamente in ogni parte, avendo cura di seguire le istruzioni.

Ciascun campo va compilato inserendo solo ed esclusivamente il dato richiesto. Non immettere NESSUN segno particolare prima e/o dopo nome e cognome o negli altri dati.

Una volta compilati tutti i campi, inserire **Username e Password** da utilizzare per la registrazione e per i successivi accessi, quindi cliccare su **ACCETTO** e poi sul pulsante **REGISTRATI**.

ATTENZIONE nel campo mail NON devono mai essere utilizzate PEC, il sistema non le accetta e non si riceverà la mail di attivazione necessaria per proseguire.

| Hereit and Antonio          | Nesday & Courses<br>liese Claccio"                                                                                                    | Azienda Ospedal<br>PROCEDURE PER LA                                                            | iera Pugliese Ciaccio<br>candidatura online                                                                | S Welcome to Guest |
|-----------------------------|----------------------------------------------------------------------------------------------------|------------------------------------------------------------------------------------------------|----------------------------------------------------------------------------------------------------|--------------------|
| Home Servizi <del>-</del> - | Assistenza                                                                                                    |                                                                                                |                                                                                                    |                    |
|                             |                                                                                                    | - MODULO DI REGISTRAZIONE -                                                                    |                                                                                                    |                    |
|                             | DATI ANAGRAFICI Nome: LUCIO Luogo: ROMA     Company Email (no pec): seneca lucio@gmail.com     CREDENZIALI D'ACCESSO Username: seneca 1900     Livroi Ne Autorize il tratanente dei dati personali in base alle nome pi | Cognome : SENECA<br>Provincia : RM V 2<br>Conferma Email : Beneca Jucio@gmail.com<br>Password: | Nato II : 01.01/1900<br>Sesso : M  Codice fiscale : SNCLCU00A01H501K  Ripeti password : ••••••• Registrati |                    |
|                             |                                                                                                    |                                                                                                |                                                                                                    |                    |
|                             |                                                                                                    |                                                                                                |                                                                                                    |                    |
|                             | Azlenda C                                                                                                    | Spedallera Pugliese Ciaccio - PROCEDURE PER LA CANDIDA<br>Powered by CRS                       | TURA ONLINE - Concorsi                                                                                     |                    |

Se i dati sono stati inseriti correttamente, cliccando su **REGISTRATI** comparirà un messaggio come quello qui sotto, nel quale sono anche riportate le credenziali scelte, ovvero Username e Password.

| Adienda Organdaliera di Catanano<br>"Pugliese Claccio"<br>America Dispadaliera di Catanano<br>"Pugliese Claccio" | Azienda Ospedaliera Pugliese Ciaccio<br>PROCEDURE PER LA CANDIDATURA ONLINE                                                                                                    | Welcome to Guest |
|----------------------------------------------------------------------------------------------------|----------------------------------------------------------------------------------------------------|------------------|
| ome Servizi <del>v v</del> Assistenza                                                                            |                                                                                                    |                  |
|                                                                                                    |                                                                                                    |                  |
|                                                                                                    | Registrazione effettuata con successo!                                                                                                    |                  |
|                                                                                                    | Congratulazioni, la vostra registrazione è stata effettuata con successo, a breve vi verrà inclinata un e-mail di conferma.<br>Si orega di controllare la posta anche pella cartella spam (alcune caselle email potrebbero filtrare la postra conferma di ergistrazione). |                  |
|                                                                                                    | N.B - se la mail non arriva nelle prossime (2 ore) si prega di contattare l'assistenza dal menu' in alto a sinistra, o ai numeri presenti nella guida.                                                                                                    |                  |
|                                                                                                    | Username: seneca1900                                                                                                    |                  |
|                                                                                                    |                                                                                                    |                  |

# 1.4 ERRORI PRESENTI NELLA REGISTRAZIONE

Se, invece, i dati non fossero inseriti correttamente, compariranno eventuali messaggi di errore.

Uno dei quali potrebbe essere: Errore il codice fiscale risulta in uso.

È possibile che vi siate già registrati in precedenza ad altre procedure effettuate tramite questo portale. In questo caso sarà possibile recuperare le credenziali, dalla form iniziale, sul link "Recupera Password", cliccando comparirà una pagina nella quale inserire la mail utilizzata per la registrazione dell'account precedente. Cliccare su invio, e, se l'indirizzo di posta elettronica combaciasse con quello di registrazione, riceverete un messaggio nella vostra casella di posta con i dati per continuare la compilazione della domanda.

È possibile incorrere in un altro errore, sempre inerente al Codice Fiscale:

# Errori presenti nella compilazione:

Errore: Il codice fiscale non è valido, si prega di correggerlo

IN questo caso va verificato il corretto inserimento dei dati: Nome, Cognome, luogo e data di nascita, codice fiscale corretto, sesso M o F (dal menu a tendina). Qualora dovesse persistere l'errore, contattare l'amministratore tramite mail o telefono riportato nella presente guida.

# Altro problema: Comune non più esistente.

Per coloro che sono nati in comuni poi confluiti in altri Comuni, potrebbe verificarsi un problema di **codice fiscale**. In questo caso contattare l'assistenza tramite e-mail specificando il caso e il nome del comune di nascita, se mancante.

Coloro i quali siano nati in paesi esteri, dovranno selezionare come provincia di nascita del menu a tendina la voce **EE**.

# 1.5 ATTIVAZIONE DELL'ACCOUNT

L'account è relativo al nome utente, ed è indispensabile per poter accedere a qualsiasi servizio web della piattaforma.

Per attivare il l'account, dopo la registrazione, si deve aver ricevuto una mail dal sistema, all'indirizzo indicato nel modulo di registrazione, al pari di quella sotto riportata.

6

Se non doveste riceverla nel giro di pochi minuti, verificare che non sia nella cartella della posta indesiderata o spam come nell'immagine qui sotto.

| Azie | nda Ospedaliera Pugliese Ciaccio - Registrazione 💿 Span 🗴                                                                                                    | ē                                                                                                | 10                                                                    |
|------|----------------------------------------------------------------------------------------------------|--------------------------------------------------------------------------------------------------|-----------------------------------------------------------------------|
| 0    | Econcorsi <noreply@econcorsi.com></noreply@econcorsi.com>                                                                                                    | 12:53 (1 minuto fa) 👘 🔦                                                                          | *                                                                     |
|      | Perché questo messaggio si trova nella cartella Spam? Perché è simile a messaggi che sono stati rilevati dai nostri filtri antispam.<br>Congratulazioni la registrazione e' stata quasi completata.<br>Per attivare l'account si prega di visitare il seguente link: http://www.aconcorsi.com/concorsi/accatanzaro/registra.php?cod=55fffa84e13                                                                                                    | Ulteriori informazioni<br>33c6b19899da35eae501ab                                                 |                                                                       |
|      | NB: Se non e' possibile visitare il link cliccandolo basta copiare l'indirizzo <u>http://www.econcorsi.com/concorsi.com/com/concorsi.com/concorsi.com/</u> | Cliccare una sola<br>link pervenuto no<br>casella di posta<br>per accedere al<br>compilazione de | a volta sul<br>ella vostra<br>elettronica<br>modulo di<br>lla domanda |

# **IMPORTANTE**

Il link ricevuto viene utilizzato per la sola attivazione del proprio account e non dovrà essere utilizzato ulteriormente per accedere al portale, ma lo si dovrà fare sempre dalla pagina iniziale (home page).

#### Cosa fare se la mail è nella cartella della spam.

Qualora la mail fosse nella cartella dei messaggi spam, è possibile cliccare anche da li per proseguire.

È consigliabile cliccare sul tasto "**Non è Spam**" nella barra delle funzioni, per trasferire nella cartella di posta ricevuta la mail. Ciò perché le successive comunicazioni del sistema si riceveranno nella normale posta.

#### Non ho ricevuto la Mail

Se la mail non dovesse essere ricevuta inviare un messaggio all'indirizzo di posta indicato nella guida, segnalando il fatto.

Tenere a mente, nel caso venga inviata una mail, anche per altri motivi, di indicare sempre i propri dati, altrimenti non sarà possibile prendere in considerazione il messaggio.

#### Motivi per cui non viene ricevuta la mail:

- Digitazione errata dell'indirizzo di posta elettronica.
- Immissione di un indirizzo di posta di tipo PEC, che come specificato non è consentita.

La mail summenzionata contiene un **link di attivazione**, e cliccandolo (solo una volta) si finalizzerà l'attivazione dell'account.

Si verrà quindi reindirizzati nella maschera indicata qui sotto, e come è possibile notare dalla scritta, se le azioni sono state svolte nel modo descritto e correttamente, l'account risulterà attivo e da questo momento sarà possibile continuare la compilazione della domanda.

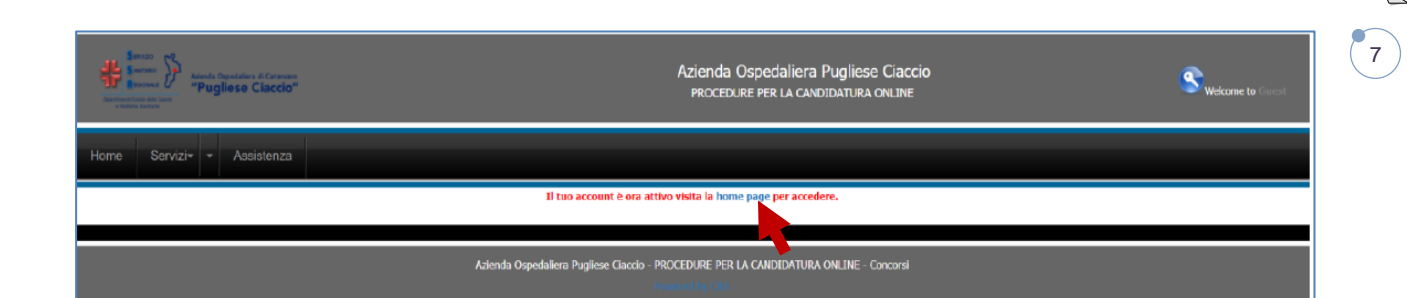

Cliccando su **home page** si viene indirizzati nella maschera iniziale nella quale inserire username e password per continuare la compilazione della domanda.

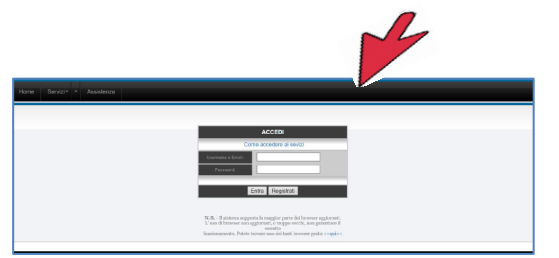

# 1.6 INFORMATIVA SULLA DURATA DEL COLLEGAMENTO AL PORTALE

Si rammenta che, durante l'inserimento dei dati relativi alla domanda, non è consigliabile rimane collegati per un tempo eccessivo. Ciò per evitare che una sessione prolungata possa precludere il corretto invio della domanda stessa, ma anche perché in caso di picchi di traffico, rimanere collegati senza effettuare alcuna attività, potrebbe rallentare le operazioni e precludere ad altri utenti di usufruire appieno della piattaforma.

# 2. COMPILAZIONE DELLA DOMANDA DI CONCORSO

Per compilare la domanda di concorso, si consiglia in primo luogo di leggere il bando per verificare di possedere i requisiti del concorso a cui si vuole partecipare.

Poi di eseguire il versamento della tassa di concorso nelle modalità previste nel bando.

Infine, di avere a portata di mano tutti i documenti necessari per inserire con precisione gli elementi necessari e indispensabili sia per la partecipazione, sia per la valutazione dei titoli previsti dai rispettivi bandi, che sono divisi in quattro aree: Titoli di Carriera; Titoli Accademici e di Studio; Curriculum Formativo e Professionale (il quale troverete diviso a sua volta in due sezioni); Pubblicazioni e Titoli Scientifici.

# 2.1 PRIMA DELLA COMPILAZIONE

#### La domanda può essere compilata in più fasi.

È sempre importante tenere presente che sarà possibile riprendere la compilazione solo ed esclusivamente **DOPO** aver completato l'inserimento dei dati obbligatori e aver inviato la domanda.

Tra i dati obbligatori da inserire ci sono anche gli allegati: **curriculum** (è *possibile inserirne uno parziale e poi riallegarlo nuovamente*); **documento**; **tassa di concorso**.

Per accedere nuovamente, leggere la sezione 2.13 Modifica Domanda

Dopo l'avvenuto invio con le modalità descritte, sarà possibile accedere con le proprie credenziali (**Username** e **Password**) ogni volta che si desidera, entro e non oltre il termine della candidatura, per concludere o modificare l'inserimento di dati e/o documenti.

# 2.2 ACCESSO AI SERVIZI

Per accedere, inserire Username e Password, cliccare su Entra e iniziare il percorso.

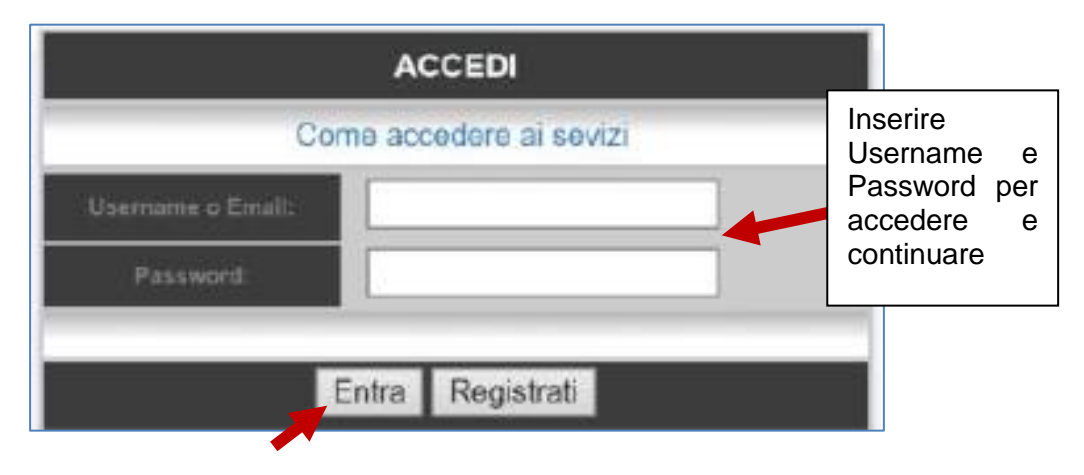

Cliccare sul pulsante Entra per accedere nella successiva sezione.

| Accesso Effettuato |                                  |  |  |  |  |
|--------------------|----------------------------------|--|--|--|--|
| *                  | Modifica i miei dati<br>Concorsi |  |  |  |  |
|                    | I miei concorsi                  |  |  |  |  |

Comparirà la maschera riportata nell'immagine qui sopra; scegliere e cliccare su "Concorsi".

Le tre sezioni che compaiono sono:

- **Modifica i miei dati**: sezione preposta alla modifica dei dati qualora si ritenga siano stati inseriti in maniera errata.
- **Concorsi**: sezione nella quale si troverà il link di iscrizione al concorso.
- I miei concorsi: sezione dalla quale accedere successivamente all'invio della domanda per eventuali modifiche e/o integrazioni.

# 2.3 ISCRIVERSI AL CONCORSO

In questa sezione sarà possibile trovare:

- nella sinistra il bando, che è scaricabile, e del quale si consiglia la lettura;
- sulla destra la dicitura: <u>iscriviti,</u> evidenziata in verde, per proseguire nella compilazione della domanda.
- Una parte nella quale scegliere uno dei concorsi, cliccare su <u>iscriviti</u> per accedere alla successiva sezione.

|               | tende Orandellers d'Cersean<br>"Pugliese Claccio" | Azienda Ospedaliera Pugliese Ciaccio<br>Procedure per la candidatura chline                              |           |       | Swelco   | me to dessendinin Esci |
|---------------|---------------------------------------------------|----------------------------------------------------------------------------------------------------|-----------|-------|----------|------------------------|
| Home Servizi- |                                                   |                                                                                                    |           |       |          |                        |
|               |                                                   |                                                                                                    |           |       |          | (Utenti connessi: 1]   |
|               |                                                   | - CONCORSI ATTIVI -                                                                                      |           |       |          |                        |
|               |                                                   |                                                                                                    |           |       |          |                        |
| Bando/Avviso  | Ente                                              | Selezioni                                                                                                | Domanda   | posti | scadenza | time                   |
| Preselezione  | Azienda Ospedaliera Pugliese Ciaccio              | ASSISTENTE AMMINISTRATIVO                                                                                | Iscriviti |       |          | 800 ore e 19 min       |
| Preselezione  | Azienda Ospedaliera Pugliese Ciaccio              | OPERATORE SOCIO SANITARIO                                                                                | Iscriviti |       |          | 800 ore e 19 min       |
| Preselezione  | Azienda Ospedaliera Pugliese Ciaccio              | COLLABORATORE PROFESSIONALE SANITARIO - INFERMIERE                                                       | Iscriviti |       |          | 800 ore e 19 min       |
|               |                                                   |                                                                                                    |           | K     |          |                        |
|               |                                                   |                                                                                                    |           |       |          |                        |
|               |                                                   | Azienda Ospedallera Pugliese Claccio - PROCEDURE PER LA CANDIDATURA ONLINE - Conconsi<br>Invented by CBS |           |       |          |                        |

I dati utilizzati per la registrazione saranno già inseriti, vanno quindi compilati i campi mancanti.

La prima parte contiene alcuni dati necessari e obbligatori quali: telefono, documento valido (è fortemente raccomandato l'utilizzo del documento che si porterà il giorno delle prove) una casella dove poter inserire, se ne siate in possesso, una PEC per eventuali comunicazioni future.

10

| #    | Anna Sana Sana Sana Sana Sana Sana Sana | areann<br>cecio"                                                                            | Azienda<br>PROCED                                                                       | I Ospedaliera Pu<br>DURE PER LA CANDID | ugliese (<br>Datura on | Ciaccio<br>ILTNE                      |                 | Welcome to senecia 1900 Faci |
|------|-----------------------------------------|---------------------------------------------------------------------------------------------|-----------------------------------------------------------------------------------------|----------------------------------------|------------------------|---------------------------------------|-----------------|------------------------------|
| Home | Servizi• • Assiste                      | ənza                                                                                        |                                                                                         |                                        |                        | Carta d'Identità                      |                 |                              |
|      |                                         |                                                                                             | - MODULO                                                                                | DI CANDIDATURA -                       |                        | Patente                               |                 |                              |
|      |                                         | Per visualizzare correttamente il modulo di<br>Se non lo avete potete scaricarlo gratuitame | domanda generato dal sistema è necessario<br>nte da qui: https://get.adobe.com/it/reado | o avere installato Adob<br>er/         | e Acrobat R            | Passaporto                            |                 |                              |
|      |                                         | Guida alla compilazione della domanda                                                       |                                                                                         |                                        | _                      | Patente nautica                       | ammissione      |                              |
|      |                                         |                                                                                             | COLLABORATORE PROFESSI                                                                  | IONALE SANITAR                         | IO - INFI              | Libretto di pensione                  |                 |                              |
|      |                                         |                                                                                             |                                                                                         |                                        | _                      | Patentino conduzione impianti termici | 10 obbligatori) |                              |
|      |                                         |                                                                                             | DATI ANAGI                                                                              | RAFICI E RECAPITI:                     |                        | Porto d'armi                          |                 |                              |
|      |                                         | NOME : LUCIO<br>LUOGO DI NASCITA: ROMA                                                      | COGNOME : <b>SENECA</b><br>PROVINCIA DI NASCITA : <b>R</b>                              | D<br>M C                               | ATA DI NA<br>ODICE FIS | Tessera di riconoscimento             |                 |                              |
|      |                                         | Telefono :                                                                                  | Cellulare :                                                                             | D                                      | ocumento:              | SELEZIONARE DOCUMENTO                 |                 |                              |
|      |                                         | Documento Nº:                                                                               | Rilasciato il                                                                           | (gg/mm/aaaa) D                         | a                      |                                       |                 |                              |
|      |                                         | E-mail secondaria se disponibile, usare pre                                                 | feribilmente una casella di posta PEC per ri                                            | icevere le comunicazion                | ni da parte d          | dell'ente:                            |                 | Z                            |
|      |                                         |                                                                                             | DATI                                                                                    | DESIDENZA                              |                        |                                       |                 | Y                            |

Inserire i dati relativi alla residenza e, nel caso in cui sia diverso, il domicilio.

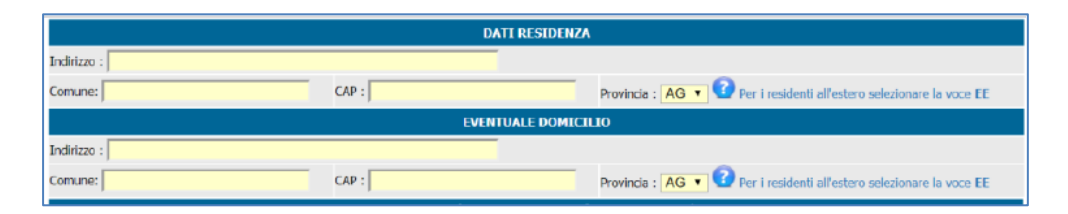

Alcune dichiarazioni sono standard e non modificabili. Solo per il concorso di CPS Infermiere sarà obbligatorio inserire l'iscrizione all'Albo, mentre non sarà presente per i concorsi di Assistente Amministrativo e Operatore Socio Sanitario.

|                                                                                                    | DICHIARO :(i seguenti requisiti di parte                                                                                                    | ecipazione)                                                                                |                                                                                                    |
|----------------------------------------------------------------------------------------------------|----------------------------------------------------------------------------------------------------|--------------------------------------------------------------------------------------------|----------------------------------------------------------------------------------------------------|
| Di possedere la cittadinanza italiana o di uno<br>Stati membri dell' Unione Europea e i loro fan<br>permanente; i cittadini di Paesi terzi che siano<br>status di protezione sussidiaria. | degli stati membri dell' Unione Europea. Ai sensi dell'art.3<br>niliari non aventi la cittadinanza di uno Stato membro che<br>o titolari del permesso di soggiorno CE per soggiorna menti | 8 del d.lgs. 165/2001 e s.m<br>siano titolari del permesso<br>i di lungo periodo o che sia | .i., possono altresi partecipare: i cittadini degli<br>di soggiorno o del diritto di soggiorno<br>no titolari dello stato di rifugiato ovvero dello |
| 🗹 Di aver effettuato il versamento di euro 10,00                                                                                                    | (Come previsto dal bando);                                                                                                    |                                                                                            |                                                                                                    |
| ☑ Di essere iscritto all'albo:                                                                                                    | Numero di iscrizione all'albo:                                                                                                    | Città:                                                                                     | In data:                                                                                                    |
| di non aver riportato condanne penali, in caso                                                                                                    | affermativo specificare quali:                                                                                                    |                                                                                            |                                                                                                    |
| di non aver procedimenti penali in corso, in c                                                                                                    | aso affermativo specificare quali:                                                                                                    |                                                                                            |                                                                                                    |
| Di godere dei diritti civili anche negli stati di a alle liste elettorali                                                                                                    | ppartenenza o di provenienza, (per i cittadini stranieri ind                                                                                                    | icare lo stato estero di app                                                               | artenenza o di provenienza) ed essere iscritto                                                                                                    |
| del comune di:                                                                                                    |                                                                                                    |                                                                                            |                                                                                                    |
| Ovvero i motivi della non iscrizione o della ca                                                                                                    | ncellazione dalle liste medesime:                                                                                                    |                                                                                            |                                                                                                    |
|                                                                                                    |                                                                                                    |                                                                                            |                                                                                                    |

# 2.4 REQUISITI SPECIFICI

In questa sezione deve essere inserito il titolo di studio richiesto per l'accesso al concorso scelto.

- CPS Infermiere: i titoli sono presenti nella tendina e si dovrà scegliere quello posseduto.
- Operatore Socio sanitario: oltre al titolo di studio richiesto nella tendina, è presente una dichiarazione non modificabile relativa al possedimento dell'attestato di OSS, senza il quale non sarà possibile partecipare al concorso.

DICHIARO :(i seguenti requisiti di partecipazione)

Di possedere l'attestato di Operatore Socio Sanitario conseguito a seguito del superamento del corso di formazione di durata annuale, previsto dalla legge italiana.

• Assistente Amministrativo: Diploma di istruzione secondaria di secondo grado.

Nell'inserimento del titolo di studio dovranno essere specificati gli elementi richiesti.

11

|                                                                     | R | EQUISITI SPECIFICI |          |              |  |  |  |
|---------------------------------------------------------------------|---|--------------------|----------|--------------|--|--|--|
| Z Di possedere il titolo di studio: SELEZIONA IL TUO TITOLO 🔹       |   |                    |          |              |  |  |  |
| Ovvero di possedere il seguente titolo di studio equipollente: no 🔹 |   |                    |          |              |  |  |  |
| Titolo conseguito presso:                                           |   | Luogo:             | In data: | (gg/mm/aaaa) |  |  |  |
| Punteggio:                                                          |   | Espresso In:       |          |              |  |  |  |

Nel menu a tendina saranno riportati i titoli di studio. Nell'esempio quelli per il concorso CPS Infermiere, i titoli di accesso possono essere stati conseguiti con modalità differenti.

| Oceano i merilei delle seco bende  | ine a lille energile i en li le mal sine                                         |          |              |
|------------------------------------|----------------------------------------------------------------------------------|----------|--------------|
| Ovvero i motivi della non iscriz   | ione o della cancenazione dalle liste medesime:                                  |          |              |
|                                    | REQUISITI SPECIFICI                                                              |          |              |
| Di possedere il titolo di studio:  | SELEZIONA IL TUO TITOLO 🔹 🔻                                                      |          |              |
| Ovvero di possedere il seguente ti | SELEZIONA IL TUO TITOLO                                                          |          |              |
| Titolo conseguito presso:          | Distance ( Jakassiania di Informiara concersità di consider d'Inc 500(4000)      | In data: | (gg/mm/aaaa) |
| Punteggio:                         | Diploma Oniversitano di Intermiere conseguito al sensi(del d.gs 502/1992)        |          |              |
|                                    | Laurea in Infermieristica appartenente alla classe SNTI                          |          |              |
| Di essere in possesso delle segue  | Diplomi conseguiti in base al precedente ordinamento e riconosciuti equipollenti | ina)     |              |
| SELEZIONA PREFERENZ                |                                                                                  |          | •            |
|                                    | Diploma Universitario ai fini dell'esercizio dell'attività professionale         |          |              |
| Elenco titoli scelti               | Titolo equipollente II titolo di studio conseguito all'estero                    |          |              |
|                                    |                                                                                  |          |              |

Per coloro che hanno conseguito il titolo all'estero si rammenta che è necessaria la dichiarazione di equipollenza rilasciata dalle autorità preposte.

# 2.5 PREFERENZE

# Le PREFERENZE sono quelle previste dall'Art. 5 del D.P.R. 487/94

In questa sezione, nel menu a tendina, saranno riportate le 20 preferenze previste dal DPR citato, valide nelle graduatorie del concorso, nei casi di parità di punteggio.

Per i coniugati e non coniugati con figli a carico, oltre alla selezione della preferenza, dovrà essere indicato anche il numero dei figli.

| PREFERENZE (Art. 5 del D.P.R. 487/1994 )                                                                                                    |   |  |  |  |  |
|----------------------------------------------------------------------------------------------------|---|--|--|--|--|
| Di essere in possesso delle seguenti preferenze: (Premere il tasto - conferma preferenza - dopo aver selezionato la voce in tendina)         |   |  |  |  |  |
| - SELEZIONA PREFERENZA V                                                                                                    |   |  |  |  |  |
| CONFERMARE PREFERENZA                                                                                                    |   |  |  |  |  |
|                                                                                                    |   |  |  |  |  |
|                                                                                                    |   |  |  |  |  |
| PREFERENZE (Art. 5 del D.P.R. 487/1994 )                                                                                                    |   |  |  |  |  |
| Di essere in possesso delle seguenti preferenze:(Premere il tasto - conferma preferenza - dopo aver selezionato la voce in tendina)          |   |  |  |  |  |
| N° 18) I coniugati e i non coniugati con riguardo al numero dei figli a carico;                                                              | • |  |  |  |  |
| Spedificare Il numero di Figli 🙎 💌 💏                                                                                                    |   |  |  |  |  |
|                                                                                                    |   |  |  |  |  |
| CONFERMARE PREFERENZA                                                                                                    |   |  |  |  |  |
| Their sciences NO 1001 conversion is a second science of Relia sector Names 6.4 O Name                                                       |   |  |  |  |  |
| <ul> <li>Itolo selezionato nº 18) 1 conlugati e i non conlugati con riguardo al numero del figli a carico; Numero figli 2 Rimuovi</li> </ul> |   |  |  |  |  |

Cliccare il tasto **CONFERMARE PREFERENZA** per attuare la scelta.

Nel caso in cui si posseggano più preferenze, sarà possibile inserirle, ripetendo la procedura e cliccando nuovamente sul tasto **CONFERMARE PREFERENZA**.

Le preferenze scelte compariranno nella parte sottostante come nell'immagine.

Se non dovessero comparire non saranno presenti nemmeno nella domanda finale.

Per rimuovere una preferenza inserita per errore, utilizzare il tasto Rimuovi.

# 2.6 TITOLI DI CARRIERA

Per i titoli di carriera in questa sezione, si intende:

- esperienza professionale, solo ed esclusivamente maturata con rapporto di lavoro subordinato a tempo determinato e indeterminato presso Enti del Servizio Sanitario Nazionale
- servizi prestati presso Strutture Sanitarie accreditate/convenzionate con il SSN.

| Esperienza maturata a tempo det                           | erminato e indetermini | ato:                                                        |                               |
|-----------------------------------------------------------|------------------------|-------------------------------------------------------------|-------------------------------|
| SELEZIONA                                                 |                        |                                                             |                               |
| Ente:                                                     |                        |                                                             |                               |
| Profilo: SELEZIONA                                        |                        |                                                             | •                             |
| Data Dal (gg/mm/aaaa):                                    | al:                    | Natura del rapporto:                                        | Orario Settimanale: SELEZIONA |
|                                                           |                        |                                                             |                               |
|                                                           |                        | Agglungi/Modifica                                           |                               |
|                                                           |                        | Aggiungi/Modifica<br>TTTOLI DI CARRIERA (Art.11 - D         | pr 220/2001)                  |
| Esperienza maturata a tempo det                           | erminato e indetermini | Aggiungi/Modifica<br>TTTOLI DI CARRIERA (Art.11 - D<br>ato: | pr 220/2001)                  |
| Esperienza maturata a tempo det<br>SELEZIONA              | erminato e indetermina | Aggiungi/Modifica<br>TTTOLI DI CARRIERA (Art.11 - D<br>ato: | pr 220/2001)                  |
| Esperienza maturata a tempo det<br>SELEZIONA<br>SELEZIONA | erminato e indetermini | Aggiungi/Modifica<br>TTTOLI DI CARRIERA (Art.11 - D<br>ato: | pr 220/2001)                  |

Il menu a tendina rappresentato nell'immagine qui sopra, consente solo due scelte:

- servizio svolto nelle Aziende Sanitarie e Ospedaliere e gli enti previsti dagli art. 21 e 22 del DPR 220/2001.
- Servizio presso case di cura convenzionate o accreditate con il SSN.

In entrambi i casi il servizio deve essere stato svolto nel profilo a concorso.

# Riportiamo il testo degli articoli 21 e 22.

#### Art. 21. Valutazione servizi e titoli equiparabili

1. I servizi e i titoli acquisiti presso gli istituti, enti ed istituzioni private di cui agli articoli 4, commi 12 e 13, e 15undecies del D.Lgs 30 dicembre 1992, n. 502, e successive modificazioni, sono equiparati ai corrispondenti servizi e titoli acquisiti presso le aziende sanitarie, secondo quanto disposto dagli articoli 25 e 26 del decreto del Presidente della Repubblica 20 dicembre 1979, n. 761.

2. I servizi antecedenti alla data del provvedimento di equiparazione sono valutati, per il 25% della rispettiva durata, con i punteggi previsti per i servizi prestati presso gli ospedali pubblici nella categoria di appartenenza.

3. Il servizio prestato presso case di cura convenzionate o accreditate, con rapporto continuativo, è valutato, per il 25% della sua durata, come servizio prestato presso gli ospedali pubblici nella categoria di appartenenza.

Nota all'art. 21: - Si riporta il testo dell'art. 4, commi 12 e 13 e dell'art. 15 undecies del D.Lgs n.502/1992 citato in premessa:

"Art. 4 (Aziende ospedaliere e presidi ospedalieri). - (Omissis).

- 12. Nulla è innovato alla vigente disciplina per quanto concerne l'ospedale Galliera di Genova, l'Ordine mauriziano e gli istituti ed enti che esercitano l'assistenza ospedaliera di cui agli articoli 40, 41 e 43, secondo comma, della legge 23 dicembre 1978, n. 833, fermo restando che l'apporto dell'attività dei suddetti presidi ospedalieri al Servizio sanitario nazionale è regolamentato con le modalità previste dal presente articolo. Entro un anno dalla data di entrata in vigore del decreto legislativo 7 dicembre 1993, n. 517, i requisiti tecnico-organizzativi ed i regolamenti sulla dotazione organica e sull'organizzazione dei predetti presidi sono adeguati, per la parte compatibile, ai principi del presente decreto e a quelli di cui all'art. 4, comma 7, della legge 30 dicembre 1991, n. 412, e sono approvati con decreto del Ministro della sanità.
- 13. I rapporti tra l'ospedale Bambino Gesù, appartenente alla Santa Sede, le strutture del Sovrano militare Ordine di Malta ed il Servizio sanitario nazionale, relativamente all'attività assistenziale, sono disciplinati da appositi accordi da stipularsi rispettivamente tra la Santa Sede, il Sovrano militare Ordine di Malta ed il Governo italiano.".

"Art. 15-undecies (Applicabilità al personale di altri enti).

• Gli enti e istituti di cui all'art. 4, comma 12, nonché gli Istituti di ricovero e cura a carattere scientifico di diritto privato adeguano i propri ordinamenti del personale alle disposizioni del presente decreto. A seguito di tale adeguamento, al personale dei predetti enti e istituti si applicano le disposizioni di cui all'art. 25 del D.P.R. 20 dicembre 1979, n. 761, anche per quanto attiene ai trasferimenti da e verso le strutture pubbliche.".

13

#### Art. 22. Servizio prestato all'estero

1. Il servizio prestato all'estero dai cittadini degli Stati membri dell'Unione europea, nelle istituzioni e fondazioni sanitarie

pubbliche e private senza scopo di lucro, ivi compreso quello prestato ai sensi della legge 26 febbraio 1987, n. 49, equiparabile a quello prestato dal personale di ruolo, è valutato con i punteggi previsti per il corrispondente servizio di ruolo, prestato nel territorio nazionale, se riconosciuto ai sensi della legge 10 luglio 1960, n. 735.

2. Il servizio prestato presso organismi internazionali è riconosciuto con le procedure della legge 10 luglio 1960, n. 735, ai fini della valutazione come titolo con i punteggi indicati al comma

# <u>Altre eventuali scelte potranno essere trovate più avanti nella sezione dedicata al Curriculum Professionale</u>

N.B.: PER I TITOLI DI CARRIERA l'esperienza professionale **NON COMPRENDE** i seguenti servizi che, pertanto, non dovranno essere dichiarati in questa sezione:

- i servizi prestati in qualità di volontario, tirocinante, borsista o con incarichi liberoprofessionali e di collaborazione coordinata e continuativa;

- i servizi alle dipendenze di agenzie interinali o cooperative, prestati presso Aziende Sanitarie;

- i servizi prestati presso Pubbliche Amministrazioni diverse dal SSN.
- Indicare sia l'esatta denominazione dell'Ente, SSN o accreditato, presso il quale si è prestato servizio, sia il profilo professionale ricoperto;
- successivamente si dovranno inserire le date di inizio e termine del rapporto a tempo indeterminato e determinato.
- Per ciascun periodo indicare una data di inizio e fine, il profilo, la natura del rapporto (*tempo determinato o indeterminato*), le ore settimanali, se trattasi di part-time (*indicare la percentuale, ad esempio 50%*) o a tempo pieno (*100%*).

**ATTENZIONE:** nel caso in cui il candidato sia dipendente ed abbia usufruito di periodi di **ASSENZA NON RETRIBUITA** (Aspettative per superamento del periodo di prova, per incarico a tempo determinato presso altro Ente, per motivi personali, familiari, assegnazione temporanea ex art. 42 D.Lgs 151/2001 e per comando presso altra Azienda) nell'indicare i periodi di attività presso l'attuale Azienda, dovrà tenerne conto e quindi indicare la data iniziale del rapporto di lavoro fino al giorno di inizio dell'aspettativa e aggiungere quel periodo. Successivamente indicare il primo giorno di rientro dall'aspettativa fino ad un ulteriore periodo di aspettativa e così via fino alla data indicata come ultimo periodo utile, in modo da creare intervalli che escludano i periodi di aspettativa dal conteggio delle date.

|                                                                                                    |                                                | TITO       | I DI CARR     | IERA (Art.11 - Dpr 220/2                      | 2001 | )                    |                      |        |       |          |         |
|----------------------------------------------------------------------------------------------------|------------------------------------------------|------------|---------------|-----------------------------------------------|------|----------------------|----------------------|--------|-------|----------|---------|
| Esperienza maturata a tempo determinat                                                                                                    | o e indeterminati                              | o:         |               |                                               |      |                      |                      |        |       |          |         |
| SELEZIONA                                                                                                    |                                                |            |               |                                               |      |                      |                      |        |       |          | ۲       |
| Ente:                                                                                                    |                                                |            |               |                                               |      |                      |                      |        |       |          |         |
| Profilo: SELEZIONA                                                                                                    |                                                |            |               |                                               | ۲    |                      |                      |        |       |          |         |
| Data Dal (gg/mm/aaaa):                                                                                                    | al:                                            | Nati       | ira del rappo | orto:                                         | ٠    | Orario Settim        | anale: SELI          | ZIONA  | 7     |          |         |
|                                                                                                    |                                                |            | A             | ggiungi/Modifica                              |      |                      |                      |        |       |          |         |
| Servizio                                                                                                    |                                                | Dal        | AI            | Ente                                          |      | Profilo              | Rapporto             | Orario | punti | Modifica | Elimina |
| Esperienza maturata Servizio reso presso<br>Enti di cui artt. 21-22 D.P.R. 220/2001 e<br>nel profilo professionale a concorso o in<br>corrispondenti. | AUSL, A.O.,<br>presso altre p.a.<br>qualifiche | 01/03/2018 | 05/04/2018    | Azienda Pugliese Ciaccio<br>Catanzaro         |      | CPS -<br>Iinfermiere | Tempo<br>Determinato | 100    | 0.000 | Modifica | Rimuovi |
| Esperienza maturata Servizio prestato pri<br>convenzionate o accreditate con II SSN, o<br>continuativo, nel profilo a concorso                        | esso case di cura<br>con rapporto              | 05/01/2016 | 20/09/2017    | Azienda Ospedaliera Mater<br>Domini Catanzaro |      | CPS -<br>Iinfermiere | Tempo<br>Determinato | 50     | 0.000 | Modifica | Rimuovi |

Per cambiare eventuali servizi inseriti, utilizzare i tasti Modifica - Rimuovi.

Coloro i quali avessero contratti di qualsiasi natura in scadenza dopo il termine ultimo per la presentazione della domanda, non sarà possibile indicare una data che superi il 5 aprile 2018.

# 2.7 TITOLI ACCADEMICI E DI STUDIO

In questa sezione sarà possibile inserire gli eventuali titoli di studio, **diversi da quello utilizzato per accedere al concorso**.

Ovviamente, da concorso a concorso, la scelta dei titoli presenti nel menu a tendina potrà differire in quanto, ad esempio:

- per il concorso di CPS Infermiere è prevista la laurea o titolo equipollente, pertanto saranno considerati solo titoli analoghi o superiori.
- Per il concorso di Operatore Socio Sanitario, dove il titolo di accesso richiesto è scuola dell'obbligo o scuola primaria di primo grado (scuola media inferiore), verranno considerati titoli anche il diploma di scuola primaria di secondo grado (scuola media superiore), o diplomi di qualifica triennali.
- Per il concorso di Assistente Amministrativo, dove il titolo di accesso richiesto è scuola primaria di secondo grado (scuola media superiore) verranno considerati titoli superiori quali, ad esempio, la laurea.

Si precisa che, l'inserimento del titolo non darà diritto alla valutazione dello stesso. Infatti, sarà solo ed esclusivamente compito delle Commissioni esaminatrici stabilire la valutabilità dei titoli.

| -        |                                                    |   | TITOLI ACCADEMICI E DI STUDIO  |  |
|----------|----------------------------------------------------|---|--------------------------------|--|
| Titolo:  | SELEZIONA                                          | ٠ | in:                            |  |
| Presso:  | - SELEZIONA -                                      |   |                                |  |
| Data Co  | Diploma di istruzione secondaria di secondo grado  |   | Aggiungi                       |  |
|          | Diploma di qualifica(triennale)                    |   |                                |  |
|          | Laurea attinente triennale                         |   | CURRICULUM FORMATIVO           |  |
| Titolo:  | Laurea attinente (LS/LM - Vecchio ordinamento)     |   | Numero crediti: Numero giorni: |  |
| Ente Er  | Ladrea aunente (Lo/Livi - Vecchio ordinamento)     |   |                                |  |
| Titolo ( | Laurea non attinente triennale                     |   |                                |  |
| Data D   | Laurea non attinente (LS/LM - Vecchio ordinamento) |   |                                |  |

Una volta scelto il titolo ed inseriti tutti gli elementi richiesti, cliccare sul tasto **Aggiungi**, per inserire il titolo che dovrà comparire in basso, come nell'immagine sottostante.

| TITOLI ACCADEMICI E DI STUDIO    |       |                   |                  |                    |         |  |  |
|----------------------------------|-------|-------------------|------------------|--------------------|---------|--|--|
| Titolo: SELEZIONA                | 💛 in: |                   |                  |                    |         |  |  |
| Presso:                          |       |                   |                  |                    |         |  |  |
| Data Consequimento (og/mm/aaaa): |       |                   |                  |                    |         |  |  |
| consegumento (gg/mm/ueda).       |       |                   |                  |                    |         |  |  |
| Cara consegumento (gg/mir/bood). |       | Aggiung           | i                |                    |         |  |  |
| Titolo                           |       | Aggiung<br>Presso | i<br>Descrizione | Data Conseguimento | Elimina |  |  |

Per inserire più titoli, ogni volta andranno ripetute le operazioni descritte avendo cura di utilizzare sempre il tasto Aggiungi.

# 2.8 CURRICULUM FORMATIVO

Il curriculum formativo e professionale è diviso in due parti: Formativo e Professionale. In questa sezione si dovranno inserire solo i corsi attinenti alla professione, che possono prevedere gli ECM, ovvero essere calcolati in giorni.

Nel menu a tendina saranno previsti corsi di aggiornamento sia come uditore che come relatore, eventuali Dottorati di ricerca espletati e corsi di perfezionamento universitario. I corsi non verranno presi in considerazione e quindi non saranno oggetto di valutazione nel caso in cui non siano presenti, per ciascuno, il numero di **crediti** o la durata espressa in **giorni**.

(NON inserire eventuali dottorati o corsi di qualsiasi natura non ancora espletati o in corso di espletamento)

|                    | CURRICULUM F                                                             | DRMATIVO        |                |
|--------------------|--------------------------------------------------------------------------|-----------------|----------------|
| Titolo:            | Corso di aggiornamento/convegno in qualita' di relatore                  | Numero crediti: | Numero giorni: |
| Ente Er            | SELEZIONA                                                                |                 |                |
| Titolo (<br>Data D | Dottorato di Ricerca                                                     |                 |                |
|                    | Corso di aggiornamento/convegno in qualita' di relatore                  | odifica         |                |
|                    | Corso di aggiornamento/convegno in qualita' di relatore con esame finale |                 |                |
|                    |                                                                          | FESSIONALE      |                |
| Esperie            | Corso di aggiornamento/convegno in qualita' di uditore                   |                 |                |
| SEI                | Dottorato di Ricerca                                                     |                 | •              |
| Ente:<br>Profilo:  | Corso di Perfezionamento Universitario                                   | •               |                |

#### Ciascun corso deve essere inserito singolarmente.

|                                                                 | CURRICULUM FORMATIVO |                |
|-----------------------------------------------------------------|----------------------|----------------|
| Titolo: Corso di aggiornamento/convegno in qualita' di relatore | Numero crediti: 8    | Numero giorni: |
| Ente Erogatore: SDA Bocconi                                     |                      |                |
| Titolo Corso: Il Linfoma di Hodgkin                             |                      |                |
| Data Dal (gg/mm/aaaa): 05/03/2018 Al: 21/03/2018                |                      |                |
|                                                                 | Aggiungi/Modifica    |                |
|                                                                 |                      |                |

# Cliccare sul tasto Aggiungi/Modifica per aggiungere i titoli o modificarne il contenuto.

|                                                         | (              | CURRICULUM FOR      | MATIVO         |            |                |               |          |         |
|---------------------------------------------------------|----------------|---------------------|----------------|------------|----------------|---------------|----------|---------|
| Titolo: Corso di aggiornamento/convegno in qualita      | ' di uditore   | ▼ N                 | umero crediti: |            | Numero glorni  | : 1           |          |         |
| Ente Erogatore: ENPA Regione Calabria                   |                |                     |                |            |                |               |          |         |
| Titolo Corso: Monitoraggio della sanità calabrese       |                |                     |                |            |                |               |          |         |
| Data Dal (gg/mm/aaaa): 09/06/2015 Al: 09/06/20          | )15            |                     |                |            |                |               |          |         |
|                                                         |                | Aggiungi/Mod        | ifica          |            |                |               |          |         |
| Titolo                                                  | Ente Erogatore | Titolo Corso        | Data Inizio    | Data Fine  | Numero Crediti | Numero Giorni | Modifica | Elimina |
| Corso di aggiornamento/convegno in qualita' di relatore | SDA Bocconi    | Il Linfoma di Hodgk | in 05/03/2018  | 21/03/2018 | 8              |               | Modifica | Rimuovi |
|                                                         |                |                     |                |            | ×              |               |          |         |

Il titolo comparirà sempre nella parte sottostante, come nell'immagine di cui sopra

16

|                                                           |                          | CURRICULUM FORMATIV                    | )              |            |                   |                  |          |         |
|-----------------------------------------------------------|--------------------------|----------------------------------------|----------------|------------|-------------------|------------------|----------|---------|
| Titolo: SELEZIONA                                         |                          | <ul> <li>Numero cr</li> </ul>          | editi:         |            | Numero giorni:    |                  |          |         |
| Ente Erogatore:                                           |                          |                                        |                |            |                   |                  |          |         |
| Titolo Corso:                                             |                          |                                        |                |            |                   |                  |          |         |
| Data Dal (gg/mm/aaaa): Al:                                |                          |                                        |                |            |                   |                  |          |         |
|                                                           |                          | Aggiungi/Modifica                      |                |            |                   |                  |          |         |
| Titolo                                                    | Ente Erogatore           | Titolo Corso                           | Data<br>Inizio | Data Fine  | Numero<br>Crediti | Numero<br>Giorni | Modifica | Elimina |
| Corso di aggiornamento/convegno in qualita' di relatore   | SDA Bocconi              | Il Linfoma di Hodgkin                  | 05/03/2018     | 21/03/2018 | 8                 |                  | Modifica | Rimuovi |
| Corso di aggiornamento/convegno in qualita' di<br>uditore | ENPA Regione<br>Calabria | Monitoraggio della sanità<br>calabrese | 09/06/2015     | 09/06/2015 | 5                 | 1                | Modifica | Rimuov  |

Non sarà possibile inserire nella stessa casella corsi con più date.

Per rimuovere un corso o modificarne il contenuto, dopo l'inserimento, utilizzare i tasti presenti sulla destra: Modifica – Rimuovi.

#### 2.9 CURRICULUM PROFESSIONALE

La seconda parte del curriculum è dedicata alle esperienze svolte, sempre nel profilo professionale a concorso, nella stessa categoria, ovvero inferiore o superiore, nel Servizio Sanitario Nazionale o in case di cura private:

- i servizi prestati con incarichi libero-professionali e di collaborazione coordinata e continuativa;
- i servizi alle dipendenze di agenzie interinali o cooperative prestati presso Aziende Sanitarie;
- i servizi prestati presso Pubbliche Amministrazioni diverse dal SSN.
- Incarichi di docenza presso Università, scuole di formazione ecc.

|                                   |                       | CURRICULUM PROFESSION | ALE                           |   |
|-----------------------------------|-----------------------|-----------------------|-------------------------------|---|
| Esperienza maturata a tempo deter | rminato e indetermina | to:                   |                               |   |
| SELEZIONA                         |                       |                       |                               | • |
| Ente:                             |                       |                       |                               |   |
| Profilo: SELEZIONA                |                       |                       | •                             |   |
| Data Dal (gg/mm/aaaa):            | al:                   | Natura del rapporto:  | Orario Settimanale: SELEZIONA |   |
|                                   |                       | Aggiungi/Modifica     |                               |   |
|                                   |                       |                       |                               |   |

Una volta scelto il titolo ed inseriti tutti i dati richiesti cliccare sul tasto Aggiungi/Modifica per aggiungere i titoli.

|                                                                                                    |               |           | CURRICULUM                                 | PROFESSIONALE                                            |                                                  |                      |        |          |         |
|----------------------------------------------------------------------------------------------------|---------------|-----------|--------------------------------------------|----------------------------------------------------------|--------------------------------------------------|----------------------|--------|----------|---------|
| Esperienza maturata a tempo determinato                                                                                    | e indetermina | to:       |                                            |                                                          |                                                  |                      |        |          |         |
| SELEZIONA                                                                                                    |               |           |                                            |                                                          |                                                  |                      |        |          | •       |
| Ente:                                                                                                    |               |           |                                            |                                                          |                                                  |                      |        |          |         |
| Profilo: SELEZIONA                                                                                                    |               |           |                                            | •                                                        |                                                  |                      |        |          |         |
| Data Dal (gg/mm/aaaa):                                                                                                    | al:           | N         | atura del rapporto:                        | •                                                        | Orario Settimanale:                              | SELEZION/            | *      |          |         |
|                                                                                                    |               |           | Aggiun                                     | igi/Modifica                                             |                                                  |                      |        |          |         |
| Servizio                                                                                                    | Dal           | AI        | Ente                                       | Profilo                                                  |                                                  | Rapporto             | Orario | Modifica | Elimina |
| Esperienza maturata Incarichi di docenza<br>conferiti da enti pubblici nelle materie di<br>insegnamento                    | 24/01/2017    | 18/12/201 | 7 Scuola Infermieri<br>ASL Catanzaro       | CPS - Iinfermiere                                        |                                                  | Tempo<br>Determinato | 50     | Modifica | Rimuov  |
| Esperienza maturata Servizio prestato<br>presso case di cura private, con rapporto<br>continuativo, nel profilo a concorso | 02/03/2010    | 03/03/201 | 4 Casa di Cura Villa<br>del Sole Catanzaro | Servizio reso nel corrispo<br>categoria inferiore o in q | ndente profilo della<br>ualifiche corrispondenti | Tempo<br>Determinato | 100    | Modifica | Rimuov  |

Per rimuovere un servizio o modificarne il contenuto, dopo l'inserimento, utilizzare i tasti presenti sulla destra: Modifica – Rimuovi.

# 2.10 PUBBLICAZIONI E TITOLI SCIENTIFICI

Eventuali pubblicazioni attinenti al profilo devono essere edite a stampa e allegate nello spazio apposito dopo aver scansionato, se trattasi di rivista: la copertina, il sommario con la parte ove sono indicate le generalità della direzione e proprietà, nonché l'articolo dell'autore. Indicare se trattasi di unico o più autori. Se, invece, trattasi di un libro scritto dall'autore, scansionarlo e allegarlo.

Poiché sarà possibile inserire file anche nel formato .jpg qualora non si fosse in grado di scansionare un documento, sarà possibile fare una foto dello stesso da allegare con il proprio smartphone, inviarsi una mail, scaricare il documento e poi allegarlo alla domanda.

|                           |                                | Pubblicazioni e titoli sci  | entifici al 31/12/2010 | 5                       |       |         |
|---------------------------|--------------------------------|-----------------------------|------------------------|-------------------------|-------|---------|
| -Selezionare i propri all | egati ( Word, Pdf o p7m ) mass | imo 5 MB ogni file :        |                        |                         |       |         |
| Allega un elenco Pubbl    | icazioni: Scegli file Nessun   | n file selezionato          |                        |                         |       |         |
| Titolo/Articolo pubblica  | zione: SELEZIONA               | descrizione:                |                        |                         |       |         |
| Data Pubblicazione (gg    | /mm/aaaa):                     | Unico autore: - SELEZIONA - | ·                      |                         |       |         |
|                           |                                | Aggi                        | ungi                   |                         |       |         |
| Dato con la stessa data g | là inserito.                   |                             |                        |                         |       |         |
| Titolo                    | Descrizione                    | Data Pubblicazione          | Unico Autore           | File                    | punti | Elimina |
| Abstract, piu' autori     | La logica della parola         | 01/12/2010                  | si                     | pubblicazione_77394.gif | 0.000 | Rimuovi |

# 2.11 Allegare Documento – tassa concorso e curriculum

Terminata la compilazione di tutte le sezioni si dovranno allegare:

- copia del curriculum
- documento identità valido
- tassa di concorso

Si raccomanda di allegare file con nomi corti, senza accenti o apostrofi, i quali potrebbero impedire il corretto invio della domanda e causare errori e perdita di dati inseriti. Come nominare i file:

- curriculum
- documento
- versamento

|                                  | Allegare la copia del proprio cu    | rriculum vitae:    |  |
|----------------------------------|-------------------------------------|--------------------|--|
|                                  | Scegli file Nessun file sele        | zionato            |  |
|                                  | Allegare la copia del documento o   | l'identità valido: |  |
|                                  | Scegli file Nessun file sele        | zionato            |  |
|                                  | llegare il bollettino di versamento | tassa di concorso: |  |
|                                  | Scegli file Nessun file sele        | zionato            |  |
|                                  | Allega Files                        | -                  |  |
|                                  | Invia i tuoi files usando i ca      | mpi qui sopra      |  |
| 8                                | Sono previsti solo formati Do       | c, Pdf, Jpg, Zip - |  |
| and out the second second second | 0 Kb inviati - 0 K                  | b ( sec            |  |

Per velocizzare l'operazione sarà possibile scegliere tutti e tre i documenti e poi cliccare su Allega Files

L'operazione si considererà conclusa quando tutti e tre i file saranno allegati e compariranno come nell'immagine qui sotto.

18

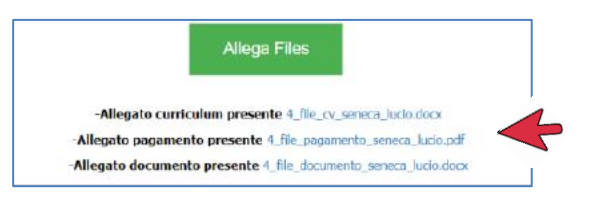

# 2.12 INVIO DELLA DOMANDA

Terminata l'operazione si dovrà cliccare sulla due dichiarazioni, sull'accettazione e poi sul tasto verde **Invia domanda** 

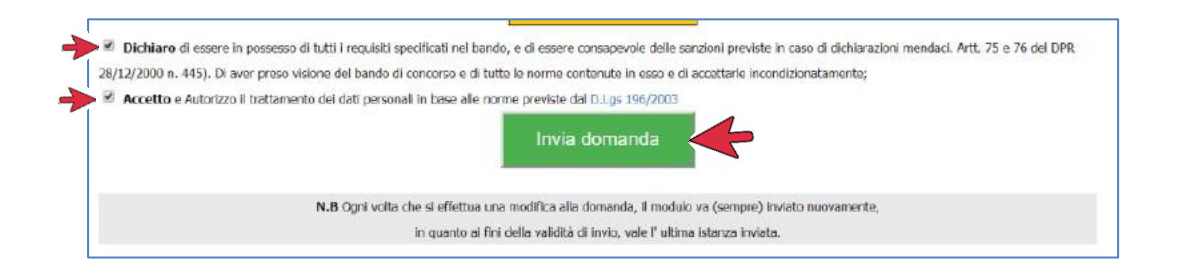

Se il tutto è stato completato nel modo descritto comparirà questa immagine con la scritta **Domanda Inviata con successo**!

Se, per qualche motivo, non comparisse questo messaggio, la domanda <u>NON</u> si considererà inviata e l'operazione dovrà essere ripetuta, nel caso in cui l'errore dovesse ripetersi, prima di contattare l'assistenza, verificare di non essere rimasti collegati e inattivi per un tempo eccessivo. Motivo questo, di errore durante l'invio della domanda.

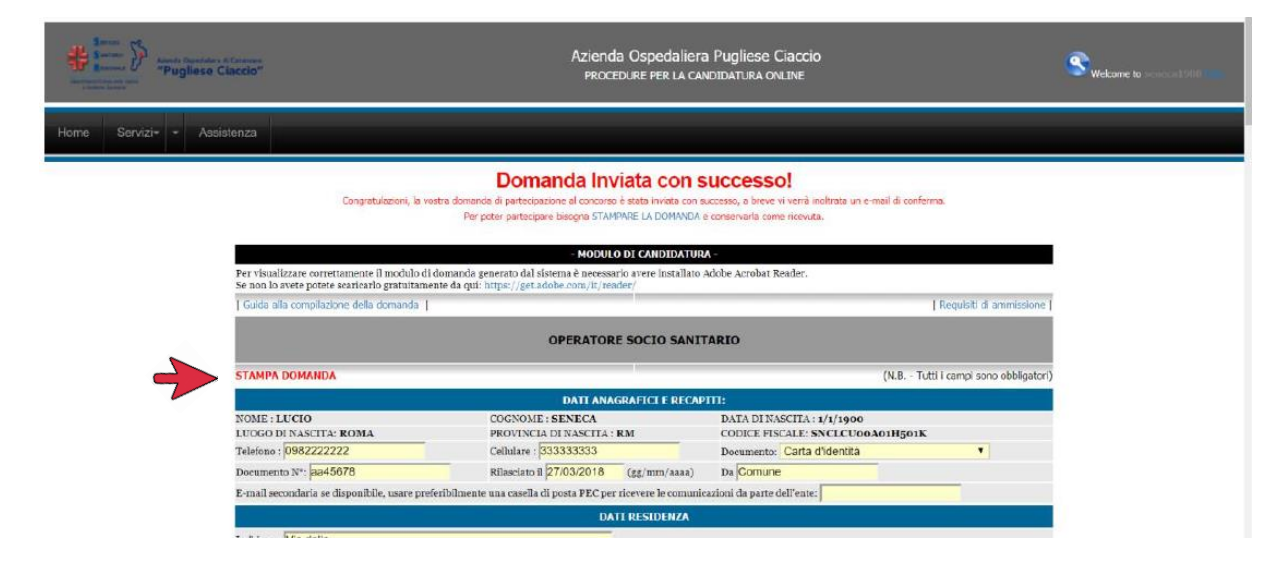

Sarà possibile stampare immediatamente la domanda ed averne copia, cliccando sul tasto rosso **STAMPA DOMANDA**, come da indicazione della freccia.

La domanda servirà come copia dell'avvenuto invio. Non dovrà essere portata il giorno della prova in quanto sarà cura dell'Amministrazione provvedere alla stampa.

Si riceverà una mail contenente un messaggio di conferma dell'avvenuto invio della domanda.

19

# 2.13 MODIFICA DOMANDA

Leggere con attenzione questa sezione, in quanto sarà utile ogni qualvolta si decida di sospendere la compilazione della domanda, chiudere e accedere in un secondo momento per completare l'inserimento dei dati, o rivedere i dati inseriti.

Sarà possibile integrare e modificare i dati della domanda in ogni momento fino all'ultimo giorno utile.

In questo caso ricordarsi che il sistema mantiene in memoria esclusivamente l'ultima versione della domanda modificata, cancellando in modo irreversibile i dati precedenti, i quali non potranno essere recuperati ma dovranno essere reinseriti.

Si riceverà una mail di conferma anche dell'avvenuta modifica.

Per modificare la domanda accedere con le proprie credenziali dalla maschera iniziale e scegliere "I miei concorsi"

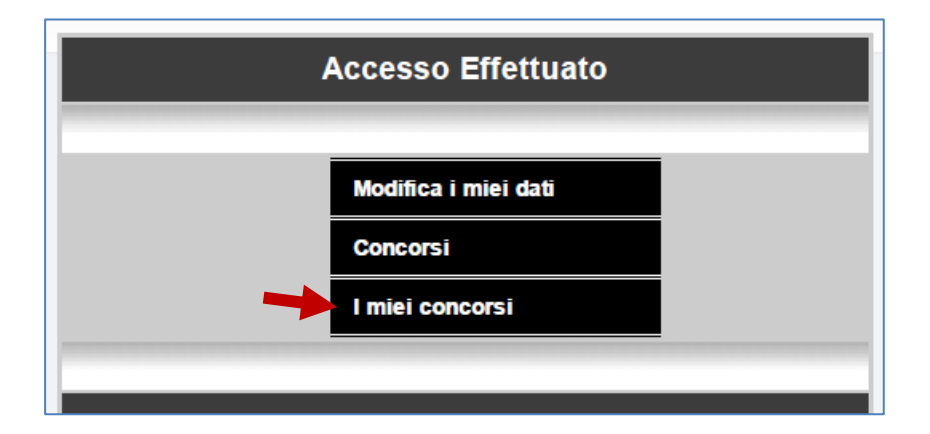

Cliccando su I miei concorsi si accederà alla maschera rappresentata qui sotto.

|          | Assessive Operatives of Caracteria<br>"Pugliese Ciaccio" | Azienda Ospedaliera I<br>PROCEDURE PER LA CAND     | Pugliese Ciaccio<br>IDATURA ONLINE |                 |                 | Swelcome t      |                 |
|----------|----------------------------------------------------------|----------------------------------------------------|------------------------------------|-----------------|-----------------|-----------------|-----------------|
| Home     | Servizi <del>*</del> - Assistenza                        |                                                    |                                    |                 |                 |                 |                 |
|          |                                                          | - I MIEI CONCORSI -                                |                                    |                 |                 |                 |                 |
| Modifica | Ente                                                     | Selezioni                                          | Prova                              | Graduatoria     | Voto            | Esito           | Accesso atti    |
| Modifica | Azienda Ospedaliera Pugliese Ciaccio                     | OPERATORE SOCIO SANITARIO                          | Preselezione                       | Non disponibile | Non disponibile | Non disponibile | Non Disponibile |
| Modifica | Azienda Ospedaliera Pugliese Ciaccio                     | COLLABORATORE PROFESSIONALE SANITARIO - INFERMIERE | Preselezione                       | Non disponibile | Non disponibile | Non disponibile | Non Disponibile |

Cliccando su **Modifica** si entrerà nella propria domanda e si potrà proseguire all'integrazione o alla modifica dei dati.

# 2.14 INVIARE LA DOMANDA MODIFICATA

Al termine dell'inserimento o modifica dei dati si dovrà inviare nuovamente la domanda cliccando sul tasto verde **Modifica e Invia Domanda** 

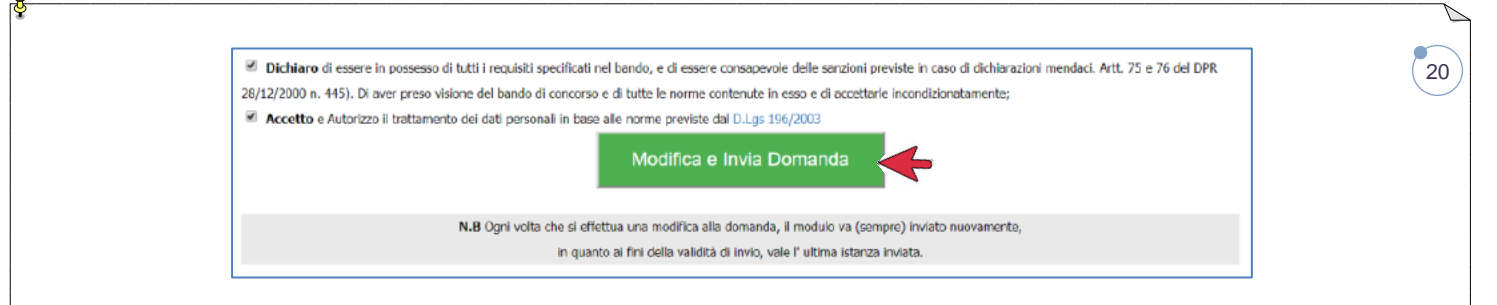

Al termine dell'operazione l'immagine che comparirà nello schermo sarà la seguente:

| Annual Departure of Concessor<br>Pugliese Claccion             | Azienda Ospedaliera Pugliese Claco<br>PROCEDURE PER LA CANOIDATURA ONLINE                                                                                                    | cio Swetcome to                      | seneca1900 Esci |  |  |  |  |  |
|----------------------------------------------------------------|----------------------------------------------------------------------------------------------------|--------------------------------------|-----------------|--|--|--|--|--|
| Home Servízi* * Assistenza                                     |                                                                                                    |                                      |                 |  |  |  |  |  |
|                                                                |                                                                                                    |                                      |                 |  |  |  |  |  |
|                                                                | Domanda modificata con successo                                                                                                    |                                      |                 |  |  |  |  |  |
|                                                                | Congratulazioni, la vostra domanda di partecipazione al concorso è stata modificata co                                                                                                    | 1 SUCCESSO.                          |                 |  |  |  |  |  |
|                                                                | Torna indietro                                                                                                    |                                      |                 |  |  |  |  |  |
|                                                                | - MODULO DI CANDIDATURA -                                                                                                    |                                      |                 |  |  |  |  |  |
| Per visualizzare o<br>Se non lo avete po                       | Per visuilizzare correttamente il modulo di domanda generato dal sistema è necessari so vere installato Adobe Acrobat Reader.<br>Se non lo avere poter servicino in partitamente da qui introgl. <i>Vestadobe con filmadori</i> |                                      |                 |  |  |  |  |  |
| Guida alla compilazione della domanda   Regulsti di ammissione |                                                                                                    |                                      |                 |  |  |  |  |  |
| COLLABORATORE PROFESSIONALE SANITARIO - INFERMIERE             |                                                                                                    |                                      |                 |  |  |  |  |  |
| STAMPA DOMA                                                    | DA                                                                                                    | (N.B Tutti i campi sono obbligatori) |                 |  |  |  |  |  |
|                                                                | DATI ANAGRAFICI E RECAPITI:                                                                                                    |                                      |                 |  |  |  |  |  |

Si riceverà una mail, al pari di quella rappresentata qui sotto, con la quale si avviserà dell'avvenuta modifica della vostra domanda.

L'indicazione ricevuta riporterà il numero di codice della domanda.

| Econcorsi <noreply@econcorsi.com> 22:09 (21 minuti fa)</noreply@econcorsi.com>                                                                                                    | * |  |  |  |  |  |
|----------------------------------------------------------------------------------------------------|---|--|--|--|--|--|
| La domanda di partecipazione al concorso per COLLABORATORE PROFESSIONALE SANITARIO - INFERMIERE è stata modificata con successo.                                                                                                    |   |  |  |  |  |  |
| Per poter partecipare è necessario stampare la domanda di partecipazione aggiornata all'ultima versione visitando il seguente link<br>Link per stampare la domanda:<br>http://www.econconsi.com/concorsi/aocatanzaro/stampa_pdl.php?cod=188c1ff1677e68eff873c481a7cee23b2 |   |  |  |  |  |  |
| NB: In caso di problemi nel visitare Turi di stampa si puo' copiare l'indirizzo http://aocatanzaro.econcorsi.com/stampa_pdf.php?cod#138c1ff1677e6eff873c481a7cee23b2<br>direttamente nella barra indirizzo del browser.                                                   |   |  |  |  |  |  |

# 2.15 STAMPARE LA DOMANDA

La domanda deve essere conservata, tramite stampa o avendo cura di salvarne copia nel formato .pdf nei propri supporti informatici a propria garanzia.

# LA DOMANDA NON POTRÀ MAI ESSERE STAMPATA DAGLI UTENTI DOPO LA CHIUSURA DELLE CANDIDATURE.

Si invita, quindi ad astenersi dall'inviare richieste dopo la scadenza, in quanto non saranno prese in considerazione.

| CERTIFICATO DI CANDIDATURA ONLINE - CODICE DOMANDA: 4           concon pubblico, per titol et sumo protos andrano.           DATI MAGNATCI           CONCON DUBLICO, per titol et sumo resolution a tempo indemnato e tempo pieno, di Cotaboratore Professionale Sandrato - Inferminer - Cale           DATI MAGNATCI           CONCONTE SCALLE: NNCLOUDOACHISON         PROVINCIA: INL           CONCET RESCALE: SNCLOUDOACHISON         E MALL GUILO200 GUILALCOM           TELEFOND COLUMENTO: CARTA DEPTITÀ         DOCUMENTO N: 6566           RILASCITO DA: FFFF         DI CALLUZARE: TYT77           TED DOCUMENTO: CARTA DEPTITÀ         DOCUMENTO N: 6566           RILASCITO DA: FFFFF         DID DATE: DIO DEPTITÀ           DIO RESCONDANI         CAP 1807           DIO RESCONDANI         CAP 1807           DIO RESCONDANI         CAP 1807           DIO RESCONDANI         CAP 1807           DIO RESCONDANI         CAP 1807           DIO RESCONDANI         CAP 1807           DIO RESCONDANI DE LINGUNANI DI UNIONE EUROPEA AI ENNI DELL'ANTARI DEL ALANTA DEL DUS. NEZZON E EN ALL POSSIONO AL TRE           DIO RESCONDO DE DEL DISTO DI DUDO DELLO STATU DI PROTEZIONE EUROPEA AI ENNI DELL'ANTARI DEL ALANTA DEL ALANTARI DEL ALANTARI DEL ALANTARI DEL ALANTARI DEL ALANTARI DEL ALANTARI DEL ALANTARI DEL ALANTARI DEL ALANTARI DEL ALANTARI DEL ALANTARI DEL ALANTARI DEL ALANTARI DEL ALANTARI DEL ALANTARI DEL ALANTARI DEL ALANTARI DEL ALANTARI DEL ALANTARI DEL ALA                                                                                                    | CERTIFICATO DI CANDIDATURA ONLINE - CODICE DOMANDA: 4           pubblico, per titori et acamento.           provincia:         reado anato.           provincia:         reado anato.           provincia:         monitoria           provincia:         monitoria           provinc                                                                                                    | *Pugliese Claccio*                                                           |                                                                                                    |                              |
|----------------------------------------------------------------------------------------------------|----------------------------------------------------------------------------------------------------|------------------------------------------------------------------------------|----------------------------------------------------------------------------------------------------|------------------------------|
| concorso publicits, per titist of examit, per la copertura a lampo indeferminato e lampo pieno, di Cotaboratore Profeesionale Santario – informiser – Cale<br>DATI MARGANIC<br>CONTREE FINCE AND CONCENTION – NOME LUCIO – MATO IL: 11<br>CONTREE FINCE CONCENTION – PROVINCIA: FM – DO CONCENTION – SESSO: M<br>CONCER FISCALE: ONCLOUZOATHOUK – K EAML OULCOUNCE ALUNCONG COMALCOM<br>TELEFOND FISSO: 33333 – CELLULARE: 77777<br>THO DO COUMENTO: CATA IDENTITÀ – DO CUMENTO N: 6666<br>MARCATA IDENTITÀ – DO CUMENTO N: 6666<br>MARCATA IDENTITÀ - DO CUMENTO NE CUMPANA IDENTITÀ IDENTITÀ MARINA INDERICA IDENTITÀ IDENTITÀ IDENTITÀ IDENTITÀ INTERNE DELL'UNIONE EUROPEA. AI ENNI DELL'ANTITÀ DELLO LOS NUCLEI DE LOS NUCLEI DE LOS N                                                                                                    | publicity per thot 4 ears, per la copertura a tempo indeterminato e tempo perio, d' Cottaboratore Proteestonale Santfarto – infermiere – Categoria<br>distale – noto santfarto – infermiere – Categoria<br>distale – noto santfarto – infermiere – Santfarto – infermiere – infermiere – infermiere – infermiere – infermier                                                                                                    | CERTIFICATO                                                                  | DI CANDIDATURA ONLINE - CODICE DOMANDA: 4                                                                                                    |                              |
| 0, hvile initiale - nulo sanitato. 0, hvile initiale - nulo sanitato. 0, hvile initial                                                                                                    | Status         Nome: LUCIO         NATO IL: 1/11/SC           STATUS         STATUS         NATO IL: 1/11/SC           STATUS         STATUS         Status: INICLUDADI ISSNIK         E-MALI, GULLOZ&GUARLICOM           SCALE: INICLUDADI ISSNIK         E-MALI, GULLOZ&GUARLICOM         District IIII           SCALE: INICLUDADI ISSNIK         E-MALI, GULLOZ&GUARLICOM         District IIIIIIIIIIIIIIIIIIIIIIIIIIIIIIIIIIII                                                                                                    | concorso pubblico, per titoli ed esami, per la copertura                     | a tempo indeterminato e tempo pieno, di Collaboratore Professionale Sanitario – Infer                                                                | miere – Categori:            |
| DATA MARGARTIC         INTO LE UN           CONNUME: SERVECA         NOME: LUCIO         NATO ILE UN           CONNUME: SENECA         PROVINCIA: RM         SESSO: M           CONNUME: SENECA         DECLUDATE: NOLCUDADINSOIN         E MARL DULUDADIGGUAL.COM           TELEFOND FISSO: 33333         CELLULARE: TYTT7         INDEX.CONNUME: TO ALCONNUME           TELEFOND FISSO: CARTA IDENTITÀ         DOCUMENTO NE SEGS         INDEX.CONNUME: TANA DOCUMENTO ALCONNUMENTO CARTA DEL CARTA DEL CART                                                                                                    | SRAND<br>SERVECA NOME LUCIO<br>ROMA PROVINCIA: NA PROVINCIA: NA SESSO: M<br>SESSO: M<br>SESSO: | D, ilvello iniziale – ruolo sanitario.                                       |                                                                                                    |                              |
| COOMMER: SENECA NOWE: SENECA NOWE: SENECA NOWE: SENECAL SENECAL SERVICES IN CLOUD SENECAL: SENECULARISTICS IN CLOUD SENECAL: SENECULARISTICS IN CLOUD SENECAL: SENECULARISTICS IN CLOUD SENECAL: SENECULARISTICS IN CLOUD SENECAL: SENECULARISTICS IN CLOUD SENECAL: SENECULARISTICS IN CLOUD SENECAL: SENECULARISTICS IN CLOUD SENECULARISTICS IN CLOUD S                                                                                                    | E: SENECIA NOME LUCIÓ NATO L: 11/1902<br>SEALE: SOUCLUDARI HSDIX E ENALL GULLOZ SIGOAUL.COM<br>DESSO: M<br>SEALE: SOUCLUDARI HSDIX E ENALL GULLOZ SIGOAUL.COM<br>DESSO: M<br>SEALE: SOUCLUDARI HSDIX E ENALL GULLOZ SIGOAUL.COM<br>DESSO: M<br>DESSO: M<br>D                       | DATI ANAGRAFICI                                                              |                                                                                                    |                              |
| COMUNE: ROMA PROVINCIA: RM SESSO: M SCONCE FISCALE: SNCLCUD0A01H501K EMAIL: GUILD026gGVALLCOM ELECTOROFFISO: 33333 CELLULARE: T7777 TELEFONO FISSO: 33333 CELULARE: T7777 TELEFONO FISSO: 33333 CELULARE: T7777 TELEFONO FISSO: 33333 CELULARE: T7777 TED DOCUMENTO: CARTA IDENTITÀ DOCUMENTO N: 66666 NI DATA: EXE MINITERIDEVOLTANTA DOCUMENTO N: 66666 NI DATA: EXE MINITERIDEVOLTANTA DOCUMENTO N: 66666 NI DATA: EXE MINITERIDEVOLTANTA DOCUMENTO N: 66666 NI DATA: EXE MINITERIDEVOLTANTA DOCUMENTO N: 66666 NI DATA: EXE MINITERIDEVOLTANTA DOCUMENTO N: 66666 NI DATA: EXE MINITERIDEVOLTANTA DOCUMENTO N: 66666 NI DATA: EXE MINITERIDEVOLTANTA DOCUMENTO N: 66666 NI DATA: EXE MINITERIDEVOLTANTA DOCUMENTO N: 66666 NI DATA: EXE MINITERIDEVOLTANTA DEL DATA: EXE MINITERIDEVOLTANTA DEL DATA: EXE MINITERIDEVOLTANTA DEL DATA: EXE MINITERIDEVOLTANTA DEL DATA: EXE MINITERIDEVOLTANTA DEL DATA: EXE MINITERIDEVOLTANTA DEL DATA: EXE MINITERIDEVOLTANTA DEL DATA: EXE MINITERIDEVOLTANTA DEL DATA: EXE MINITERIDEVOLTANTA DEL DATA: EXE MINITERIDANTA DEL DATA: EXE MINITERIDEVOLTANTA DEL DATA: EXE MINITERIDEVOLTANTA DEL DATA: EXE MINITERIDEVOLA DEL DATA: EXE MINITERIDEVOLTANTA                                                                                                    | ROMA PROVINCIE: INA USE DECLODADEL DECLODADEL DECLODADEL DE COMUNEL DE COMUNE DE COMUNE DE COMUNEL DE COMUNE DE COMUNE DE COMUNE DE COMUNE DE COMUNE DE COMUNE DE COMUNE DE COMUNEL DE COMUNE DE COMUNE DE                                                                                                    | COGNOME: SENECA                                                              | NOME: LUCIO                                                                                                    | NATO IL: 1/1/190             |
| CODICE FISCALE: SNCLCOUNDAMENTARINE E-MAIL: GLUCOS&GRAMLCOOM EDUCATION STATE SNCLCOUNDAMENTARIA DE STATE SNCLL SNCLUARE: TYTY? TIPO DOCUMENTO: CARTA LIGENITA DOCUMENTO: CARTA LIGENITA DOCUMENTO: CARTA LIGENITA DOCUMENTO: CARTA LIGENITA DOCUMENTO N: 66666 NILLARE: TYTY? NINDRUZZO VI OELLA CAR SNCLC CAP SNCT PROVINCI CONTRACT ALLANA O UNO DEAL STATEMENTO DE UNO DEAL STATE MENTO DE UNO TA LIGENZO DE UNO TA LIGENZO SNCLAMA DI ODOCINA TATEMENTO DE UNO DEAL STATE MENTO DE UNO TA LIGENZO DE UNO TATA MENTO DE UNO TATA MENTO DE UNO DEAL STATE MENTO DE UNO DEAL STATE MENTO DE UNO DEAL STATE MENTO DE UNO DEAL STATE MENTO DE UNO DE UNO TATA MENNO DE UNI STATE MENNO DE UNO DE UNI STATE MENNO DE UNI DE AL ASTA DE LUCAS, AND SNCL STATE MENNO DE UNI DE UNI DE UNITA DE UNI SNCL STATE MENNO DE UNI DE UNI DE                                                                                                    | SIGALE: SNCLOUDDATING INC. PROVINCESSION SAME DOWNERS INTO A SERVICE ON CONSIGNATION OF STATE OF STATE                                                                                                    | COMUNE: ROMA                                                                 | PROVINCIA: RM S                                                                                                    | SESSO: M                     |
| TELEFOND FISSO: 3333 DELLULAR: 1777<br>TELEFOND FISSO: 3473 DELLULAR: 1777<br>ELUCION FISSO: 3473 DELLUTAR: DOCUMENTO N: 6665<br>EN DATA: 050<br>ANT RESIGNATO DA: FFFFF<br>EN DATA: 050<br>ANT RESIGNATO<br>DOCUMENTO ACALE<br>CAP 98007 PROVINCE<br>CAP 98007 PROVINCE | DIRBO 133333 CELLULARE 17777 WINDENTO: CATA LIDENTITÀ DOCUMENTO : 6666 DI DA FFFFF DI DA CATA LIDENTITÀ DOCUMENTO : 6666 DI DA FFFFF DI DA CATA LIDENTITÀ DOCUMENTO : 6666 DI DA CATA LIDENTITÀ DOCUMENTO : 6666 DI DA CATA LIDENTITÀ DOCUMENTO : 6666 DI DA CATA LIDENTITÀ DOCUMENTO : 6666 DI DA CATA LIDENTITÀ DOCUMENTO : 6666 DI DA CATA LIDENTITÀ DOCUMENTO : 6666 DI DA CATA LIDENTITÀ DOCUMENTO : 6666 DI DA CATA LIDENTITÀ DOCUMENTO : 6666 DI DA CATA LIDENTITÀ DI DA CATA LIDENTITÀ DI DA CATA LI                                                                                                    | CODICE FISCALE: SNCLCU00A01H501K                                             | E-MAIL GULIO28@GMAIL.COM                                                                                                    |                              |
| INCLOSED BURNET IN UNDER STORE AND AND ALL LABO. THESE ON PERSON ALL SALES OF PROVINCE DESCRIPTION ALL LABO. THESE OF PROVINCE DESCRIPTION ALL LABO. THESE OF PROVINCE DESCRIPTION ALL LABO. THE PROVINCE DESCRIPTION ALL LABO. THE PROVINCE DESCRIPTION ALL LABO. TH                                                                                                    | DUCUMENTO A. EXEMPTION DECOMPANY DEVICES DUCUMENTO R. 5000 DECEMPT NO A. FEFT DECOMPTO NO A. FEFT DECOMPTO NO A. FEET RACALE CAP 9007 PROVINCE: A RACALE CAP 9007 PROVINCE: A RACALE CAP 9007 PROVINCE CAP 9007 PROVINCE CAP 900 PROVINCE CAP 9007 PROVINCE CAP 9007 PROVINCE                                                                                                    | TELEFONO FISSO: 33333                                                        | CELLULARE: /////                                                                                                    |                              |
| IN CALCULATION IN THE DECOMPOSITION OF THE DECOMPOSITION OF THE DECOMPOS                                                                                                    | Concernment     Concernment     Concernme                                                                                                    | RUASCIATO DA: EFEEF                                                          | DOCUMENTON: 60000                                                                                                    | DATA: 06/03/201              |
| DENERGY VA DELLA COMUNE: RACALE COMUNE: RACALE CAP 9507 PROVINCE DECEMBER LA CITADINARIA FALMA O DI UNO DEOL ISTAI MEMBRI DEL'UNIONE EUROPEA, AI SENSI DEL'ART SI DEL DIA STATI MEMBRI DEL'UNIONE EUROPEA AI SENSI DEL'ART SI DIA CITADINARIA FALMA O DI UNO DEOL ISTAI MEMBRI DEL'UNIONE EUROPEA, AI SENSI DEL'ART SI DEL DIA STATI MEMBRI DEL'UNIONE EUROPEA FEMESSO DI SODORIONO DEL DIRITTO DI SODORIONO EFEMAMERE L'OTTADONI DI ALESI TESCI CHE SUNO TTOLARI DEL PEMESTO DI SODORIONO CE PER SODORIO DEL DIRITTO DI SODORIONO DE EMMERSI DEL'UNIONE EUROPEA DI L'UNIONE DIDODO O CHE SUNTO DI LEURO 19,00 (DOME PERMENTE: L'OTTADONI DI PARTITATO DI PROTEZIONE SUBSIDIARIA. DI ANDA VERE PROCESIONANTO DI EURO 19,00 (DOME PERMENTE: L'OTTADONI DI PARTITATO DI PROTEZIONE SUBSIDIARIA. DI NOA AVER PROCESIMENTI DI CUNIONE EUROPEA. DI NOA AVER PROCESIMENTI TOLLO DI STUDIO. DIFLOMA UNIVERSITIVADO DI NEREMIRER CONSIGUITO AI SENSIDEL DI LOS SIDI 1930 DI DOSSEREI L'OTTATO DI LUDIO. DIFLOMA UNIVERSITIVADO DI NEREMIRER CONSIGUITO AI SENSIDEL DI LOS SIDI 1930 DI DOSSERIE I CONTONALE LUTE CUTORALI DEL COMUNE DI VII  TITOLO CONSEGUITO TO RESSID: HITHI LUDIGO: VII IN DATA: 65/03/2018 DI ODOSSERII DI MOTLATI DIVILI  TITOLO CONSEGUITO TO RESSID: HITHI LUDIGO: VII IN DATA: 65/03/2018 DI ODOSSERII DI MOTLATI DIVILI  TITOLO CONSEGUITO TO RESSID: HITHI LUDIGO: VII IN DATA: 65/03/2018 DI MOTA MERONI DI CULORALIZIONE ALL'ALEO: 11450 CITTA' VII DATA ISCALIDARE INFORMATI  TITOLO CORSE DI MOTLATI DIVILI  TITOLO CORSE DI DIVILI DI VII ATTI. 21-22 D. P.R. 200/2001 E PRESSO ALTRE P.A. NEL PROFILO PROFESSIONALE A CONCORSO D UNITERONI DI MOTLATI DIVILI  TITOLO: CORSO RESSI DAUSLI, A.O., ENTI DI CUI ATTI. 21-22 D. P.R. 200/2001 E PRESSO ALTRE P.A. NEL PROFILO PROFESSIONALE A CONCORSO D UNITERO MARGITARILE DELLE PROFESSIONI SANITARIE PRESSO: HIHHI PROFILO: CP3 - INFERMIRER NATURA RAPPORTO: TEMPO DETERMI ORARIO SETTIMANALE: 22.5  TITOLO: CORSO DI AGGIONAMAMENTO/CONVEGNO IN GUALITA' DI RELATORE ENTE EROGATORE: SUA BOCCONI ITTOLO CORSO: IL LIONFOMA DI HODOKIN DATA INDO: SUB                                                                                                    | NA DELLA NADELE CAP 9007 PROVINCIA: A PROVINCIA: A PROVIN                                                                                                    |                                                                              | ni<br>N                                                                                                    | DATA: 00/03/201              |
| CAP 9807 PROVINCE CONTROL RECOMPLETED ALLA DE LA DECEMBERT DE LA DESCRIPTIONE DE LA DESCRIPTIONE DESCRIPTIONE DE LA DESCRIPTIONE DE LA DESCRIPTIONE DE DESCRIPTIONE DE LA DESCRIPTIONE DE LA DESCRIPTIONE DE LA DESCRIPTIONE DE LA DESCRIPTI                                                                                                    | ANALE ACALE CAP 9007 PROVINCIA: A Isopartite requirit insplation pressurements and a pressure insplation of the pressure insplation of the pressure insplating insplation of the pressure insplation of the pressure insplation of the pression of the pression of the pressore in presses in the p                                                                                                    |                                                                              |                                                                                                    |                              |
| DICHAND Legischi registil egistil egistil egistil egistil uno begut that were below the benome below at sense below at sense below at sense below at sense below at sense below at sense below at the sense below at the sense                                                                                                    | Inspend inspend inspendences Inspendences In                                                                                                    | COMUNE: RACALE                                                               | CAP 98007                                                                                                    | PROVINCIA: A                 |
| Di POSEERE EL OTTADINAZIO TELL'INONE EUROPEA LI LORINE EUROPEA EI LORO FAMILIARI NON AVENT LA CITTADINAZIO LUNO STATO MEMBRIO DELL'INONE EUROPEA EI LORO FAMILIARI NON AVENT LA CITTADINAZIO LUNO STATO MEMBRIO DE LO BIANO TTOLARI<br>PARTEGIPARE: I CITTADIN DEGLI STATI MEMBRIO DELL'INONE EUROPEA EI LORO FAMILIARI NON AVENT LA CITTADINAZIO LUNO STATO MEMBRIO DE LO BIANO TTOLARI DEL PERMESTO DI SOGORNO O EL MANDELLO STATO DE LIPER SOGORINO O EL MANDELLO STATO MEMBRIO DI LOBO TATO DI LOBO TATO DI LOBO TATO DI LOBO TATO DI LOBO TATO DI LOBO TATO DI LOBO TATO DI LOBO TATO DI LOBO TATO DI LOBO TATO DI LOBO TATO DI LOBO TATO DI LIPERAMENTO DI LOBO TATO DI PREMISTO DI SOGORINO O EL MOSTATO DI LOBO TATO DI LOBO TATO DI LOBO TATO DI LOBO TATO DI LIPERAMENTO DI LOBO TATO DI LOBO TATO DI LIPERAMENTO DI LOBO TATO DI LIPERAMENTO DI LOBO TATO DI LIPERAMENTO DI LIPERAMENTO DI LIPERAMENTO DI LIPERAMENTO DI LIPERAMENTO DI LIPERAMENTO DI LIPERAMENTO DI LIPERAMENTO DI LIPERAMENTO DI LIPERAMENTO DI LIPERAMENTO DI LIPERAMENTO DI LIDI STUDIO TOTOLI DI STUDIO DI DI DO DI LOBOZITI DI LIPERAMENTO DI LIPERAMENTO DI LIPERAMENTO DI LIPERAMENTO DI LIPERAMENTO DI LIPERAMENTO DI LIPERAMENTO DI LIDI STUDIO DI LIDI DI LIDI DI LIDI DI LIDI DI LIDI DI LIDI DI LIDI DI LIDI DI LIDI DI LIDI DI LIDI DI LIDI DI LIDI DI LIDI DI LIDI DI LIDI DI LIDI DI LIDI DI LIDI DI LIDI DI LIDI DI LIDI DI LIDI DI LIDI DI LIDI DI LIDIO DI LIDIO DI LIDIO DI                                                                                                    | See LA GITADINASCA TRUMANO OD UNO CEOLO STATI MEMBRI DELL'UNIONE EUROPEA A SENIO DELLATATA DEL DADA 140001 E SUL), POSCINO ALTEAN<br>REI LOTTADINI DEGLI STATI MEMBRI DELL'UNIONE EUROPEA E LLONO FAMILIARI NON AVENTI LA OTTADINARZA DI UNO ESTATO MEMBRIO CHE BANO TITOLARI DEL<br>DI SODORINO O COLE JANO TITOLARI DELLO STATO DI RIFUGIATO DI UNIONE DI PASI TERZI CHE JANO TITOLARI DEL BIOSIONINO CHE PER JODORINA<br>MOD RENDO O CHE JANO TITOLARI DELLO STATO DI RIFUGIATO DI VISITO DI POSTEZIONE SUSSIDIARIA.<br>FERTITATO INTERISSIO IN DI DICUDIO ELLO STATO DI RIFUGIATO DI VISITO DELLO STATU DI PROTEZIONE SUSSIDIARIA.<br>FERTITATO L'UNIONE DELLO STATO DI RIFUGIATO DI RIFUGIATO DI VISITO DI DI DITOLINO DELLO STATO MEMBRIO DI DI DI DI DI DI DI DI DI DI DI DI DI                                                                                                    | DICHIARO i sequenti requisiti di partecipazione:                             |                                                                                                    | The fille is a fille         |
| PARTECIPARE: ICITADUM DEGLI ITATI MEMBRI DELL'UNIONE EUROPEA E LORO FAMILURI NON AVENTI LA GITADUMANZA DI UNO STATO MEMBRO CHE BANO TITOLAR<br>PERMISIO II SOGRIGONO DEL DIRITTO DI SOGRIGONO FEMAMENTE: ICITADUM DI PAGITERZI CHE BANO TITOLAR DEL PERMISIO DI NOOSINONO CE PER SOGRI<br>MENTI DI LUNO OFENDO O CHE LUNITO DI SUDI DI STATO DI REVISITO DAL BANDO):<br>- 01 AVER FRECTUATO IL VERAMENTO DI EURO 1500 (COME PERVISIO DAL BANDO):<br>- 01 AVER FRECTUATO IL VERAMENTO DI EURO 1500 (COME PERVISIO DAL BANDO):<br>- 01 AVER FRECTUATO IL VERAMENTO DI EURO 1500 (COME PERVISIO DAL BANDO):<br>- 01 AVER FRECTUATO IL VERAMENTO DI EURO 1500 (COME PERVISIO DAL BANDO):<br>- 01 AVER FRECTUATO IL VERAMENTO DI EURO 1500 (COME PERVISIO DAL BANDO):<br>- 01 AVER FRECTUATO IL VERAMENTO DI EURO 1500 (COME DE REVISIO DAL BANDO):<br>- 01 ONO AVER PROCEDMENTI TEMALI IN CORSO.<br>- 01 SESSEE BIORITTO CILLO IN STUDIO: OPLICIAL UNIVERSITARIO DI INFERMIERE CONSEGUITO AI SENSIDEL DI LOS SOU1932)<br>PUNTECODO CONSEGUITO: 123 ESPRESSO IN: 110<br>TITOLO CONSEGUITO: 123 ESPRESSO IN: 110<br>TITOLO CONSEGUITO RESSO: HHHH EUROSO YUI IN DATA: 06/03/2018<br>- 30/07/00 (AL VILO DIVECTU)<br>- 119 OL VINACUE DI INTELTO IN DI CIRLIONA ALL'ALEO: 11453 CITTA: YU DATA ISCRIZIONE: 01/03/2018<br>- 1100 (D'ARESTERZA)<br>- 1100 (D'ARESTERZA)                                                                                               | RE: ICITADNI DEGLI STATI MEMBRI DELL'UNIONE EUROPEA E ILORO FAMILIARI NON AVENTI LA CITADNIANZA DI UNO STATO MEMBRIO CHE BUANO TITOLARI DEL<br>DI BODRONO O EL, DIRTITO DI BODRIONIO DERMANBETE, ICITIZIONI DI PASITI TERZI CHE BUANO TITOLARI DEL PRIMETO DI BODRIONIO CE PER BODRIONIA<br>NOO FERIDO O DOLE BUNOT TICUARI DELLO STATO DI INFONIZIO VITI DI PROTEZIONE BUBBIDIARIA.<br>FETTUATO LI VERAMENTO DI EURO BLIO I STATO DI INFONIZIO VITI DI PROTEZIONE BUBBIDIARIA.<br>FETTUATO LI VERAMENTO DI EURO BLIO BITATO DI DI INFONIZIO DI INFERMENTO DELLO STATU DI PROTEZIONE BUBBIDIARIA.<br>FETTUATO LI VERAMENTO DI EURO BLIO STATO DI UNI PROVINCIO VITI DI PROTEZIONE BUBBIDIARIA.<br>FETTUATO LI VERAMENTO DI EURO BLIO STATO DI UNI PROVINCIO VITI DI INFORMENTE CONIEGUITO AI BENBIDEL DLIDI STOLIPISO.<br>INFORME DI ELITTOLO DI STUDIOI: DPLOMA UNIVERSITARIO DI INFERMENTE CONIEGUITO AI BENBIDEL DLIDI STOLIPISO.<br>INFORME DI ELITTOLO DI INFORMO ELITI DI UNI ATA: OBIO3/2018<br>ELIDORDINE: TVU, INVIREDI DI CORLIDORE ALL'ALBO: 11453 CITTA: YU DATA ISCRIZIONE: BIOS/2018<br>ELIDORDINE: TVU, INVIREDI DI CORLIDORE ALL'ALBO: 11453 CITTA: YU DATA ISCRIZIONE: BIOS/2018<br>ELIDORDINE: TVU, INVIREDI DI CORLIDORE ALL'ALBO: 11453 CITTA: YU DATA ISCRIZIONE: BIOS/2018<br>ELIDORDINE: TVU, INVIREDI DI CORLIDORE ALL'ALBO: 11453 CITTA: YU DATA ISCRIZIONE: BIOS/2018<br>ELIDORDINE: TVU, INVIREDI DI CORLIDORE ALL'ALBO: 11453 CITTA: YU DATA ISCRIZIONE: BIOS/2018<br>ELIDORDINE: TVU, INVIREDI DI CORLIDORE ALL'ALBO: 11453 CITTA: YU DATA ISCRIZIONE: BIOS/2018<br>ELIDORDINE: TVU, INVIREDI DI CORLIDORE ALL'ALBO: 11453 CITTA: YU DATA ISCRIZIONE: BIOS/2018<br>ELIDORDINE: TVU, INVIREDI DI CORLIDART: 2,200201 E PRESSO ALTRE P.A. NEL PROFILO PROFESSIONALE A CONCORSO O NI<br>ELI CORRISPONDENTI. DAL: 27/03/2018 ALI: SI/03/2018 PRESSO: HHIHH PROFILO: CPS - INVFERMIERE NATURA RAPPORTO: TEMPO DETERMINATO<br>ELIDORDINE: ASSOCIATI DALE: ANTERIE DE INSEGNAMENTO ENTE: SCUOLA INFERMIERI AL CATANZARO<br>COSTATI PROVINCE ENTOLODI OLIZA CONFERSITI DA ENTI PUBBLICI NELLE MATERIE DI INSEGNAMENTO ENTE: SCUOLA INFERMIERI A                                                                                                    | - DI POSSEDERE LA CITTADINANZA ITALIANA O DI UNO DEGLI                       | STATI MEMBRI DELL' UNIONE EUROPEA. AI SENSI DELL'ART.38 DEL D.LGS. 185/2001 E S.M.J., PO                                                             | SSONO ALTRESI                |
| PENESSO DI SOGNICINO O DEL DIRITTO DI SOGNICINO PENMANENTE, ICITTADIN DI PAESI TERZI CHE SUNO TTOLARI DEL PENESSO DI SOGNICINO CE PER SOGNIO<br>MENTI DI UNISO PERIODO O CHE SUNO TTOLARI DELLO STATO DI RIPUDIATO OVVENO DELLO STATU SI PROTEZIONE SUSSIDIARIA.<br>DI NON AVER REPORTATO CONDANNE FENALI<br>SI NON AVER REPORTATO CONDANNE FENALI<br>DI NON AVER REPORTATO CONDANNE FENALI<br>DI NON AVER REPORTATO CONDANNE FENALI<br>DI NON AVER REPORTATO CONDANNE FENALI<br>DI NON AVER REPORTATO CONDANNE FENALI<br>DI NON AVER REPORTATO CONDANNE FENALI<br>DI NON AVER REPORTATO CONDANNE FENALI<br>DI NOS DESCRIPTI O ALLE USTE ELETTORALICE. COMUNE DI YUI<br>INTO O SISTEMI<br>DI POSSEDERE IL SEGUENET TITOLO DI STUDIO: DELCOMUNE DI YUI<br>INTO O SISTEMI<br>DI POSSEDERE IL SEGUENET TITOLO DI STUDIO: DELCOMUNE DI YUI<br>INTOLO CONSEGUITO PRESSO IN: 110<br>DI POSSEDERE IL SEGUENET TITUL NUMERO DI ISCRUZIONE ALL'ALBO: 11453 CITTA: YU DATA ISCRUZIONE: 01/03/2018<br>INCOLO CONSEGUITO PRESSO IN: 110<br>DI POSSEDENE<br>DI POSSEDENE<br>DI POSSEDENE<br>DI POSSEDENE<br>DI NUTLATI OVINIC<br>DI POSSEDENE<br>DI NUTLATI OVINIC<br>DI POSSEDENE<br>DI DI SCRUZIONE ALL'ONDINE TITUL, NUMERO DI ISCRUZIONE ALL'ALBO: 11453 CITTA: YU DATA ISCRUZIONE: 01/03/2018<br>DI NUTLATI OVINICA<br>DI DI SCRUZIONE ALL'ONDINE<br>DI DI SCRUZIONE ALL'ONDINE<br>DI DI SCRUZIONE ALL'ONDINE<br>DI DI SCRUZIONE ALL'ONDINE<br>DI DI SCRUZIONE ALL'ONDINE<br>DI DI SCRUZIONE ALL'ONDINE<br>DI DI SCRUZIONE ALL'ONDINE<br>DI DI SCRUZIONE ALL'ONDINE<br>DI DI SCRUZIONE ALL'ONDINE<br>DI SCRUZIONE DI SCRUZIONE ALL'ALBO: 11452 CITTA: YU DATA ISCRUZIONE: 01/03/2018<br>DI SCRUZIONE ALL'ONDINE<br>DI SCRUZIONE ALL'ONDINE<br>DI SCRUZIONE ALL'ONDINE<br>DI SCRUZIONE ALL'ALBO: 12/03/2018 ALL'3/03/2018 PRESSO: HIHHI PROFILO PROFILO PROFESSIONALE A CONCORSO O<br>DI DI SCRUZIONE ALL'ALBO: 13/03/2018 ALL'3/03/2018 PRESSO: HIHHI PROFILO: CPS - IINFERMIERE NATURA RAPPORTO: TEMPO DETERMINA<br>DI CILLA CACADEMICI E DI STUDIO<br>DI DI SCRUZIONE ALL'ALBO: 10/01/21/21/21/21/21/21/21/21/21/21/21/21/21                                                                                                    | Di BOOBIORNO O BEL DIRITTO DI BOOBIORNO PERMINENTE, I GITTADIN DI PAESI TERZI CHE BIANO TITOLARI DEL PERMESSO DI BOOBIORNO CE PER BOOBIORNO ANDO PENDODO O BEL DIRITTO DI SODOBORNO PERMINENTE, I GITTADIN DI PAESI TERZI CHE BIANO TITOLARI DEL PERMESSO DI BOOBIORNO CE PER BOOBIORNO E PERMINATO DI ENDODO D'ALE DIRITTO DI TITATO DI INFUGIRIO OVVERO DELLO TATUI DI PROTEZIONE SUBBIDIARIA. PERMINATO L'ENDORE EUROPEA. EE REPORCEMBENTI PENALI IN CORIO. ILICONTO ALLE LUITE ELETTORIAL DEL COMUNE DI: VIII EIGENTTO ALLE LUITE ELETTORIAL DEL COMUNE DI: VIII EIGENTTO ALLE LUITE ELETTORIAL DEL COMUNE DI: VIII EIGENTO ALLE LUITE ELETTORIAL DEL COMUNE DI: VIII EIGENTO ALLE LUITE ELETTORIAL DEL COMUNE DI: VIII EIGENTO ALLE LUITE ELETTORIAL DEL COMUNE DI: VIII EIGENTO ALLE LUITE TITOLO DI STUDIO: DEVLOMA LUIVERBITARIO DI INFERMIERE CONEGUITO NI BENSILOEL D.LOS SCI1952) EIG COMSEGUITO: TI 23 ESPRESSO IN 110 DOBEGUITO PEESSO: HIHH LUOGO: VIIII DATA: 06.03/2018 EE ARENA NALDE EDI INUTLATI CIVIL; ELETANIA ELETANIA ELETAN                                                                                                    | PARTECIPARE: I CITTADINI DEGI I STATI MEMBRI DELL' UNION                     | E EUROPEA E LLORO FAMILIARI NON AVENTI LA CITTADINANZA DI UNO STATO MEMBRO CHE SI                                                                    | ANO TITOLARI DEL             |
| Hentibiliums periodo o ole lano intolari dello stato di Rifugiato ovverio dello status di Profezione sussidiana.  Lo vase prettuto il veraamento o isuno isun gome registo dal Bandog:  Di No Ales Referentiato di Veraamento di Euro di Ragigone registo dal Bandogi  Di No Ales Referentiato di Veraamento di Euro di Ragigone registo dal Bandogi  Di No Ales Referentiato di Veraamento di Euro di Ragigone registo dal Bandogi  Di No Ales Referentiato di Veraamento di Euro di Sagigone registo dal Bandogi  Di No Ales Referentiato di Veraamento di Euro di Sagigone registo di Veraamento di Veraamento Veraamento di Veraamento di Veraamento di Veraamento di Veraamento di Veraamento di Veraamento di Veraamento di Veraamento di Veraamento di Veraamento Veraamento di Veraamento di Veraamento di Veraamento di Veraamento di Veraamento di Veraamento di Veraamento di Veraamento Veraamento Veraamento Veraamento Veraamento Veraamento Veraamento Veraamento Veraamento Veraamento Veraamento Veraamento Veraamento Veraamento Veraamento Veraamento Veraamento Veraamento Veraamento Veraamento Veraamento Veraamento Veraamen                                                                                                    | IN OP PERIODO O CRE BIANO TITOLARI DELLO ITATO DI INFUGIATO OVVERO DELLO ITATU DI PROTEZIONE BUBBIDARIA.                                                                                                    | PERMESSO DI SOGGIORNO O DEI DIRITTO DI SOGGIORNO PE                          | RMANENTE: L CITTADINI DI RAESI TERZI CHE SIANO TITOI ARI DEI RERMESSO DI SOGGIORNO CE                                                                | PER 2000IORNA                |
| Di VERE EFFETTUATO IL VERIAMENTO DI EURO 1000 (COME PREVISTO DAL BANDO):<br>DI NON AVER PROFIZIO CONDANNE FENALL<br>DI NON AVER PROCEDIMENTI PENALI DI EURO 1000 (COME PREVISTO DAL BANDO):<br>DI POSSEDERE CONTRONIZA DELL'INNONE EUROPEA.<br>DI NON AVER PROCEDIMENTI PENALI DI CORSO.<br>DI POSSEDERE CONTRO ALLE LISTE ELETTORIALI DEL COMUNE DI YUI<br>INCO DI FUNCO<br>DI POSSEDITO: 123 ESPRESSO INI 10<br>TITOLO CONSEGUITO: 123 ESPRESSO INI 10<br>DI POSSEDITO: 123 ESPRESSO INI 10<br>DI POSSEDITO: 123 ESPRESSO INI 10<br>DI POSSEDITO: 123 ESPRESSO INI 10<br>DI POSSEDITO: 123 ESPRESSO INI 10<br>DI POSSEDITO: 123 ESPRESSO INI 10<br>DI POSSEDITO: 124 ESPRESSO INI 10<br>DI POSSEDITO: 123 ESPRESSO INI 10<br>DI POSSEDITO: 123 ESPRESSO INI 10<br>DI POSSEDITO: 124 ESPRESSO INI 10<br>DI POSSEDITO: 124 ESPRESSO INI 10<br>DI POSSEDITO: 125 ESPRESSO INI 10<br>DI POSSEDITO: 125 ESPRESSO INI 10<br>DI POSSEDITO: 125 ESPRESSO INI 10<br>DI POSSEDITO: 125 ESPRESSO INI 10<br>DI POSSEDITO: 125 ESPRESSO INI 10<br>DI POSSEDITO: 125 ESPRESSO INI 10<br>DI POSSEDITO: 125 ESPRESSO INI 10<br>DI POSSEDITO: 125 ESPRESSO INI 10<br>DI POSSEDITO: 125 ESPRESSO INI 10<br>DI POSSEDITO: 125 ESPRESSO INI 10<br>DI POSSEDITO: 125 ESPRESSO INI 10<br>DI POSSEDITO: 125 ESPRESSO INI 10<br>DI POSSEDITO: 125 ESPRESSO INI 10<br>DI POSSEDITO: 126 ESPRESSO INI 10<br>DI POSSEDITO: 126 ESPRESSO INI 10<br>DI POSSEDITO: 126 ESPRESSO INI 10<br>DI POSSEDITO: 126 ESPRESSO INI 10<br>DI POSSEDITO: 126 ESPRESSO INI 10<br>DI POSSEDITO: 127 DI POSSEDITO: 126 ENTIPO<br>DI POSSEDITO: 126 ESPRESSO INI 10<br>DI POSSEDITO: 127 DI POSSEDITO: 127 DI POSSEDITO: 127 DI POSSEDITI 10<br>DI POSSEDITO: 127 DI POSSEDITO: 127 DI POSSEDITO: 127 DI POSSEDITI 10<br>DI POSSEDITO: 127 DI POSSEDITI 10<br>DI POSSEDITO: 127 DI POSSEDI 10<br>DI POSSEDITO: 127 DI POSSEDITI 10<br>DI POSSEDITO: 127 DI POSSEDI 10<br>DI POSSEDITO: 127 DI POSSEDITI 10<br>DI POSSEDITO: 127 DI POSSEDITI 10<br>DI POSSEDITO: 127 DI POSSEDITI 10<br>DI POSSEDITO: 127 DI POSSEDITI 10<br>DI POSSEDITO: 127 DI POSSEDITI 10<br>DI POSSEDITO: 127 DI POSSEDITI 10<br>DI POSSEDITO: 127 DI POSSEDITI 10<br>DI POSSEDITO: 127 DI POSSEDITI 10<br>DI                                                                                              | HITTLATION IL VERTAMENTO DI EURO 1,00 (DOME PREVISTO DAL BANDO): EN RPORTATO CONDAME PENALI EN PROTATO CONDAME PENALI EN PROCEDIMENT PENALIN CORRO. EN PROCEDIMENT PENALIN CORRO. EN PROCEDIMENT DALE 2010/2018 AL: 31/03/2018 PRESSO: HHHH PROFILIC: CP3 - INFERMIERE NATURA RAPPORTO. TEMPO DETERMINATI ETTIMANALE: C25 ENDEMINTO ENTITION ENTITION ENTITION ENTITION ENTITION ENTITION ENTITION ENTITION ENTITION ENTITION ENTITION ENTITION ENTITION ENTITION ENTITIE PRESSO: HHHH PROFILIC: CP3 - INFERMIERE NATURA RAPPORTO. ENTITION ENTITION ENTITION ENTITION ENTITION ENTITION ENTITION ENTITION ENTITION ENTITION ENTITION ENTITION ENTITION ENTITIE PRESSO: HHHH PROFILIC: CP3 - INFERMIERE NATURA RAPPORTO. ENTITION ENTITION ENTITIO                                                                                                    | MENTI DI LUNGO PERIODO O CHE SIANO TITOLARI DELLO STA                        | ATO DI RIFUGIATO OVVERO DEI LO STATUS DI PROTEZIONE SUSSIDIARIA                                                                                      |                              |
| In the function of the function of the fu                                                                                                    | Na Francia Concarne Paali<br>ER PROTATION LE DISTURDATION CONCERNING<br>ER PROTATION NATA DE LL'UNIONE EUROPEA.<br>ER PROCESSIONENT PRANLIN CORSO.<br>ER PROCESSIONENT PRANLIN CORSO.<br>ER SEGUITO ALLE LISTE ELETTORALI DEL COMUNE DE : VII<br>THOM<br>DISSEGUITO PRESSIO: HIHH LUGGO: VII IN DATA: 06/03/2018<br>VE ALL'ORDINE' 123 ESPRESSIO IN: 110<br>DISSEGUITO PRESSIO: HIHH LUGGO: VII IN DATA: 06/03/2018<br>VE ALL'ORDINE' TU'I. NUMERO BIOCREZIONE ALL'ALBO: 11453 CITTA: 'VI DATA ISCRIZIONE' 01/03/2018<br>EREMAN<br>NALOR DI MUTLATI CIVILI:<br>- 1 fie: vi sense luci docr. Presse: <u>A. Se pasaronto senses lucio off</u> Documento personate: <u>A. Se documento senses lucio docr.</u><br>WINDA<br>RESO PRESSO AUSL, A.O., ENTI DI CUI ARTT. 21-22 D.P.R. 220/2001 E PRESSO ALTRE P.A. NEL PROFILO PROFESSIONALE A CONCORSO O IN<br>4 CORRISPONDENTI. DALI: 27/03/2018 AL: 31/03/2018 PRESSO: HIHH PROFILO: CPS - IINFERMIERE NATURA RAPPORTO: TEMPO DETERMINAT<br>ETTIMANALE: §2.5<br>CADEMICI E DI STUDIO<br>CAUREA MAGISTRALE DELLE PROFESSIONI SANTARIE PRESSO: HIHH PROFILO: CPS - IINFERMIERE NATURA RAPPORTO: TEMPO DETERMINAT<br>ETTIMANALE: §2.5<br>CADEMICI E DI STUDIO<br>CAUREA MAGISTRALE DELLE PROFESSIONI SANTARIE PRESSO: HIHH PROFILO: CPS - IINFERMIERE NATURA RAPPORTO: TEMPO DETERMINAT<br>ETTIMANALE: §2.5<br>CADEMICI E DI STUDIO<br>CORSO DI AGGIORNAMENTO/CONVEGNO IN QUALITA' DI RELATORE ENTE EROGATORE: SDA BOCCONI ITTOLO CORSO: IL LIONFOMA DI<br>DATA INIZO: \$9392218 DATA FINE: 21/03/2018 NUMERO CREDITI: S NUMERO GIORNI:<br>IM FORMATIVO<br>CPS - IINFERMIERE RAPPORTO: TEMPO DETERMINATO DAL: 24/01/2017 AL: 18/12/2017<br>: SERVEZIO PRESSTATO PRESSO CASE DI CURA PRIVATE, CON RAPPORTO CONTINUATIVO, NEL PROFILO A CONCORSO ENTE: CASA DI CURA<br>NOE CATAVADA PORFILO: SERVEZIO RESO CASE DI CURA PRIVATE, CON RAPPORTO CONTINUATIVO, NEL PROFILO A CONCORSO ENTE: CASA DI CURA<br>SOL CATAVADA PORFILO: TEMPO DETERMINATO DAL: 02/03/2010 AL: 03/03/2014<br><br>E SERVERI PRESSTATO PRESSO CASE DI CURA PRIVATE, CON RAPPORTO CONTINUATIVO, NEL PROFILO A CONCORSO ENTE: CASA DI CURA<br>SOL CATAVADA PORFILO: TEMPO DETERMINATO DAL: 02/03                                                                                                    | DI AVER ESSETTIATO IL VERSAMENTO DI SURO 10 00 ICONS                         | E DELIGITO DAL DANDON                                                                                                    |                              |
| Considered entroported entroported entrop                                                                                                    |                                                                                                    | DI NON AVER BIPORTATO CONDANNE PENAL!                                        | r nene o ene Benevi,                                                                                                    |                              |
|                                                                                                    |                                                                                                    | DI POSSEDERE CITTADINANZA DELL'UNIONE ELIDODEA                               |                                                                                                    |                              |
| Deserver in operation formation formation formation for the control of the control of the server of the server of the serve                                                                                                    | In Production and the end of the end of the                                                                                                    |                                                                              |                                                                                                    |                              |
| CURRECULUM FORMALIC ED I STUDIO CONSEGUITO PRESSO MUNICATION CONSEGUITO AL SERVELISTICOLO DI STUDIO): DIPLOMA UNIVERSITARIO DI INFERMIERE CONSEGUITO AL SENSIDEL D.LOS 502/1932) PUNTEGGIO CONSEGUITO PRESSO HIHHI LUOGO: YUI IN DATA: 05/03/2018 45/07/21/0NE ALL'ORDINE: TYUI, NUMERO DI ISCRIZIONE ALL'ALBO: 11453 CITTA': YU DATA ISCRIZIONE: 01/03/2018 45/07/21/0NE ALL'ORDINE: TYUI, NUMERO DI ISCRIZIONE ALL'ALBO: 11453 CITTA': YU DATA ISCRIZIONE: 01/03/2018 45/07/21/0NE ALL'ORDINE: TYUI, NUMERO DI ISCRIZIONE ALL'ALBO: 11453 CITTA': YU DATA ISCRIZIONE: 01/03/2018 45/07/21/0NE ALL'ORDINE: TYUI, NUMERO DI ISCRIZIONE ALL'ALBO: 11453 CITTA': YU DATA ISCRIZIONE: 01/03/2018 45/07/21/0NE ALL'ORDINE: TYUI, NUMERO DI ISCRIZIONE ALL'ALBO: 11453 CITTA': YU DATA ISCRIZIONE: 01/03/2018 45/07/21/0NE ALL'ORDINE: TYUI, NUMERO DI ISCRIZIONE ALL'ALBO: 11453 CITTA': YU DATA ISCRIZIONE: 01/03/2018 45/07/21/0NE ALL'ORDINE: TYUI, NUMERO DI ISCRIZIONE: 1/0/0/21/0/11/0/10/0/10/0/10/0/10/0/10/                                                                                                    | New York Concerns and the second of the second of the sec                                                                                                    | DI ESSERE ISCRITTO ALLE LISTE ELETTORALI DEL COMUNE                          | DE YU                                                                                                    |                              |
| In the server of a server of a server of                                                                                                    | REL SEGUENTE TITOLO DI STUDIO: DPLOMAUNIVERSITARIO DI INFERMIERE CONSEGUITO AI SENSIDEL DLOS 502/1952)<br>IO CONSEGUITO: 123 ESPRESSO IN: 110<br>DNSEGUITO PRESSO: HIHHI LUOGO: YUI N DATA: 06/03/2018<br>VALUO REL YUI, NUMERO DI ISORIZIONE ALL'ALBO: 11453 CITTA: YU DATA ISORIZIONE: 01/03/2018<br>EREMA<br>WALDO ED I MUTLATI OVILI:<br>4 file du tancio di ISORIZIONE ALL'ALBO: 11453 CITTA: YU DATA ISORIZIONE: 01/03/2018<br>EREMA<br>WALDO ED I MUTLATI OVILI:<br>4 file du tancio di ISORIZIONE ALL'ALBO: 11453 CITTA: YU DATA ISORIZIONE: 01/03/2018<br>EREMA<br>WALDO ED I MUTLATI OVILI:<br>4 file du tancio di ISORIZIONE ALL'ALBO: 11453 CITTA: YU DATA ISORIZIONE: 01/03/2018<br>EREMA<br>WALDO ED I MUTLATI OVILI:<br>4 file du tancio di ISORIZIONE ALL'ALBO: 11453 CITTA: YU DATA ISORIZIONE: 01/03/2018<br>EREMA<br>RESO PRESSO AUSL, A.O., ENTI DI CUI ARTT. 21-22 D.P.R. 220/2001 E PRESSO ALTRE P.A. NEL PROFILO PROFESSIONALE A CONCORSO O IN<br>4E CORRISPONDENTL DAL: 27/03/2018 AL: 31/03/2018 PRESSO: HIHHI PROFILO: CPS - IINFERMIERE NATURA RAPPORTO: TEMPO DETERMINAT<br>ETTIMANALE: 62.5<br>CADEMICI E DI STUDIO<br>AUREA MAGISTRALE DELLE PROFESSIONI SANITARIE PRESSO: HIHHI DESCRIZIONE: JJJ DATA CONSEGUIMENTO: 07/03/2018<br>UM FORMATIVO<br>CORSO DI AGGIORNAMENTO/CONVEGNO IN QUALITA' DI RELATORE ENTE ENGGATORE: SDA BOCCONI TITOLO CORSO: IL LIONFOMA DI<br>DATA INIZIO: 05/03/2018 DATA FINE: 21/03/2018 NUMERO CREDIT: S NUMERO GIORNI:<br>UM PROFESSIONALE<br>INCARICHI DI DOCENZA CONFERITI DA ENTI PUBBLICI NELLE MATERIE DI INSEGNAMENTO ENTE: SCUOLA INFERMIERI ASL CATANZARO<br>CPS - INFERMIERE RAPPORTO: TEMPO DETERMINATO DAL: 24/01/2017 AL: 18/12/2017<br>: SERVIZIO PRESTATO PRESSO CASE DI CUAR APIVATE, CON RAPPORTO CONTINUATIVO, NEL PROFILO A CONCORSO ENTE: CASA DI CURA<br>SOLE CATANZARO PROFILO: SERVIZIO RESO NEL CORRISPONDENTE PROFILO DELLA CATEGORIA INFERIORE O IN QUALIFICHE<br>MDENTI RAPPORTO: TEMPO DETERMINATO DAL: 20/03/2014<br><br>1 ESSERE IN DOSSESSO DEI PRESCITI REQUISITI PRESSO INDENTE PROFILO DELLA CATEGORIA INFERIORE O IN QUALIFICHE<br>MDENTI RAPPORTO: TEMPO DETERMINATO DAL: 02/03/2019 AL: 03                                                                                                    |                                                                              | 5. FO                                                                                                    |                              |
| Discontine in discontine information in the provided and and a second provided and a second provided and a second and a second a second and a second a second and a second a second and a second a second and a second a second and a second a second and a second and a second and a second and a second and a second and a second a second and a second a second and a second a second and a second a second and a second a second and a second a second and a second a second and a second a second and a second a second and a second a second and a second a second and a second a second and a second a second a second and a second a second a second and a second a second and a second a seco                                                                                                    | NA ILO SOLUTIO TI 23 ESPRESSO IN: 110 ONDEGUITO PRESSO IN: 110 ONDEGUITO PRESSO IN: 110 ONDEGUITO PRESSO INHIHI LUOGO: YUI IN DATA: 06/03/2018 NE ALL'ORDINE: TYUI, NUMERO DI ISCRIZIONE ALL'ALBO: 11453 CITA: YU DATA ISCRIZIONE: 01/03/2018 <b>ALL'ORDINE: TYUI, NUMERO DI ISCRIZIONE ALL'ALBO: 11453 CITA: YU DATA ISCRIZIONE: 01/03/2018 ALL'ORDINE: TYUI, NUMERO DI ISCRIZIONE ALL'ALBO: 11453 CITA: YU DATA ISCRIZIONE: 01/03/2018 ALL'ORDINE: TYUI, NUMERO DI ISCRIZIONE ALL'ALBO: 11453 CITA: YU DATA ISCRIZIONE: 01/03/2018 ALL'ORDINE: TYUI, NUMERO DI ISCRIZIONE ALL'ALBO: 11453 CITA: YU DATA ISCRIZIONE: 01/03/2018 ALL'ORDINE: TYUI, NUMERO DI ISCRIZIONE ALL'ALBO: 11453 CITA: YU DATA ISCRIZIONE: 01/03/2018 ALL'ORDINE: TYUI, NUMERO DI ISCRIZIONE ALL'ALBO: 11453 CITA: YU DATA ISCRIZIONE: 4.18: documento seneca lucio.doct. AURENA ALL'ORDINE: TYUI, NUMERO DI ISCRIZIONE ALL'ALBO: 11453 CITA: YU DATA ISCRIZIONE: 4.18: documento seneca lucio.doct. AURENA ALL'ORDINE: ALO, ENTI DI CUI ARTT. 21-22 D.P.R. 220/2001 E PRESSO ALTRE P.A. NEL PROFILO PROFESSIONALE A CONCORSO O NI <b>4</b> CORRISPONDENTI, DAL: 27/03/2018 ALL: 31/03/2018 PRESSO: HHIHH PROFILO: CPS - INFERMIERE NATURA RAPPORTO: TEMPO DETERMINAT ETTIMANALE: 62.5 <b>CADEMICI E DI STUDIO AUREA MAGISTRALE DELLE PROFESSIONI SANITARIE PRESSO: HHIHH PROFILO: CPS - INFERMIERE NATURA RAPPORTO: TEMPO DETERMINAT DI ALUREA MAGISTRALE DELLE PROFESSIONI SANITARIE PRESSO: HHIHH PROFILO SCRIZIONE: JJJ DATA CONSEGUIMENTO: 07/03/2018 <b>JUN FORMATIVO CORRISPONTO CONSTO DI AGGIORNAMENTOICONVEGNO IN GUALITA' DI RELATORE ENTE EROGATORE: SDA BOCCONI TITOLO CORSO: IL LIONFOMA DI DATA INIZIO: 05/03/2018 DATA FINE: 21/03/2018 NUMERO CREDITI: 5 NUMERO GIORNI: <b>JUN PROFESSIONALE DI PROFILO DETERMINATO DAL: 24/01/2017 AL' 18/12/2017 : INCARCHI DI DOCENZA CONFERTI DA ENTI PUBBLICI NELLE MATERIE DI INSEGNAMENTO ENTE: SCUOLA INFERMIERI ASL CATANZARO</b> CPS - INFERMIERE RAPPORTO: TEMPO DETERMINATO DAL: 24/01/2017 AL' 18/12/2017 <b>: SERVIZIO PRESSO CASE DI CURA PRIVATE, CON RAPPORTO CONTINUATIVO,</b></b></b></b>                                                                                                    | DI POSSERE IL SECLIENTE TITOLO DI STUDIO: DELON                              | A LINIVERSITARIO DI INFERMIERE CONSEGUITO AI SENSI/DEL D.I. (35.502/1992)                                                                            |                              |
| Construction Construction of the construction of the construction                                                                                                    | No conclusion residences of the second second secon                                                                                                    | DINTECCIO CONSECUITO: 123 ESDRESSO IN: 110                                   |                                                                                                    |                              |
| In OCO CONSEGUIDADINE: TYU I, NUMERO DI ISCRIZIONE ALL'ALBO: 11453 CITTA: YU DATA ISCRIZIONE: 01/03/2018<br>TITOL PROFENSIONAL<br>MP 18 QU INVALIDI ED INVILUI, NUMERO DI ISCRIZIONE ALL'ALBO: 11453 CITTA: YU DATA ISCRIZIONE: 01/03/2018<br>TITOL PROFENSIONA<br>MP 18 QU INVALIDI ED INVILUI, NUMERO DI ISCRIZIONE ALL'ALBO: 11453 CITTA: YU DATA ISCRIZIONE: 01/03/2018<br>TITOL PROFENSIONA<br>ALEGANT<br>Currivulum: 4 file consense lucio.docx.<br>TITOL DI CANBIERA<br>-SERVIZIO RESO PRESSO AUSL, A.O., ENTI DI CUI ARTT. 21-22 D.P.R. 220/2001 E PRESSO ALTRE P.A. NEL PROFILO PROFESSIONALE A CONCORSO C<br>QUALIFICHE CORRISPONDENTI. DAL: 27/03/2018 AL: 31/03/2018 PRESSO: HHHH PROFILO: CPS - IINFERMIERE NATURA RAPPORTO: TEMPO DETERMI<br>ORARIO SETTIMANALE: 62.5<br>TITOLI ACCADEMICI E DI STUDIO<br>-TITOLO: LAUREA MAGISTRALE DELLE PROFESSIONI SANITARIE PRESSO: HHHH DESCRIZIONE: JUJ DATA CONSEGUIMENTO: 07/03/2018<br>CURRICULUM FORMATIVO<br>-TITOLO: CORSO DI AGGIORNAMENTOICONVEGNO IN QUALITA' DI RELATORE ENTE EROGATORE: SDA BOCCONI TITOLO CORSO: IL LIONFOMA DI<br>HODORIN DATA INIZIO: 05/03/2018 DATA FINE: 21/03/2018 NUMERO CREDITI: S NUMERO GIORNI:<br>CURRICULUM PROFESSIONALE<br>-SERVIZIO: INCARICHI DI DOCENZA CONFERITI DA ENTI PUBBLICI NELLE MATERIE DI INSEGNAMENTO ENTE: SCUOLA INFERMIERI ASL CATANZARO<br>PROFILO: CPS - IINFERMIERE RAPPORTO: TEMPO DETERMINATO DAL: 24/01/2017 AL: 18/12/2017<br>-SERVIZIO: RESATO PROFILO: SERVIZIO RESO CASE DI CURA PRIVATE, CON RAPPORTO CONTINUATIVO, NEL PROFILO A CONCORSO ENTE: CASA DI CU<br>VILLA DEL SOLE CATANZARO PROFILO: SERVIZIO RESO CASE DI CURA PRIVATE, CON RAPPORTO CONTINUATIVO, NEL PROFILO A CONCORSO ENTE: CASA DI CU<br>VILLA DEL SOLE CATANZARO PROFILO: SERVIZIO RESO NEL CORRISPONDENTE PROFILO DELLA CATEGORIA INFERIORE O IN QUALIFICHE<br>CORRISPONDENTI RAPPORTO: TEMPO DETERMINATO DAL: 02/03/2010<br>-                                                                                                    | ANDEDITO PRESIDENT PULSION INTERNET DE DISCRIZIONE ALL'ALBOY 11453 CITTAY YU DATA ISCRIZIONE: 01/03/2018<br>EERSAA<br>WALDO ED I MUTLATI CIVIL;<br>4 file ou seneca lucio docu<br>FRESO PRESSO AUSL, A.O., ENTI DI CUI ARTT. 21-22 D.P.R. 220/2001 E PRESSO ALTRE P.A. NEL PROFILO PROFESSIONALE A CONCORSO O IN<br>HE CORRISPONDENTI. DAL: 27/03/2018 AL: 31/03/2018 PRESSO: HHHH PROFILO: CPS - INFERMIERE NATURA RAPPORTO: TEMPO DETERMINAT<br>ETTIMANALE: 62.5<br>CADEMICI E DI STUDIO<br>AUREA MAGISTRALE DELLE PROFESSIONI SANITARIE PRESSO: HHHH DESCRIZIONE: JJJ DATA CONSEGUIMENTO: 07/03/2018<br>UN FORMATVO<br>CORSO DI AGGIORNAMENTO/CONVEGNO IN QUALITA' DI RELATORE ENTE EROGATORE: SDA BOCCONI TITOLO CORSO: IL LIONFOMA DI<br>DATA INIZIO: 05/03/2018 DATA FINE: 21/03/2018 NUMERO CREDITI: S NUMERO GIORNI:<br>UN FORMATVO<br>CORSO DI AGGIORNAMENTO/CONVEGNO IN QUALITA' DI RELATORE ENTE EROGATORE: SDA BOCCONI TITOLO CORSO: IL LIONFOMA DI<br>DATA INIZIO: 05/03/2018 DATA FINE: 21/03/2018 NUMERO CREDITI: S NUMERO GIORNI:<br>UN FORMATVO<br>CORSO DI AGGIORNAMENTO/CONVEGNO IN QUALITA' DI RELATORE ENTE EROGATORE: SDA BOCCONI TITOLO CORSO: IL LIONFOMA DI<br>DATA INIZIO: 05/03/2018 DATA FINE: 21/03/2018 NUMERO CREDITI: S NUMERO GIORNI:<br>UN FORMATVO<br>CORSO DI AGGIORNAMENTO/CONVEGNO IN QUALITA' DI RELATORE ENTE EROGATORE: SDA BOCCONI TITOLO CORSO: IL LIONFOMA DI<br>DATA INIZIO: 05/03/2018 DATA FINE: 21/03/2018 NUMERO CREDITI: S NUMERO GIORNI:<br>UN FORMATVO<br>CORSO DI AGGIORNAMENTO/CONVEGNO DAL: 24/01/2017 AL: 18/12/2017<br>: SERVEJO PRESTATO PRESSIO CASE DI CURA PRIVATE, CON RAPPORTO CONTINUATIVO, NEL PROFILO A CONCORSO ENTE: CASA DI CURA<br>SOLE CATANZARO PROFILO: SERVEJO RESO NEL CORRISPONDENTE PROFILO DELLA CATEGORIA INFERIORE O IN QUALIFICHE<br>NDDENTI RAPPORTO: TEMPO DETERMINATO DAL: 24/01/2017 AL: 18/12/2017<br>: SERVEJO PRESSA DI EI PROFILO DELI CORRISPONDENTE PROFILO DELLA CATEGORIA INFERIORE O IN QUALIFICHE<br>NDENTI RAPPORTO: TEMPO DETERMINATO DAL: 02/03/2010 AL: 03/03/2014<br><br>i essere in possesso dei prescritti requisiti previsiti dal bando, e di essere consapevole delle sanzi                                                                                                    | TITOLO CONSECUTO DESSO: HUHH LUOCO: VULIN                                    | DATA: 05/02/2018                                                                                                    |                              |
| Nochable ALL ORDINE, THOL, NOMERIO DI ISCALIONE ALL'ALBO. THIS CITTAL TO DATA ISCALIONE, UNDERDI DI MUTLATI CIVIL; ALLEONTI Curriculum PREFRAZA Nº 18) GUI NVALIDI ED I MUTLATI CIVIL; ALLEONTI Curriculum PREFRAZA SERVIZIO RESO PRESSO AUSL, A.O., ENTI DI CUI ARTT. 21-22 D.P.R. 220/2001 E PRESSO ALTRE P.A. NEL PROFILO PROFESSIONALE A CONCORSO C GUIALIFICHE CORRIEPA SERVIZIO RESO PRESSO AUSL, A.O., ENTI DI CUI ARTT. 21-22 D.P.R. 220/2001 E PRESSO ALTRE P.A. NEL PROFILO PROFESSIONALE A CONCORSO C GUIALIFICHE CORRIEPA SERVIZIO RESO PRESSO AUSL, A.O., ENTI DI CUI ARTT. 21-22 D.P.R. 220/2001 E PRESSO ALTRE P.A. NEL PROFILO PROFESSIONALE A CONCORSO C GUIALIFICHE CORRIEPA SERVIZIO RESO PRESSO AUSL, A.O., ENTI DI CUI ARTT. 21-22 D.P.R. 220/2001 E PRESSO ALTRE P.A. NEL PROFILO PROFESSIONALE A CONCORSO C GUIALIFICHE CORRIEPONDENTI. DAL: 27/03/2018 ALL: S1/03/2018 PRESSO: HHHH PROFILO: CPS - INFERMIERE NATURA RAPPORTO: TEMPO DETERMI ORARIO SETTIMANALE: 62.5 TITOLOI CARGE MAGISTRALE DELLE PROFESSIONI SANITARIE PRESSO: HHHH DESCRIZIONE: JJJ DATA CONSEGUIMENTO: 07/03/2018 CURRICULUM FORMATIVO TITOLO: CORSO DI AGGIORNAMENTOICONVEGNO IN QUALITA' DI RELATORE ENTE EROGATORE: SDA BOCCONI TITOLO CORSO: IL LIONFOMA DI HODGKIN DATA INIZIO: S0/03/2018 DATA FINE: 21/03/2018 NUMERO CREDITI: S NUMERO GIORNI: CURRICULUM PROFESSIONALE SERVIZIO: INCARICHI DI DOCENZA CONFERITI DA ENTI PUBBLICI NELLE MATERIE DI INSEGNAMENTO ENTE: SCUOLA INFERMIERI ASL CATANZARO PROFILO: CPS - INFERMIERE RAPPORTO: TEMPO DETERMINATO DAL: 24/01/2017 AL: 18/12/2017 SERVIZIO: SERVIZIO PRESSTATO PRESSO CASE DI CURA PRIVATE, CON RAPPORTO CONTINUATIVO, NEL PROFILO A CONCORSO ENTE: CASA DI CU VILLA DEL SOLE CATANZARO PROFILO: SERVIZIO RESO NEL CORRISPONDENTE PROFILO DELLA CATEGORIA INFERIORE O IN QUALIFICHE CORRISPONDENTI RAPPORTO: TEMPO DETERMINATO DAL: 20/03/2014 UILA DEL SOLE CATANZARO PROFILO: SERVIZIO RE                                                                                                    | IN ALEDIED I MUTLATI CIVIL:  A file conserved includered interventione activation activation of the indication of the indication of the i                                                                                                    | ISCRIZIONE ALL'ORDINE: TVUL NUMERO DU SCRIZIO                                | NE ALL'ALBO: 11452 CITTA': VILDATA ISCRIZIONE: 01/02/2019                                                                                            |                              |
| Internet documents of the constraint of the constraint of the cons                                                                                                    | A file (c) seneca lucio.docx, Pagemento Tassa: <u>4. file pasamento seneca lucio.od</u> , Documento personale: <u>4. file documento seneca lucio.docx</u> .<br>NOVERNA<br>RESO PRESSO AUSL, A.O., ENTI DI CUI ARTT. 21-22 D.P.R. 220/2001 E PRESSO ALTRE P.A. NEL PROFILO PROFESSIONALE A CONCORSO O IN<br>HE CORRISPONDENTI. DAL: 27/03/2018 AL: 31/03/2018 PRESSO: HHHH PROFILO: CPS - IINFERMIERE NATURA RAPPORTO: TEMPO DETERMINAT<br>ETTIMANALE: 62.5<br>CADEMICI E DI STUDIO<br>.AUREA MAGISTRALE DELLE PROFESSIONI SANITARIE PRESSO: HHHH DESCRIZIONE: JUJ DATA CONSEGUIMENTO: 07/03/2018<br>LIM FORMATIVO<br>200830 DI AGGIORNAMENTO/CONVEGNO IN QUALITA' DI RELATORE ENTE EROGATORE: SDA BOCCONI TITOLO CORSO: IL LIONFOMA DI<br>DATA INIZIO: 05/03/2018 DATA FINE: 21/03/2018 NUMERO CREDITI: S NUMERO GIORNI:<br>LIM FORMATIVO<br>200750 DI AGGIORNAMENTO/CONVEGNO IN QUALITA' DI RELATORE ENTE EROGATORE: SDA BOCCONI TITOLO CORSO: IL LIONFOMA DI<br>DATA INIZIO: 05/03/2018 DATA FINE: 21/03/2018 NUMERO CREDITI: S NUMERO GIORNI:<br>LIM PROFESSIONALE<br>210076753/2018 DATA FINE: 21/03/2018 NUMERO CREDITI: S NUMERO GIORNI:<br>21076753/2017 E DENDED DETERMINATO DAL: 24/01/2017 AL: 18/12/2017<br>2107675 - INFERMIERE RAPPORTO: TEMPO DETERMINATO DAL: 24/01/2017 AL: 18/12/2017<br>2107675 - SUPERMIERE RAPPORTO: TEMPO DETERMINATO DAL: 24/01/2017 AL: 18/12/2017<br>2107675 - SUPERMIERE RAPPORTO: TEMPO DETERMINATO DAL: 24/01/2017 AL: 18/12/2017<br>2107675 - INFERMIERE RAPPORTO: TEMPO DETERMINATO DAL: 24/01/2017 AL: 18/12/2017<br>2107675 - SUPERMIERE RAPPORTO: TEMPO DETERMINATO DAL: 24/01/2017 AL: 18/12/2017<br>210775 - SUPERMIERE RAPPORTO: TEMPO DETERMINATO DAL: 24/01/2017 AL: 18/12/2017<br>210775 - TEMPO DETERMINATO DAL: 24/01/2017 AL: 18/12/2017<br>210775 - TEMPO DETERMINATO DAL: 02/03/2010 AL: 03/03/2014<br>                                                                                                    | TTOLI PREFERENZA                                                             | NE ALEALBO, 11433 GITTA, TO BATA ISONELONE, BIBBIZETO                                                                                                |                              |
| A LEGATI<br>Curriculum: 4 file cv seneral luco doct. Pagamento Tassa: 4 file pagamento seneral luco performance 4 file documento seneral luco doct.<br>TITOLI DEVARIBRA<br>SERVIZIO RESO PRESSO AUSL, A.O., ENTI DI CUI ARTT. 21-22 D.P.R. 220/2001 E PRESSO ALTRE P.A. NEL PROFILO PROFESSIONALE A CONCORSO C<br>QUALIFICHE CORRISPONDENTI. DAL: 27/03/2018 AL: 31/03/2018 PRESSO: HHHH PROFILO: CPS - IINFERMIERE NATURA RAPPORTO: TEMPO DETERMI<br>ORARIO SETTIMANALE: 62.5<br>TITOLI ACCADEMICI E DI STUDIO<br>-TITOLO: LAUREA MAGISTRALE DELLE PROFESSIONI SANITARIE PRESSO: HHHH DESCRIZIONE: JJJ DATA CONSEGUIMENTO: 07/03/2018<br>-TITOLO: CAUREA MAGISTRALE DELLE PROFESSIONI SANITARIE PRESSO: HHHH DESCRIZIONE: JJJ DATA CONSEGUIMENTO: 07/03/2018<br>-TITOLO: CAUREA MAGISTRALE DELLE PROFESSIONI SANITARIE PRESSO: HHHH DESCRIZIONE: JJJ DATA CONSEGUIMENTO: 07/03/2018<br>-TITOLO: CORSO DI AGGIORNAMENTO/CONVEGNO IN QUALITA <sup>®</sup> DI RELATORE ENTE EROGATORE: SDA BOCCONI TITOLO CORSO: IL LIONFOMA DI<br>HODGKIN DATA INIZIO: 05/03/2018 DATA FINE: 21/03/2018 NUMERO CREDITI: S NUMERO GIORNI:<br>CURRICULUM PROFESSIONALE<br>-SERVIZIO: INCARICHI DI DOCENZA CONFERITI DA ENTI PUBBLICI NELLE MATERIE DI INSEGNAMENTO ENTE: SCUOLA INFERMIERI ASL CATANZARO<br>PROFILO: CPS - IINFERMIERE RAPPORTO: TEMPO DETERMINATO DAL: 24/01/2017 AL: 18/12/2017<br>-SERVIZIO: SERVIZIO PRESTATO PRESSO CASE DI CURA PRIVATE, CON RAPPORTO CONTINUATIVO, NEL PROFILO A CONCORSO ENTE: CASA DI CU<br>VILLA DEL SOLE CATANZARO PROFILO: SERVIZIO RESO NEL CORRISPONDENTE PROFILO DELLA CATEGORIA INFERIORE O IN QUALIFICHE<br>CORRISPONDENTI RAPPORTO: TEMPO DETERMINATO DAL: 02/03/2014<br>-      -  .<br>Dichiaro di essere in possesso dei prescritti requisiti previsti dal bando, e di essere consapevole delle sanzioni previste in caso di dichiarazioni<br>mendaci/Att. 75 e 76 del DPR 28/12/2000 n. 445). Di aver preso visione del bando di concorso e di tutte le norme contenute in esso e di accettar<br>incondizionatamente. Accetto e Autorizzo il trattamento dei dati personali in base alle norme previste dal D.Lgs 196/2003                                                                                                    | A file of server of the server of the pagements of the pagements serves licks out, or present of the documents serves licks out, or present of the server of the server o                                                                                                    | Nº 18) GI LINVALIDI ED I MUTTI ATI CIVILI:                                   |                                                                                                    |                              |
| Currentum: 4 fle cv seneca luciodoci, Pagamento Tasis: 4 fle pagamento seneca lucio odi. Documento personale: 4 fle documento seneca lucio doci.  TTICLI DI CANRIERA  SERVIZIO RESO PRESSO AUSL, A.O., ENTI DI CUI ARTT. 21-22 D.P.R. 220/2001 E PRESSO ALTRE P.A. NEL PROFILO PROFESSIONALE A CONCORSO C  QUALIFICHE CORRISPONDENTI. DAL: 27/03/2018 AL: 31/03/2018 PRESSO: HHHH PROFILO: CPS - IINFERMIERE NATURA RAPPORTO: TEMPO DETERMI ORARIO SETTIMANALE: 62-5  TTICLI ACCADEMICI E DI STUDIO  -TITOLO: LAUREA MAGISTRALE DELLE PROFESSIONI SANITARIE PRESSO: HHHH DESCRIZIONE: JJJ DATA CONSEGUIMENTO: 07/03/2018  CURRICULUM FORMATIVO  -TITOLO: CORSO DI AGGIORNAMENTO/CONVEGNO IN QUALITA' DI RELATORE ENTE EROGATORE: SDA BOCCONI TITOLO CORSO: IL LIONFOMA DI HOOGKIN DATA INIZIO: 05/03/2018 DATA FINE: 21/03/2018 NUMERO CREDITI: S NUMERO GIORNI:  CURRICULUM PROFESSIONALE  SERVIZIO: INCARICHI DI DOCENZA CONFERITI DA ENTI PUBBLICI NELLE MATERIE DI INSEGNAMENTO ENTE: SCUOLA INFERMIERI ASL CATANZARO PROFILO: CPS - IINFERMIERE RAPPORTO: TEMPO DETERMINATO DAL: 24/01/2017 AL: 18/12/2017 -SERVIZIO: PRESSTO CASE DI CURA PRIVATE, CON RAPPORTO CONTINUATIVO, NEL PROFILO A CONCORSO ENTE: CASA DI CU VILLA DEL SOLE CATANZARO PROFILO: SERVIZIO RESO NEL CORRISPONDENTE PROFILO DELLA CATEGORIA INFERIORE O IN QUALIFICHE CORRISPONDENTE RAPPORTO: TEMPO DETERMINATO DAL: 24/03/2014  Dichiaro di essere in possesso dei prescritti requisiti previsti dal bando, e di essere consapevole delle sanzioni previste in caso di dichiarazioni mendaci(Art. 75 e 78 del DPR 28/12/2000 n. 445). Di aver preso visione del bando di concorso e di tutte le norme contenute in esso e di accettar incondizionatamente. Accetto e Autorizzo il trattamento dei dati personali in base alle norme previste dal D.U. 20/03/2013                                                                                                    | A file of seneral licicidade. Pogemento Tessa: A file pagamento seneral lucicad. Documento personate: A file documento seneral lucicidade. VARIENA VARIENA VAR                                                                                                    | ALLEGATI                                                                     |                                                                                                    |                              |
| SERVIZIO RESO PRESSO AUSL, A.O., ENTI DI CUI ARTT. 21-22 D.P.R. 220/2001 E PRESSO ALTRE P.A. NEL PROFILO PROFESSIONALE A CONCORSO C<br>QUALIFICHE CORRISPONDENTI. DAL: 27/03/2018 AL: 31/03/2018 PRESSO: HHHH PROFILO: CPS - INFERMIERE NATURA RAPPORTO: TEMPO DETERMI<br>ORARIO SETTIMANALE: S2.5     TITOLI ACCADEMICI E DI STUDIO     CORRISPONDENTI. DAL: 27/03/2018 AL: 31/03/2018 PRESSO: HHHH PROFILO: CPS - INFERMIERE NATURA RAPPORTO: TEMPO DETERMI<br>ORARIO SETTIMANALE: S2.5     TITOLI ACCADEMICI E DI STUDIO     CORSO DI AGGIORNAMENTO/CONVEGNO IN QUALITA' DI RELATORE ENTE EROGATORE: SDA BOCCONI TITOLO CORSO: IL LIONFOMA DI<br>HODGKIN DATA INIZIO: OS/03/2018 DATA FINE: 21/03/2018 NUMERO CREDITI: 5 NUMERO GIORNI:     CURRICULUM FORMATIVO     CORSO DI AGGIORNAMENTO/CONVEGNO IN QUALITA' DI RELATORE ENTE EROGATORE: SDA BOCCONI TITOLO CORSO: IL LIONFOMA DI<br>HODGKIN DATA INIZIO: OS/03/2018 DATA FINE: 21/03/2018 NUMERO CREDITI: 5 NUMERO GIORNI:     CURRICULUM PROFESSIONALE     SERVIZIO: INCARICHI DI DOCENZA CONFERITI DA ENTI PUBBLICI NELLE MATERIE DI INSEGNAMENTO ENTE: SCUOLA INFERMIERI ASL CATANZARO<br>PROFILO: CPS - INFERMIERE RAPPORTO: TEMPO DETERMINATO DAL: 24/01/2017 AL: 18/12/2017     -SERVIZIO: SERVIZIO PRESTATO PRESSO CASE DI CURA PRIVATE, CON RAPPORTO CONTINUATIVO, NEL PROFILO A CONCORSO ENTE: CASA DI CU<br>VILLA DEL SOLE CATANZARO PROFILO: SERVIZIO RESO MEL CORRISPONDENTE PROFILO CONTINUATIVO, NEL PROFILO A CONCORSO ENTE: CASA DI CU<br>VILLA DEL SOLE CATANZARO PROFILO: SERVIZIO RESO MEL CORRISPONDENTE PROFILO DELLA CATEGORIA INFERIORE O IN QUALIFICHE<br>CORRISPONDENTI RAPPORTO: TEMPO DETERMINATO DAL: 02/03/2014     -    -  Dichiaro di essere in possesso dei presoriti requisiti previsti dal bando, e di essere consapevole delle sanzioni previste in caso di dichiarazioni<br>mendaci(Art. 75 e 76 del DPR 28/12/2000 n. 445). Di aver preso visione del bando di concorso e di tutte le norme contenute in esso e di accettar<br>incondizionatamente. Accetto e Autorizzo il trattamento dei dati person                                                                                                    | A LIK LY STREEL LICEDUCT, PAGENERD 1993 2.1 EN LOUREMEND LEXES INCOME. VOCUMENTO PROVIDE 1.1 EN LOUREMEND LEXES INCOME. WINDERN  IRESO PRESSO AUSL, A.O., ENTI DI CUI ARTT. 21-22 D.P.R. 220/2001 E PRESSO ALTRE P.A. NEL PROFILO PROFESSIONALE A CONCORSO O IN HE CORRISPONDENTI. DAL: 27/03/2018 AL: 31/03/2018 PRESSO: HHHH PROFILO: CPS - INFERMIERE NATURA RAPPORTO: TEMPO DETERMINAT ETTIMANALE: 62.5  CADEMICI E DI STUDIO AUREA MAGISTRALE DELLE PROFESSIONI SANITARIE PRESSO: HHHH DESCRIZIONE: JJJ DATA CONSEGUIMENTO: 07/03/2018  IM FORMATIVO CORSO DI AGGIORNAMENTO/CONVEGNO IN QUALITA' DI RELATORE ENTE EROGATORE: SDA BOCCONI TITOLO CORSO: IL LIONFOMA DI DATA INIZIO: 05/03/2018 DATA FINE: 21/03/2018 NUMERO CREDITI: 5 NUMERO GIORNI:  UN PROFESSIONALE  CORGENONAMENTO/CONVEGNO IN QUALITA' DI RELATORE ENTE EROGATORE: SDA BOCCONI TITOLO CORSO: IL LIONFOMA DI DATA INIZIO: 05/03/2018 DATA FINE: 21/03/2018 NUMERO CREDITI: 5 NUMERO GIORNI:  UN PROFESSIONALE  CORGENONAMENTO/CONVEGNO IN QUALITA' DI RELATORE ENTE EROGATORE: SDA BOCCONI TITOLO CORSO: IL LIONFOMA DI DATA INIZIO: 05/03/2018 DATA FINE: 21/03/2018 NUMERO CREDITI: 5 NUMERO GIORNI:  UN PROFESSIONALE  CORGENONAMENTO/CONVEGNO IN QUALITA' DI RELATORE ENTE EROGATORE: SDA BOCCONI TITOLO CORSO: IL LIONFOMA DI DATA INIZIO: 05/03/2018 DATA FINE: 21/03/2018 NUMERO CREDITI: 5 NUMERO GIORNI:  UN PROFESSIONALE  CORGENONAMENTO/CONVEGNO IN QUALITA' DI RELATORE ENTE EROGATORE: SDA BOCCONI TITOLO CORSO: IL LIONFOMA DI DATA INIZIO: 05/03/2018 DATA FINE: 21/03/2018 NUMERO CREDITI: 5 NUMERO GIORNI:  UN PROFESSIONALE CORGENONAMENTO/CONVEGNO IN GUALITA' DI RELATORE ENTE EROGATORE: SDA BOCCONI TITOLO CORSO: IL LIONFOMA DI CORSO DI AGGIORNAMENTO/CONVEGNO IN QUALIFICHE DI NSEGNAMENTO ENTE: SCUOLA INFERMIERI ASL CATANZARO COS- INFERMINERE RAPPORTO: TEMPO DETERMINATO DAL: 24/01/2017 AL: 18/12/2017 : SERVIZIO PRESTATO PRESISO CASE DI CURA PRIVATE, CON RAPPORTO CONTINUATIVO, NEL PROFILO A CONCORSO ENTE: CASA DI CURA SOLE CATANZARO PROFILO: SERVIZIO RESO NEL CORRISPONDENTE PROFILO DELLA CATEGORIA INFER                                                                                                    | Contradore de la contradore los des Contrador Deservite Deservite de la      | a annual a sana hula ait Danaanta annuala di fia danaanta annua hula dana                                                                            |                              |
| Incol Constant Servizio RESO PRESSO AUSL, A.O., ENTI DI CUI ARTT. 21-22 D.P.R. 220/2001 E PRESSO ALTRE P.A. NEL PROFILO PROFESSIONALE A CONCORSO C QUALIFICHE CORRISPONDENTI. DAL: 27/03/2018 AL: 31/03/2018 PRESSO: HHHH PROFILO: CPS - IINFERMIERE NATURA RAPPORTO: TEMPO DETERMI ORARIO SETTIMANALE: 62.5  TITOLI ACCADEMICI E DI STUDIO  -TITOLO: LAUREA MAGISTRALE DELLE PROFESSIONI SANITARIE PRESSO: HHHH DESCRIZIONE: JJJ DATA CONSEGUIMENTO: 07/03/2018  CURRICULUM FORMATIVO  -TITOLO: CORSO DI AGGIORNAMENTO/CONVEGNO IN QUALITA' DI RELATORE ENTE EROGATORE: SDA BOCCONI TITOLO CORSO: IL LIONFOMA DI HODGKIN DATA INIZIO: 05/03/2018 DATA FINE: 21/03/2018 NUMERO CREDITI: S NUMERO GIORNI:  CURRICULUM PROFESSIONALE  SERVIZIO: INCARICHI DI DOCENZA CONFERITI DA ENTI PUBBLICI NELLE MATERIE DI INSEGNAMENTO ENTE: SCUOLA INFERMIERI ASL CATANZARO PROFILO: COR SI DI INFERMIERE RAPPORTO: TEMPO DETERMINATO DAL: 24/01/2017 AL: 18/12/2017 -SERVIZIO: INCARICHI DI DOCENZA CONFERITI DA ENTI PUBBLICI NELLE MATERIE DI INSEGNAMENTO ENTE: SCUOLA INFERMIERI ASL CATANZARO PROFILO: COR SI DI INFERMIERE RAPPORTO: TEMPO DETERMINATO DAL: 24/01/2017 AL: 18/12/2017 -SERVIZIO: SERVIZIO PRESSO CASE DI CURA PRIVATE, CON RAPPORTO CONTINUATIVO, NEL PROFILO A CONCORSO ENTE: CASA DI CU VILLA DEL SOLE CATANZARO PROFILO: SERVIZIO RESO NEL CORRISPONDENTE PROFILO COLL CATEGORIA INFERIORE O IN QUALIFICHE CORRISPONDENTI RAPPORTO: TEMPO DETERMINATO DAL: 24/03/2014                                                                                                    | ANDEXA<br>RESO PRESSO AUSL, A.O., ENTI DI CUI ARTT. 21-22 D.P.R. 220/2001 E PRESSO ALTRE P.A. NEL PROFILO PROFESSIONALE A CONCORSO O IN<br>HE CORRISPONDENTI. DAL: 27/03/2018 AL: 31/03/2018 PRESSO: HHHH PROFILO: CPS - IINFERMIERE NATURA RAPPORTO: TEMPO DETERMINAT<br>ETTIMANALE: 62.5<br>CADEMICI E DI STUDIO<br>LAUREA MAGISTRALE DELLE PROFESSIONI SANITARIE PRESSO: HHHH DESCRIZIONE: JJJ DATA CONSEGUIMENTO: 07/03/2018<br>JM FORMATVO<br>CORSO DI AGGIORNAMENTO/CONVEGNO IN QUALITA' DI RELATORE ENTE EROGATORE: SDA BOCCONI TITOLO CORSO: IL LIONFOMA DI<br>DATA INIZIO: 05/03/2018 DATA FINE: 21/03/2018 NUMERO CREDITI: 5 NUMERO GIORNI:<br>JM PROFESSIONALE<br>CINCARICHI DI DOCENZA CONFERITI DA ENTI PUBBLICI NELLE MATERIE DI INSEGNAMENTO ENTE: SCUOLA INFERMIERI ASL CATANZARO<br>CPS - IINFERMIERE RAPPORTO: TEMPO DETERMINATO DAL: 24/01/2017 AL: 16/12/2017<br>: SERVIZIO PRESTATO PRESSO CASE DI CURA PRIVATE, CON RAPPORTO CONTINUATIVO, NEL PROFILO A CONCORSO ENTE: CASA DI CURA<br>SOLE CATANZARO PROFILO: SERVIZIO RESO NEL CORRISPONDENTE PROFILO DELLA CATEGORIA INFERIORE O IN QUALIFICHE<br>DIDENTI RAPPORTO: TEMPO DETERMINATO DAL: 02/03/2010 AL: 03/03/2014<br><br>I essere in possesso dei prescritti requisiti previsiti dal bando, e di essere consapevole delle sanzioni previste in caso di dichiarazioni<br>ALT. 75 e 78 del DPR 28/12/2000 n. 445). Di aver preso visione del bando di concorso e di tutte le norme contenute in esso e di accettarle<br>natamente. Accetto e Autorizzo il trattamento dei dati personali in base alle norme previste dal D.Lgs 196/2003<br>D4/03/18 - 22:09:39 FIRMA:                                                                                                    | Comodium. 4 me cy seneta recorder, Pagamento rassa. 4 me                     | <u>Construction deleta incluitar</u> documento personale. <u>A ne documento seneta incluitos</u>                                                     |                              |
|                                                                                                    | INCORTRESSO AUGL, ALO, ENTIDI CUTARTT 21-22 DF.R. 20/2001 E PRESSO ALTRE P.A. NEL PROFILO PROFESSIONALE A CONCORSO O IN<br>HE CORRISPONDENTI, DAL: 27/03/2018 AL: 31/03/2018 PRESSO: HHHH PROFILO: CPS - IINFERMIERE NATURA RAPPORTO: TEMPO DETERMINAT<br>ETTIMANALE: 62.5<br>CADEMICI E DI STUDIO<br>LAUREA MAGISTRALE DELLE PROFESSIONI SANITARIE PRESSO: HHHH DESCRIZIONE: JJJ DATA CONSEGUIMENTO: 07/03/2018<br>LIM FORMATIVO<br>CORSO DI AGGIORNAMENTOICONVEGNO IN QUALITA' DI RELATORE ENTE EROGATORE: SDA BOCCONI TITOLO CORSO: IL LIONFOMA DI<br>DATA INIZIO: 05/03/2018 DATA FINE: 21/03/2018 NUMERO CREDITI: 5 NUMERO GIORNI:<br>LIM PROFESSIONALE<br>INCARICHI DI DOCENZA CONFERITI DA ENTI PUBBLICI NELLE MATERIE DI INSEGNAMENTO ENTE: SCUOLA INFERMIERI ASL CATANZARO<br>CPS - IINFERMIERE RAPPORTO: TEMPO DETERMINATO DAL: 24/01/2017 AL: 18/12/2017<br>: SERVIZIO PRESTATO PRESSO CASE DI CURA PRIVATE, CON RAPPORTO CONTINUATIVO, NEL PROFILO A CONCORSO ENTE: CASA DI CURA<br>SOLE CATANZARO PROFILO: SERVIZIO RESO NEL CORRISPONDENTE PROFILO DELLA CATEGORIA INFERIORE O IN QUALIFICHE<br>NDENTI RAPPORTO: TEMPO DETERMINATO DAL: 02/03/2010 AL: 03/03/2014<br><br>I essere in possesso dei prescritti requisiti previsti dal bando, e di essere consapevole delle sanzioni previste in caso di dichiarazioni<br>kr.75 e 71 del DPR 28/12/2000 n. 445). Di aver preso visione del bando di concorso e di tutte le norme contenute in esso e di accettarle<br>natamente. Accetto e Autorizzo il trattamento dei dati personali in base alle norme previste dal D.Lgs 196/2003<br>D4/03/18 - 22:09:39 FIRMA:                                                                                                    |                                                                              |                                                                                                    |                              |
| TTOLI ACCADEMICI E DI STUDIO         -TITOLO: LAUREA MAGISTRALE DELLE PROFESSIONI SANITARIE PRESSO: HHHH DESCRIZIONE: JJJ DATA CONSEGUIMENTO: 07/03/2018         CURRICULUM FORMATIVO         -TITOLO: CORSO DI AGGIORNAMENTO/CONVEGNO IN QUALITA' DI RELATORE ENTE EROGATORE: SDA BOCCONI TITOLO CORSO: IL LIONFOMA DI HODGKIN DATA INIZIO: 05/03/2018 DATA FINE: 21/03/2018 NUMERO CREDITI: 5 NUMERO GIORNI:         CURRICULUM PROFESSIONALE         -SERVIZIO: INCARICHI DI DOCENZA CONFERITI DA ENTI PUBBLICI NELLE MATERIE DI INSEGNAMENTO ENTE: SCUOLA INFERMIERI ASL CATANZARO PROFILO: CPS - IINFERMIERE RAPPORTO: TEMPO DETERMINATO DAL: 24/01/2017 AL: 18/12/2017         -SERVIZIO: SRIVZIO PRESTATO PRESSO CASE DI CURA PRIVATE, CON RAPPORTO CONTINUATIVO, NEL PROFILO A CONCORSO ENTE: CASA DI CU         VILLA DEL SOLE CATANZARO PROFILO: SERVIZIO RESO NEL CORRISPONDENTE PROFILO DELLA CATEGORIA INFERIORE O IN QUALIFICHE         CORRISPONDENTI RAPPORTO: TEMPO DETERMINATO DAL: 02/03/2010 AL: 03/03/2014                                                                                                    | CADEMICI E DI STUDIO LAUREA MAGISTRALE DELLE PROFESSIONI SANITARIE PRESSO: HHHH DESCRIZIONE: JJJ DATA CONSEGUIMENTO: 07/03/2018 LIM FORMATIVO CORSO DI AGGIORNAMENTOICONVEGNO IN QUALITA' DI RELATORE ENTE EROGATORE: SDA BOCCONI TITOLO CORSO: IL LIONFOMA DI DATA INIZIO: 05/03/2018 DATA FINE: 21/03/2018 NUMERO CREDITI: 5 NUMERO GIORNI: LIM PROFESSIONALE CINCARICHI DI DOCENZA CONFERITI DA ENTI PUBBLICI NELLE MATERIE DI INSEGNAMENTO ENTE: SCUDLA INFERMIERI ASL CATANZARO CPS - INFERMIERE RAPPORTO: TEMPO DETERMINATO DAL: 24/01/2017 AL: 18/12/2017 : SERVIZIO PRESTATO PRESSO CASE DI CURA PRIVATE, CON RAPPORTO CONTINUATIVO, NEL PROFILO A CONCORSO ENTE: CASA DI CURA SOLE CATANZARO PROFILO: SERVIZIO RESO NEL CORRISPONDENTE PROFILO DELLA CATEGORIA INFERIORE O IN QUALIFICHE DNDENTI RAPPORTO: TEMPO DETERMINATO DAL: 02/03/2010 AL: 03/03/2014                                                                                                    | QUALIFICHE CORRISPONDENTI. DAL: 27/03/2018 AL: 3<br>ORARIO SETTIMANALE: 62.5 | 11.21-22 DF.R. 220/2001 E PRESSO ALTRE P.A. NEL PROFILO PROFESSIONALE A G<br>1/03/2018 PRESSO: HHHH PROFILO: CPS - IINFERMIERE NATURA RAPPORTO: TEMP | O DETERMINAT                 |
| -TITOLO: LAUREA MAGISTRALE DELLE PROFESSIONI SANITARIE PRESSO: HHHH DESCRIZIONE: JJJ DATA CONSEGUIMENTO: 07/03/2018  CURRICULUM FORMATIVO -TITOLO: CORSO DI AGGIORNAMENTO/CONVEGNO IN QUALITA' DI RELATORE ENTE EROGATORE: SDA BOCCONI TITOLO CORSO: IL LIONFOMA DI HODGKIN DATA INIZIO: OS/03/2018 DATA FINE: 21/03/2018 NUMERO CREDITI: S NUMERO GIORNI:  CURRICULUM PROFESSIONALE -SERVIZIO: INCARICHI DI DOCENZA CONFERITI DA ENTI PUBBLICI NELLE MATERIE DI INSEGNAMENTO ENTE: SCUOLA INFERMIERI ASL CATANZARO PROFILO: CPS - IINFERMIERE RAPPORTO: TEMPO DETERMINATO DAL: 24/01/2017 AL: 18/12/2017 -SERVIZIO: SERVIZIO PRESTATO PRESSO CASE DI CURA PRIVATE, CON RAPPORTO CONTINUATIVO, NEL PROFILO A CONCORSO ENTE: CASA DI CU VILLA DEL SOLE CATANZARO PROFILO: SERVIZIO RESO NEL CORRISPONDENTE PROFILO DELLA CATEGORIA INFERIORE O IN QUALIFICHE CORRISPONDENTI RAPPORTO: TEMPO DETERMINATO DAL: 02/03/2010 AL: 03/03/2014                                                                                                    | LAUREA MAGISTRALE DELLE PROFESSIONI SANITARIE PRESSO: HHHH DESCRIZIONE: JJJ DATA CONSEGUIMENTO: 07/03/2018 UM FORMATIVO CORSO DI AGGIORNAMENTO/CONVEGNO IN QUALITA' DI RELATORE ENTE EROGATORE: SDA BOCCONI TITOLO CORSO: IL LIONFOMA DI DATA INIZIO: 05/03/2018 DATA FINE: 21/03/2018 NUMERO CREDITI: S NUMERO GIORNI: UM PROFESSIONALE INCARICHI DI DOCENZA CONFERITI DA ENTI PUBBLICI NELLE MATERIE DI INSEGNAMENTO ENTE: SCUOLA INFERMIERI ASL CATANZARO CPS - INFERMIERE RAPPORTO: TEMPO DETERMINATO DAL: 24/01/2017 AL: 18/12/2017 : SERVIZIO PRESTATO PRESSO CASE DI CURA PRIVATE, CON RAPPORTO CONTINUATIVO, NEL PROFILO A CONCORSO ENTE: CASA DI CURA SOLE CATANZARO PROFILO: SERVIZIO RESO NEL CORRISPONDENTE PROFILO DELLA CATEGORIA INFERIORE O IN QUALIFICHE NDENTI RAPPORTO: TEMPO DETERMINATO DAL: 02/03/2010 AL: 03/03/2014                                                                                                    |                                                                              |                                                                                                    |                              |
| CURRICULUM FORMATIVO TITOLO: CORSO DI AGGIORNAMENTO/CONVEGNO IN QUALITA' DI RELATORE ENTE EROGATORE: SDA BOCCONI TITOLO CORSO: IL LIONFOMA DI HODGKIN DATA INIZIO: OSIO3/2018 DATA FINE: 21/03/2018 NUMERO CREDITI: S NUMERO GIORNI: CURRICULUM PROFESSIONALE SERVIZIO: INCARICHI DI DOCENZA CONFERITI DA ENTI PUBBLICI NELLE MATERIE DI INSEGNAMENTO ENTE: SCUOLA INFERMIERI ASL CATANZARO PROFILO: CPS - INFERMIERE RAPPORTO: TEMPO DETERMINATO DAL: 24/01/2017 AL: 18/12/2017 -SERVIZIO: SERVIZIO PRESTATO PRESSO CASE DI CURA PRIVATE, CON RAPPORTO CONTINUATIVO, NEL PROFILO A CONCORSO ENTE: CASA DI CU VILLA DEL SOLE CATANZARO PROFILO: SERVIZIO RESO NEL CORRISPONDENTE PROFILO DELLA CATEGORIA INFERIORE O IN QUALIFICHE CORRISPONDENTI RAPPORTO: TEMPO DETERMINATO DAL: 02/03/2010 AL: 03/03/2014 Dichiaro di essere in possesso dei prescritti requisiti previsti dal bando, e di essere consapevole delle sanzioni previste in caso di dichiarazioni mendaci(Art. 75 e 76 del DPR 28/12/2000 n. 445). Di aver preso visione dei bando di concorso e di tutte le norme contenute in esso e di accettar incondizionatamente. Accetto e Autorizzo il trattamento dei dati personali in base alle norme previste dal D.Lgs 196/2003                                                                                                    | LUM FORMATIVO CORSO DI AGGIORNAMENTOICONVEGNO IN QUALITA' DI RELATORE ENTE EROGATORE: SDA BOCCONI TITOLO CORSO: IL LIONFOMA DI DATA INIZIO: 05/05/2018 DATA FINE: 21/05/2018 NUMERO CREDITI: 5 NUMERO GIORNI: UM PROFESSIONALE CINCARICHI DI DOCENZA CONFERITI DA ENTI PUBBLICI NELLE MATERIE DI INSEGNAMENTO ENTE: SCUOLA INFERMIERI ASL CATANZARO CPS - INFERMIERE RAPPORTO: TEMPO DETERMINATO DAL: 24/01/2017 AL: 18/12/2017 : SERVIZIO PRESTATO PRESSO CASE DI CURA PRIVATE, CON RAPPORTO CONTINUATIVO, NEL PROFILO A CONCORSO ENTE: CASA DI CURA SOLE CATANZARO PROFILO: SERVIZIO RESO NEL CORRISPONDENTE PROFILO DELLA CATEGORIA INFERIORE O IN QUALIFICHE NDENTI RAPPORTO: TEMPO DETERMINATO DAL: 02/03/2010 AL: 03/03/2014                                                                                                    | TITOLO: LAUREA MAGISTRALE DELLE DROFERMIONI                                  | SANITARIE PRESSO: HHHH DESCRIZIONE: 111 DATA CONSEGUIMENTO: 07/09/2015                                                                               |                              |
| CURRICULUM FORMATIVO -TITOLO: CORSO DI AGGIORNAMENTO/CONVEGNO IN QUALITA' DI RELATORE ENTE EROGATORE: SDA BOCCONI TITOLO CORSO: IL LIONFOMA DI HODGKIN DATA INIZIO: 05/03/2018 DATA FINE: 21/03/2018 NUMERO CREDITI: S NUMERO GIORNI: CURRICULUM PROFESSIONALE -SERVIZIO: INCARICHI DI DOCENZA CONFERITI DA ENTI PUBBLICI NELLE MATERIE DI INSEGNAMENTO ENTE: SCUOLA INFERMIERI ASL CATANZARO PROFILO: CPS - IINFERMIERE RAPPORTO: TEMPO DETERMINATO DAL: 24/01/2017 AL: 18/12/2017 -SERVIZIO SERVIZIO SERVIZIO PRESTATO PRESSO CASE DI CURA PRIVATE, CON RAPPORTO CONTINUATIVO, NEL PROFILO A CONCORSO ENTE: CASA DI CU VILLA DEL SOLE CATANZARO PROFILO: SERVIZIO RESO NEL CORRISPONDENTE PROFILO DELLA CATEGORIA INFERIORE O IN QUALIFICHE CORRISPONDENTI RAPPORTO: TEMPO DETERMINATO DAL: 02/03/2010 AL: 03/03/2014                                                                                                    | LUM FORMATIVO CORSO DI AGGIORNAMENTOICONVEGNO IN QUALITA' DI RELATORE ENTE EROGATORE: SDA BOCCONI TITOLO CORSO: IL LIONFOMA DI DATA INIZIO: 05/03/2018 DATA FINE: 21/03/2018 NUMERO CREDITI: S NUMERO GIORNI: LUM PROFESSIONALE CINCARICHI DI DOCENZA CONFERITI DA ENTI PUBBLICI NELLE MATERIE DI INSEGNAMENTO ENTE: SCUOLA INFERMIERI ASL CATANZARO CPS - INFERMIERE RAPPORTO: TEMPO DETERMINATO DAL: 24/01/2017 AL: 18/12/2017 : SERVIZIO PRESTATO PRESSO CASE DI CURA PRIVATE, CON RAPPORTO CONTINUATIVO, NEL PROFILO A CONCORSO ENTE: CASA DI CURA SOLE CATANZARO PROFILO: SERVIZIO RESO NEL CORRISPONDENTE PROFILO DELLA CATEGORIA INFERIORE O IN QUALIFICHE NDENTI RAPPORTO: TEMPO DETERMINATO DAL: 02/03/2010 AL: 03/03/2014                                                                                                    | -ITOLO. LAUREA MAGISTRALE DELLE PROFESSIONI                                  | PARTIANE PRESS. REED DESCRIZIONE, 33 DATA CONSEGUIMENTO: 0//03/2018                                                                                  |                              |
| TITOLO: CORSO DI AGGIORNAMENTO/CONVEGNO IN QUALITA' DI RELATORE ENTE EROGATORE: SDA BOCCONI TITOLO CORSO: IL LIONFOMA DI HODGKIN DATA INIZIO: OSI03/2018 DATA FINE: 21/03/2018 NUMERO CREDITI: S NUMERO GIORNI:      CURRICULUM PROFESSIONALE      SERVIZIO: INCARICHI DI DOCENZA CONFERITI DA ENTI PUBBLICI NELLE MATERIE DI INSEGNAMENTO ENTE: SCUOLA INFERMIERI ASL CATANZARO PROFILO: CPS - IINFERMIERE RAPPORTO: TEMPO DETERMINATO DAL: 24/01/2017 AL: 18/12/2017      SERVIZIO: SERVIZIO PRESTATO PRESSO CASE DI CURA PRIVATE, CON RAPPORTO CONTINUATIVO, NEL PROFILO A CONCORSO ENTE: CASA DI CU VILLA DEL SOLE CATANZARO PROFILO: SERVIZIO RESO NEL CORRISPONDENTE PROFILO DELLA CATEGORIA INFERIORE O IN QUALIFICHE CORRISPONDENTI RAPPORTO: TEMPO DETERMINATO DAL: 02/03/2010 AL: 03/03/2014      DIchiaro di essere in possesso dei prescritti requisiti previsti dal bando, e di essere consapevole delle sanzioni previste in caso di dichiarazioni mendaci(Art. 75 e 76 del DPR 28/12/2000 n. 445). Di aver preso visione del bando di concorso e di tutte le norme contenute in esso e di accettar incondizionatamente. Accetto e Autorizzo il trattamento dei dati personali in base alle norme previste dal D.Lgs 196/2003                                                                                                    | CORSO DI AGGIORNAMENTO/CONVEGNO IN QUALITA' DI RELATORE ENTE EROGATORE: SDA BOCCONI TITOLO CORSO: IL LIONFOMA DI DATA INIZIO: 05/03/2018 DATA FINE: 21/03/2018 NUMERO CREDITI: 5 NUMERO GIORNI:      UM PROFESSIONALE      INCARICHI DI DOCENZA CONFERITI DA ENTI PUBBLICI NELLE MATERIE DI INSEGNAMENTO ENTE: SCUOLA INFERMIERI ASL CATANZARO     CP5 - INFERMIERE RAPPORTO: TEMPO DETERMINATO DAL: 24/01/2017 AL: 18/12/2017     : SERVIZIO PRESTATO PRESSO CASE DI CURA PRIVATE, CON RAPPORTO CONTINUATIVO, NEL PROFILO A CONCORSO ENTE: CASA DI CURA     SOLE CATANZARO PROFILO: SERVIZIO RESO NEL CORRISPONDENTE PROFILO DELLA CATEGORIA INFERIORE O IN QUALIFICHE     NDENTI RAPPORTO: TEMPO DETERMINATO DAL: 02/03/2010 AL: 03/03/2014                                                                                                    |                                                                              |                                                                                                    |                              |
| HODGKIN DATA INIZIO: OSIO3/2018 DATA FINE: 21/03/2018 NUMERO CREDITI: S NUMERO GIORNI:<br>GURRIQUIUM PROFESSIONALE<br>SERVIZIO: INCARICHI DI DOCENZA CONFERITI DA ENTI PUBBLICI NELLE MATERIE DI INSEGNAMENTO ENTE: SCUOLA INFERMIERI ASL CATANZARO<br>PROFILO: CSS - INFERMIERE RAPPORTO: TEMPO DETERMINATO DAL: 24/01/2017 AL: 18/12/2017<br>                                                                                                    | LIM PROFESSIONALE     INCARCENT DOCENTA CONFERIT DA ENTI PUBBLICI NELLE MATERIE DI INSEGNAMENTO ENTE: SCUOLA INFERMIERI ASL CATANZARO     CPS - INFERMIERE RAPPORTO: TEMPO DETERMINATO DAL: 24/01/2017 AL: 18/12/2017     SERVIZIO PRESTATO PRESSO CASE DI CURA PRIVATE, CON RAPPORTO CONTINUATIVO, NEL PROFILO A CONCORSO ENTE: CASA DI CURA     SOLE CATANZARO PROFILO: SERVIZIO RESO NEL CORRISPONDENTE PROFILO DELLA CATEGORIA INFERIORE O IN QUALIFICHE     NDENTI RAPPORTO: TEMPO DETERMINATO DAL: 02/03/2010 AL: 03/03/2014                                                                                                    | -TITOLO: CORSO DI AGGIORNAMENTO/CONVEGNO IN                                  | I QUALITA' DI RELATORE ENTE EROGATORE: SDA BOCCONI TITOLO CORSO: IL LIO                                                                              |                              |
| GURRICULLIM PROFESSIONALE<br>SERVIZIO: INCARICHI DI DOCENZA CONFERITI DA ENTI PUBBLICI NELLE MATERIE DI INSEGNAMENTO ENTE: SCUOLA INFERMIERI ASL CATANZARO<br>PROFILO: CPS - INFERMIERE RAPPORTO: TEMPO DETERMINATO DAL: 24/01/2017 AL: 18/12/2017<br>-SERVIZIO: SERVIZIO PRESTATO PRESSO CASE DI CURA PRIVATE, CON RAPPORTO CONTINUATIVO, NEL PROFILO A CONCORSO ENTE: CASA DI CU<br>VILLA DEL SOLE CATANZARO PROFILO: SERVIZIO RESO NEL CORRISPONDENTE PROFILO DELLA CATEGORIA INFERIORE O IN GUALIFICHE<br>CORRISPONDENTI RAPPORTO: TEMPO DETERMINATO DAL: 02/03/2010 AL: 03/03/2014<br><br>Dichiaro di essere in possesso dei prescritti requisiti previsti dal bando, e di essere consapevole delle sanzioni previste in caso di dichiarazioni<br>mendaci(Art. 75 e 76 del DPR 28/12/2000 n. 445). Di aver preso visione dei bando di concorso e di tutte le norme contenute in esso e di accettar<br>incondizionatamente. Accetto e Autorizzo il trattamento dei dati personali in base alle norme previste dal D.Lgs 196/2003                                                                                                    | UM PROFESSIONALE UNDEROFESSIONALE CPS - INFERMIERE RAPPORTO: TEMPO DETERMINATO DAL: 24/01/2017 AL: 18/12/2017 : SERVIZIO PRESTATO PRESSO CASE DI CURA PRIVATE, CON RAPPORTO CONTINUATIVO, NEL PROFILO A CONCORSO ENTE: CASA DI CURA . SOLE CATANZARO PROFILO: SERVIZIO RESO NEL CORRISPONDENTE PROFILO DELLA CATEGORIA INFERIORE O IN QUALIFICHE NDENTI RAPPORTO: TEMPO DETERMINATO DAL: 02/03/2010 AL: 03/03/2014  i essere in possesso dei presoriti requisiti previsti dal bando, e di essere consapevole delle sanzioni previste in caso di dichiarazioni Art. 75 e 76 del DPR 28/12/2000 n. 445). Di aver preso visione del bando di concorso e di tutte le norme contenute in esso e di accettarle natamente. Accetto e Autorizzo il trattamento dei dati personali in base alle norme previste dal D.Lgs 108/2003 D4/03/18 - 22:09:39 FIRMA:                                                                                                    | HODOKIN DATA INIZIO: 05/03/2018 DATA EINE: 21/03/2                           | 140ALITA DI RELATORE ENTE EROGATORE, 3DA BOCCONTITIOLO CORSO, IL EIO                                                                                 | NTOMA DI                     |
| CURRICULUM PROFESSIONALE<br>-SERVIZIO: INCARICHI DI DOCENZA CONFERITI DA ENTI PUBBLICI NELLE MATERIE DI INSEGNAMENTO ENTE: SCUOLA INFERMIERI ASL CATANZARO<br>PROFILO: CPS - IINFERMIERE RAPPORTO: TEMPO DETERMINATO DAL: 24/01/2017 AL: 18/12/2017<br>-SERVIZIO: SERVIZIO PRESTATO PRESSO CASE DI CURA PRIVATE, CON RAPPORTO CONTINUATIVO, NEL PROFILO A CONCORSO ENTE: CASA DI CU<br>VILLA DEL SOLE CATANZARO PROFILO: SERVIZIO RESO NEL CORRISPONDENTE PROFILO DELLA CATEGORIA INFERIORE O IN QUALIFICHE<br>CORRISPONDENTI RAPPORTO: TEMPO DETERMINATO DAL: 02/03/2010 AL: 03/03/2014<br><br>Dichiaro di essere in possesso dei prescritti requisiti previsti dal bando, e di essere consapevole delle sanzioni previste in caso di dichiarazioni<br>mendaci(Art. 75 e 76 del DPR 28/12/2000 n. 445). Di aver preso visione del bando di concorso e di tutte le norme contenute in esso e di accettari<br>incondizionatamente. Accetto e Autorizzo il trattamento dei dati personali in base alle norme previste dal D.Lgs 196/2003                                                                                                    | LUM PROFESSIONALE  INCARICHI DI DOCENZA CONFERITI DA ENTI PUBBLICI NELLE MATERIE DI INSEGNAMENTO ENTE: SCUOLA INFERMIERI ASL CATANZARO CPS - INFERMIERE RAPPORTO: TEMPO DETERMINATO DAL: 24/01/2017 AL: 18/12/2017 : SERVIZIO PRESTATO PRESSO CASE DI CURA PRIVATE, CON RAPPORTO CONTINUATIVO, NEL PROFILO A CONCORSO ENTE: CASA DI CURA SOLE CATANZARO PROFILO: SERVIZIO RESO NEL CORRISPONDENTE PROFILO DELLA CATEGORIA INFERIORE O IN QUALIFICHE NDENTI RAPPORTO: TEMPO DETERMINATO DAL: 02/03/2010 AL: 03/03/2014   I essere in possesso dei prescritti requisiti previsti dal bando, e di essere consapevole delle sanzioni previste in caso di dichiarazioni Art. 75 e 76 del DPR 28/12/2000 n. 445). Di aver preso visione del bando di concorso e di tutte le norme contenute in esso e di accettarle natamente. Accetto e Autorizzo il trattamento dei dati personali in base alle norme previste dal D.Lgs 196/2003  D4/03/18 - 22:09:39  FIRMA:                                                                                                    | Insection Delta Inizio, Garazoro Daria FINE, 21/03/20                        | TO HOMENS ONE OT . O HOMENO GIONNI.                                                                                                    |                              |
| SERVIZIO: INCARICHI DI DOCENZA CONFERITI DA ENTI PUBBLICI NELLE MATERIE DI INSEGNAMENTO ENTE: SCUOLA INFERMIERI ASL CATANZARO<br>PROFILO: CPS - IINFERMIERE RAPPORTO: TEMPO DETERMINATO DAL: 24/01/2017 AL: 18/12/2017<br>-SERVIZIO: SERVIZIO PRESTATO PRESSO CASE DI CURA PRIVATE, CON RAPPORTO CONTINUATIVO, NEL PROFILO A CONCORSO ENTE: CASA DI CU<br>VILLA DEL SOLE CATANZARO PROFILO: SERVIZIO RESO NEL CORRISPONDENTE PROFILO DELLA CATEGORIA INFERIORE O IN QUALIFICHE<br>CORRISPONDENTI RAPPORTO: TEMPO DETERMINATO DAL: 02/03/2010 AL: 03/03/2014<br><br>Dichiaro di essere in possesso dei prescritti requisiti previsti dal bando, e di essere consapevole delle sanzioni previste in caso di dichiarazioni<br>mendaci(Art. 75 e 78 del DPR 28/12/2000 n. 445). Di aver preso visione del bando di concorso e di tutte le norme contenute in esso e di accettar<br>incondizionatamente. Accetto e Autorizzo il trattamento dei dati personali in base alle norme previste dal D.Lgs 196/2003                                                                                                    | III NCARICHI DI DOCENZA CONFERITI DA ENTI PUBBLICI NELLE MATERIE DI INSEGNAMENTO ENTE: SCUOLA INFERMIERI ASL CATANZARO CPS - IINFERMIERE RAPPORTO: TEMPO DETERMINATO DAL: 24/01/2017 AL: 18/12/2017 : SERVIZIO PRESTATO PRESSO CASE DI CURA PRIVATE, CON RAPPORTO CONTINUATIVO, NEL PROFILO A CONCORSO ENTE: CASA DI CURA SOLE CATANZARO PROFILO: SERVIZIO RESO NEL CORRISPONDENTE PROFILO DELLA CATEGORIA INFERIORE O IN QUALIFICHE NDENTI RAPPORTO: TEMPO DETERMINATO DAL: 02/03/2010 AL: 03/03/2014 II essere in possesso dei prescritti requisiti previsti dal bando, e di essere consapevole delle sanzioni previste in caso di dichiarazioni Art. 75 e 76 del DPR 28/12/2000 n. 445). Di aver preso visione del bando di concorso e di tutte le norme contenute in esso e di accettarle natamente. Accetto e Autorizzo il trattamento dei dati personali in base alle norme previste dal D.Lgs 198/2003 D4/03/18 - 22:09:39 FIRMA:                                                                                                    |                                                                              |                                                                                                    |                              |
| PROFILO: CPS - IINFERMIERE RAPPORTO: TEMPO DETERMINATO DAL: 24/01/2017 AL: 18/12/2017<br>-SERVIZIO: SERVIZIO PRESTATO PRESSO CASE DI CURA PRIVATE, CON RAPPORTO CONTINUATIVO, NEL PROFILO A CONCORSO ENTE: CASA DI CU<br>VILLA DEL SOLE CATANZARO PROFILO: SERVIZIO RESO NEL CORRISPONDENTE PROFILO DELLA CATEGORIA INFERIORE O IN QUALIFICHE<br>CORRISPONDENTI RAPPORTO: TEMPO DETERMINATO DAL: 02/03/2010 AL: 03/03/2014<br>                                                                                                    | CeS - INFERMIERE RAPPORTO: TEMPO DETERMINATO DAL: 24/01/2017 AL: 18/12/2017     SERVIZIO PRESTATO PRESSO CASE DI CURA PRIVATE, CON RAPPORTO CONTINUATIVO, NEL PROFILO A CONCORSO ENTE: CASA DI CURA     SOLE CATANZARO PROFILO: SERVIZIO RESO NEL CORRISPONDENTE PROFILO DELLA CATEGORIA INFERIORE O IN GUALIFICHE     NDENTI RAPPORTO: TEMPO DETERMINATO DAL: 02/03/2010 AL: 03/03/2014     SOLE CATANZARO PROFILO: SERVIZIO RESO NEL CORRISPONDENTE PROFILO DELLA CATEGORIA INFERIORE O IN GUALIFICHE     NDENTI RAPPORTO: TEMPO DETERMINATO DAL: 02/03/2010 AL: 03/03/2014     SOLE CATANZARO PROFILO: SERVIZIO RESO NEL CORRISPONDENTE PROFILO DELLA CATEGORIA INFERIORE O IN GUALIFICHE     NDENTI RAPPORTO: TEMPO DETERMINATO DAL: 02/03/2010 AL: 03/03/2014     SOLE CATANZARO PROFILO: SERVIZIO RESO NEL CORRISPONDENTE PROFILO DELLA CATEGORIA INFERIORE O IN GUALIFICHE     NDENTI RAPPORTO: TEMPO DETERMINATO DAL: 02/03/2010 AL: 03/03/2014     SOLE CATANZARO PROFILO: SERVIZIO RESO NEL CORRISPONDENTE PROFILO DELLA CATEGORIA INFERIORE O IN GUALIFICHE     NDENTI RAPPORTO: TEMPO DETERMINATO DAL: 02/03/2010 AL: 03/03/2014     SOLE CATANZARO PROFILO: SERVIZIO RESO NEL CORRISPONDENTE PROFILO DELLA CATEGORIA INFERIORE O IN GUALIFICHE     NDENTI RAPPORTO: TEMPO DETERMINATO DAL: 02/03/2010 AL: 03/03/2014     SOLE CATANZARO PROFILO: SERVIZIO RESO NEL CORRISPONDENTE PROFILO DELLA CATEGORIA INFERIORE O IN GUALIFICHE     INDENTI RAPPORTO: TEMPO DETERMINATO DAL: 02/03/2010 AL: 03/03/2014     SOLE CATANZARO PROFILO: SERVIZIO I TATIATIONI DALI 02/03/2003     D4/03/18 - 22:09:39     FIRMA:                                                                                                    | -SERVIZIO: INCARICHI DI DOCENZA CONFERITI DA EN                              | TI PUBBLICI NELLE MATERIE DI INSEGNAMENTO ENTE: SCUOLA INFERMIERI ASLA                                                                               | ATANZARO                     |
| SERVIZIO: SERVIZIO PRESTATO PRESSO CASE DI CURA PRIVATE, CON RAPPORTO CONTINUATIVO, NEL PROFILO A CONCORSO ENTE: CASA DI CU<br>VILLA DEL SOLE CATANZARO PROFILO: SERVIZIO RESO NEL CORRISPONDENTE PROFILO DELLA CATEGORIA INFERIORE O IN QUALIFICHE<br>CORRISPONDENTI RAPPORTO: TEMPO DETERMINATO DAL: 02/03/2010 AL: 03/03/2014<br><br>Dichiaro di essere in possesso dei prescritti requisiti previsti dal bando, e di essere consapevole delle sanzioni previste in caso di dichiarazioni<br>mendaci(Art. 75 e 76 del DPR 28/12/2000 n. 445). Di aver preso visione del bando di concorso e di tutte le norme contenute in esso e di accettar<br>incondizionatamente. Accetto e Autorizzo il trattamento dei dati personali in base alle norme previste dal D.Lgs 196/2003                                                                                                    | ISERVZIO PRESTATO PRESSO CASE DI CURA PRIVATE, CON RAPPORTO CONTINUATIVO, NEL PROFILO A CONCORSO ENTE: CASA DI CURA SOLE CATANZARO PROFILO: SERVIZIO RESO NEL CORRISPONDENTE PROFILO DELLA CATEGORIA INFERIORE O IN QUALIFICHE NDENTI RAPPORTO: TEMPO DETERMINATO DAL: 02/03/2010 AL: 03/03/2014  I essere in possesso dei prescritti requisiti previsti dal bando, e di essere consapevole delle sanzioni previste in caso di dichiarazioni Art. 75 e 78 del DPR 28/12/2000 n. 445). Di aver preso visione del bando di concorso e di tutte le norme contenute in esso e di accettarle natamente. Accetto e Autorizzo il trattamento dei dati personali in base alle norme previste dal D.Lgs 196/2003  D4/03/18 - 22:09:39  FIRMA:                                                                                                    | PROFILO: CPS - INFERMIERE RAPPORTO: TEMPO DE                                 | TERMINATO DAL : 24/01/2017 AL : 18/12/2017                                                                                                    |                              |
| ULLA DEL SOLE CATAIZAND PROFILO: SERVIZIO RESO DEL CORRESPONDENTE PROFILO COMMUNATIVO, REL PROFILO A CONCUNSO ENTE: CASA DI CO<br>CORRISPONDENTI RAPPORTO: TEMPO DETERMINATO DAL: 02/03/2010 AL: 03/03/2014<br>* * *<br>Dichiaro di essere in possesso dei prescritti requisiti previsti dal bando, e di essere consapevole delle sanzioni previste in caso di dichiarazioni<br>mendaci(Art. 75 e 76 del DPR 28/12/2000 n. 445). Di aver preso visione del bando di concorso e di tutte le norme contenute in esso e di accettar<br>incondizionatamente. Accetto e Autorizzo il trattamento dei dati personali in base alle norme previste dal D.Lgs 196/2003                                                                                                    | SOLE CATANZARO PROFILO: SERVIZIO RESO NEL CORSISPONDENTE PROFILO DELLA CATEGORIA INFERIORE O IN QUALIFICHE SOLE CATANZARO PROFILO: SERVIZIO RESO NEL CORSISPONDENTE PROFILO DELLA CATEGORIA INFERIORE O IN QUALIFICHE ONDENTI RAPPORTO: TEMPO DETERMINATO DAL: 02/03/2010 AL: 03/03/2014                                                                                                    | SERVIZIO: SERVIZIO DRESTATO DRESSO CARE DI CI                                | IRA DRIVATE CON RADDORTO CONTINUATIVO NEL DROEILO A CONCORRO ENTE-                                                                                   | CASA DI CURA                 |
| CORRISPONDENTI RAPPORTO: TEMPO DETERMINATO DAL: 02/03/2010 AL: 03/03/2014<br>• • •<br>Dichiaro di essere in possesso dei prescritti requisiti previsti dal bando, e di essere consapevole delle sanzioni previste in caso di dichiarazioni<br>mendaci(Art. 75 e 78 del DPR 28/12/2000 n. 445). Di aver preso visione del bando di concorso e di tutte le norme contenute in esso e di accettar<br>incondizionatamente. Accetto e Autorizzo il trattamento dei dati personali in base alle norme previste dal D.Lgs 196/2003                                                                                                    | III essere in possesso dei prescritti requisiti previsti dal bando, e di essere consapevole delle sanzioni previste in caso di dichiarazioni Art. 75 e 76 del DPR 28/12/2000 n. 445). Di aver preso visione del bando di concorso e di tutte le norme contenute in esso e di accettarle natamente. Accetto e Autorizzo il trattamento dei dati personali in base alle norme previste dal D.Lgs 186/2003 04/03/18 - 22:09:39 FIRMA:                                                                                                    | VILLA DEL SOLE CATANZARO PROFILO: SERVIZIO PE                                | ESO NEL CORRISPONDENTE DROEILO DELLA CATEGORIA INFERIORE O IN QUALIEN                                                                                | CHE                          |
| • • • Dichiaro di essere in possesso dei prescritti requisiti previsti dal bando, e di essere consapevole delle sanzioni previste in caso di dichiarazioni mendaci(Art. 75 e 76 del DPR 28/12/2000 n. 445). Di aver preso visione del bando di concorso e di tutte le norme contenute in esso e di accettar incondizionatamente. Accetto e Autorizzo il trattamento dei dati personali in base alle norme previste dal D.Lgs 196/2003                                                                                                    | i essere in possesso dei prescritti requisiti previsti dal bando, e di essere consapevole delle sanzioni previste in caso di dichiarazioni Art. 75 e 76 del DPR 28/12/2000 n. 445). Di aver preso visione del bando di concorso e di tutte le norme contenute in esso e di accettarle natamente. Accetto e Autorizzo il trattamento dei dati personali in base alle norme previste dal D.Lgs 196/2003 D4/03/18 - 22:09:39 FIRMA:                                                                                                    | CORRISDONDENTI RADDORTO: TEMDO DETERMINAT/                                   | O DAL - 02/03/2010 AL - 03/03/2014                                                                                                    |                              |
| ••••<br>Dichiaro di essere in possesso dei prescritti requisiti previsti dal bando, e di essere consapevole delle sanzioni previste in caso di dichiarazioni<br>mendaci(Art. 75 e 76 del DPR 28/12/2000 n. 445). Di aver preso visione del bando di concorso e di tutte le norme contenute in esso e di accettar<br>ncondizionatamente. Accetto e Autorizzo il trattamento dei dati personali in base alle norme previste dal D.Lgs 196/2003                                                                                                    | i essere in possesso dei prescritti requisiti previsti dal bando, e di essere consapevole delle sanzioni previste in caso di dichiarazioni<br>Art. 75 e 78 del DPR 28/12/2000 n. 445). Di aver preso visione del bando di concorso e di tutte le norme contenute in esso e di accettarle<br>natamente. Accetto e Autorizzo il trattamento dei dati personali in base alle norme previste dal D.Lgs 196/2003<br>04/03/18 - 22:09:39 FIRMA:                                                                                                    | CORRISPONDENTI RAPPORTO, TEMPO DETERMINATO                                   | 5 DAL. 02/03/2010 AL. 03/03/2014                                                                                                    |                              |
| Dichiaro di essere in possesso dei prescritti requisiti previsti dal bando, e di essere consapevole delle sanzioni previste in caso di dichiarazioni<br>mendaci(Art. 75 e 76 del DPR 28/12/2000 n. 445). Di aver preso visione del bando di concorso e di tutte le norme contenute in esso e di accettar<br>incondizionatamente. Accetto e Autorizzo il trattamento dei dati personali in base alle norme previste dal D.Lgs 196/2003                                                                                                    | fi essere in possesso dei prescritti requisiti previsti dal bando, e di essere consapevole delle sanzioni previste in caso di dichiarazioni<br>Art. 75 e 78 del DPR 28/12/2000 n. 445). Di aver preso visione del bando di concorso e di tutte le norme contenute in esso e di accettarle<br>natamente. Accetto e Autorizzo il trattamento dei dati personali in base alle norme previste dal D.Lgs 196/2003<br>D4/03/18 - 22:09:39 FIRMA:                                                                                                    |                                                                              |                                                                                                    |                              |
| uronaro or essere in possesso dei prescritti requisiti previsti dai bando, e di essere consapevice delle sanzioni previste in caso di dichiarazioni<br>mendaci(Art. 75 e 76 del DPR 28/12/2000 n. 445). Di aver preso visione del bando di concorso e di tutte le norme contenute in esso e di accettar<br>incondizionatamente. Accetto e Autorizzo il trattamento dei dati personali in base alle norme previste dal D.Lgs 196/2003                                                                                                    | il essere in possesso dei presonai requisiti previsti dai banoo, e di essere consapevole delle sazioni previste in caso di dichiarazioni<br>Art 75 e 76 del DPR 28/12/2000 n. 445). Di aver preso visione del bando di concorso e di tutte le nome contenute in esso e di accettarle<br>natamente. Accetto e Autorizzo il trattamento dei dati personali in base alle nome previste dal D.Lgs 196/2003<br>04/03/18 - 22:09:39 FIRMA:                                                                                                    | Disking di sana in sana dai sana diri sana diri sana diri sana di s          | and the bound of a second second second second second second second second second second second second second s                                      |                              |
| inervasionale no en over DFR 20122000 n. 440, or aver preso visione del bando di concorso e di tutte le norme contentité in esso è di accettar<br>incondizionatamente. Accetto e Autorizzo il trattamento dei dati personali in base alle norme previste dal D.Lgs 196/2003                                                                                                    | nato no en orienza da concorso e di accettante in esso insione dei pando di concorso e di tutte le norme contenute in esso e di accettante inatamente. Accetto e Autorizzo il trattamento dei dati personali in base alle norme previste dal D.Lgs 196/2003 04/03/18 - 22:09:39 FIRMA:                                                                                                    | mondopi/Art, 75 o 78 dol DBD 29/10/2000 c, 4451 D                            | previsu dai pando, e di essere consapevole delle sanzioni previste in caso di dich                                                                   | niarazioni<br>o di accettado |
| inconoizionatamente. Accetto e Autorizzo il trattamento dei dati personali in pase alle norme previste dai D.Lgs 196/2003                                                                                                    | natamente. Accesso e Autorizzo il trattamento dei dati personali in base alle norme previste dai D.Lgs 140/2003<br>04/03/18 - 22:09:39 FIRMA:                                                                                                    | menuaci(Art. 75 e 76 dei DPK 28/12/2000 n. 445). D                           | n aver preso visione dei bando di concorso e di tutte le norme contenute in esso e                                                                   | e di accettarie              |
|                                                                                                    | 04/03/18 - 22:09:39 FIRMA:                                                                                                    | incondizionatamente. Accetto e Autorizzo il trattame                         | nto dei dati personali in base alle norme previste dai D.Lgs 196/2003                                                                                |                              |
| DATA: 04/02/40 02:00:00                                                                                                    | 04/03/18 - 22:09:39 FIRMA:                                                                                                    |                                                                              | 5014                                                                                                    |                              |

Pagina 1 - Domanda di LUCIO SENECA codice: 4

Il format sopra rappresentato, che potrà essere anche in più pagine, è l'unico fac-simile di una domanda reale. Qualsiasi altra rappresentazione <u>NON</u> conforme alla presente domanda verrà ritenuta <u>NULLA</u>.

La domanda NON dovrà essere ne firmata ne inviata.

# 2.16 RECUPERO DELLA PASSWORD

5

Se per qualunque ragione non si trovassero, o venissero smarrite le credenziali, sarà sempre possibile recuperarle cliccando sul tasto **Recupera Password** 

22

| ACCEDI                  |   |
|-------------------------|---|
| Come accedere ai sevizi |   |
| Username o Email:       |   |
| Password:               |   |
| Recupera Password       | 4 |
| Entra Registrati        |   |

Si aprirà un pop-up cioè una maschera come quella rappresentata qui sotto, nella quale inserire la E-mail con la quale è stato creato l'**account**.

| Recupera la password del tuo account - Microsoft                                                                                                    | Edge                 | -                    |         | ×        |                                               |
|----------------------------------------------------------------------------------------------------|----------------------|----------------------|---------|----------|-----------------------------------------------|
| www.econcorsi.com/concorsi/aocatanzaro/popups/recupera_password.php  Recupera la password del tuo account E-mail associata al tuo account Invia Annulla |                      |                      |         | php      | Ospedaliera Pu <u>c</u><br>JRE PER LA CANDIDA |
|                                                                                                    | Username o<br>Passwo | Co<br>Email:<br>ord: | ome acc | edere a  | ai sevizi                                     |
|                                                                                                    |                      | _                    | Recupe  | ra Passw | rord                                          |

Cliccando sul tasto **Invia** si riceverà un messaggio con le credenziali nella casella di posta elettronica indicata.

Se comparisse la scritta: **Nessuna corrispondenza trovata con l'e-mail fornita** significa che l'indirizzo di posta elettronica <u>NON</u> è lo stesso col quale si è effettuata la registrazione.

Se, invece comparisse la scritta: I dati di accesso sono stati spediti correttamente all'email fornita si riceverà immediatamente un messaggio nella casella di posta indicata con le credenziali dell'utenza.

# 2.17 SCADENZA

Gli estratti dei bandi di concorso, sono pubblicati nella Gazzetta Ufficiale delle Repubblica Italiana – IV Sezione Concorsi & Esami – il giorno 6 marzo 2018.

23

Da quel momento sarà possibile inserire la propria domanda.

La scadenza è posta, TASSATIVAMENTE, alle ore 19,00 del giorno 5 aprile 2018.

Alle ore <u>19,00</u> del <u>5 aprile</u>, il sistema si interromperà automaticamente, anche qualora ci siano utenti collegati che stanno inserendo dati.

Si raccomanda, quindi, a tutti coloro che desiderano inviare la propria domanda, di non attendere l'ultimo momento ma di adoperarsi con largo anticipo.

Si declina qualsiasi responsabilità non dovuta ai nostri sistemi.

# 2.18 ASSISTENZA E CONTATTI

L'assistenza verrà fornita scrivendo al seguente indirizzo di posta elettronica:

info@csconcorsi.com

Oppure telefonicamente, negli orari previsti, ovvero dalle ore **10,00** alle ore **16,00** di tutti i giorni feriali ai seguenti numeri:

- 392 3991474
- **392 4011554**

Al di fuori degli orari previsti sarà possibile inviare messaggi ai quali sarà data risposta nel più breve tempo possibile, durante l'orario di lavoro.

Lo staff di CsConcorsi augura buon lavoro a tutti.